# Connect:Direct<sup>®</sup> for VSE/ESA

**Installation Guide** 

Version 3.2

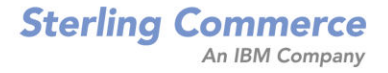

## Connect:Direct for VSE/ESA Installation Guide Version 3.2

#### Second Edition

(c) Copyright 1986-2006 Sterling Commerce, Inc. All rights reserved. Additional copyright information is located at the end of the release notes.

### STERLING COMMERCE SOFTWARE

#### \*\*\*TRADE SECRET NOTICE\*\*\*

THE CONNECT: DIRECT SOFTWARE ("STERLING COMMERCE SOFTWARE") IS THE CONFIDENTIAL AND TRADE SECRET PROPERTY OF STERLING COMMERCE, INC., ITS AFFILIATED COMPANIES OR ITS OR THEIR LICENSORS, AND IS PROVIDED UNDER THE TERMS OF A LICENSE AGREEMENT. NO DUPLICATION OR DISCLOSURE WITHOUT PRIOR WRITTEN PERMISSION. RESTRICTED RIGHTS.

This documentation, the Sterling Commerce Software it describes, and the information and know-how they contain constitute the proprietary, confidential and valuable trade secret information of Sterling Commerce, Inc., its affiliated companies or its or their licensors, and may not be used for any unauthorized purpose, or disclosed to others without the prior written permission of the applicable Sterling Commerce entity. This documentation and the Sterling Commerce Software that it describes have been provided pursuant to a license agreement that contains prohibitions against and/or restrictions on their copying, modification and use. Duplication, in whole or in part, if and when permitted, shall bear this notice and the Sterling Commerce, Inc. copyright notice. As and when provided to any governmental entity, government contractor or subcontractor subject to the FARs, this documentation is provided with RESTRICTED RIGHTS under Title 48 52.227-19. Further, as and when provided to any governmental entity, government contractor or subcontractor subject to DFARs, this documentation and the Sterling Commerce Software it describes are provided pursuant to the customary Sterling Commerce license, as described in Title 48 CFR 227-7202 with respect to commercial software and commercial software documentation.

These terms of use shall be governed by the laws of the State of Ohio, USA, without regard to its conflict of laws provisions. If you are accessing the Sterling Commerce Software under an executed agreement, then nothing in these terms and conditions supersedes or modifies the executed agreement.

Where any of the Sterling Commerce Software or Third Party Software is used, duplicated or disclosed by or to the United States government or a government contractor or subcontractor, it is provided with RESTRICTED RIGHTS as defined in Title 48 CFR 52.227-19 and is subject to the following: Title 48 CFR 2.101, 52.227-19, 227.7201 through 227.7202-4, FAR 52.227-14, and FAR 52.227-19(c)(1-2) and (6/87), and where applicable, the customary Sterling Commerce license, as described in Title 48 CFR 252.227-7012 with respect to commercial software and commercial software documentation including DFAR 252.227-7013, DFAR 252.227-7014, DFAR 252.227-7015 and DFAR 252.227-7018, all as applicable.

The Sterling Commerce Software and the related documentation are licensed either "AS IS" or with a limited warranty, as described in the Sterling Commerce license agreement. Other than any limited warranties provided, NO OTHER WARRANTY IS EXPRESSED AND NONE SHALL BE IMPLIED, INCLUDING THE WARRANTIES OF MERCHANTABILITY AND FITNESS FOR USE OR FOR A PARTICULAR PURPOSE. The applicable Sterling Commerce entity reserves the right to revise this publication from time to time and to make changes in the content hereof without the obligation to notify any person or entity of such revisions or changes.

Connect:Direct is a registered trademark of Sterling Commerce. Connect:Enterprise is a registered trademark of Sterling Commerce, U.S. Patent Number 5,734,820. All Third Party Software names are trademarks or registered trademarks of their respective companies. All other brand or product names are trademarks or registered trademarks of their respective companies.

Sterling Commerce, Inc. 4600 Lakehurst Court Dublin, OH 43016-2000 \* 614/793-7000

## Contents

| Chapter 1 | About Connect:Direct for VSE/ESA                                                                                                    |                                                                                              |  |  |  | ter 1 About Connect:Direct for VSE/ESA |  |  |
|-----------|----------------------------------------------------------------------------------------------------|----------------------------------------------------------------------------------------------|--|--|--|----------------------------------------|--|--|
|           | Connect:Direct for VSE/ESA Internal Components                                                                                                    | 7                                                                                            |  |  |  |                                        |  |  |
| Chapter 2 | Planning the Installation                                                                                                    | 9                                                                                            |  |  |  |                                        |  |  |
|           | Before You Begin<br>Read the Release Notes<br>Determine Your High-Level Qualifier<br>Planning DASD Requirements<br>VSAM Files Space Requirements<br>Description of VSAM Files                                                                                                    | 9<br>9<br>10<br>10<br>10                                                                     |  |  |  |                                        |  |  |
| Chapter 3 | Installing Connect:Direct for VSE/ESA                                                                                                    | 15                                                                                           |  |  |  |                                        |  |  |
|           | Before Installing.         Installing Connect:Direct for VSE/ESA for the First Time         Step 1–Allocate/Define Libraries.         VSE/ESA Installation Libraries         Labels.         Step 2–Load Installation Libraries to Disk.         Step 2a–MSHP Installation Using VSE/ESA Interactive Interface Panels         JCL to Add Standard Labels.         Step 3–Catalog and Link-Edit DMGRATX         Step 4–Customize the Connect:Direct for VSE/ESA CICS Interface         Installing an Updated Version of Connect:Direct for VSE/ESA         Step 1–Back Up the Existing Connect:Direct CICS Library and VSE         System History File         Step 3–Load Installation Libraries to Disk.         Step 1–Back Up the Connect:Direct CICS/VSE Component         Step 3–Load Installation Libraries to Disk.         Step 3–Load Installation Libraries to Disk.         Step 3–Load Installation Libraries to Disk. | 15<br>15<br>15<br>16<br>16<br>19<br>19<br>26<br>27<br>28<br>28<br>28<br>28<br>29<br>30<br>30 |  |  |  |                                        |  |  |

### Chapter 4 Customizing the Connect:Direct CICS Interface

| Step 1–Load Connect:Direct CICS Interface Configuration File          | 31<br>81 |
|-----------------------------------------------------------------------|----------|
| Step 3–Define CICS/TS RDO Groups                                      | 32       |
| Step 4–Edit the CICS Tables                                           | 33       |
| Step 4–Start CICS 3                                                   | 33       |
| Step 5–Activate the Connect:Direct CICS Interface 3                   | 34       |
| Step 6–Sign On to Connect:Direct CICS Interface                       | 34       |
| Step 7–Verify Successful Connect:Direct CICS Interface Installation 3 | 35       |
| Configuration File Definitions 3                                      | 35       |
| CONTROL.PARMS                                                         | 35       |
| Entry Fields                                                          | 36       |
| IUI.NODE (DTF Node Records) 3                                         | 39       |
| Entry Fields                                                          | 39       |
| NETWORK.NODE                                                          | łO       |
| Entry Fields 4                                                        | 10       |

## Chapter 5 Preparing VTAM Definitions

| Procedure       43         Define APPLID of Local DTF.       44         Define APPLID for IUI and Batch Sessions.       45         Define APPLID for Loop-Back Processing       46         Define APPLID for MS-DOS       46         Define Logmode Table Entries       47         VSE/ESA, MVS, VM, and MSP Nodes       47         MS-DOS Nodes with Structured Field Support.       47         MS-DOS COAX Attached to a Non-SNA Controller       48 |
|----------------------------------------------------------------------------------------------------|
| Define APPLID of Local DTF.       44         Define APPLID for IUI and Batch Sessions.       45         Define APPLID for Loop-Back Processing       46         Define APPLID for MS-DOS       46         Define Logmode Table Entries       47         VSE/ESA, MVS, VM, and MSP Nodes       47         MS-DOS/IRMA       47         MS-DOS COAX Attached to a Non-SNA Controller       48         OpenV/MS Nodes       47                            |
| Define APPLID for IUI and Batch Sessions       45         Define APPLID for Loop-Back Processing       46         Define APPLID for MS-DOS       46         Define Logmode Table Entries       47         VSE/ESA, MVS, VM, and MSP Nodes       47         MS-DOS/IRMA       47         MS-DOS Nodes with Structured Field Support       47         MS-DOS COAX Attached to a Non-SNA Controller       48                                              |
| Define APPLID for Loop-Back Processing       46         Define APPLID for MS-DOS       46         Define Logmode Table Entries       47         VSE/ESA, MVS, VM, and MSP Nodes       47         MS-DOS/IRMA       47         MS-DOS Nodes with Structured Field Support       47         MS-DOS COAX Attached to a Non-SNA Controller       48         OpenV/MS Nodes       47                                                                        |
| Define APPLID for MS-DOS       46         Define Logmode Table Entries       47         VSE/ESA, MVS, VM, and MSP Nodes       47         MS-DOS/IRMA       47         MS-DOS Nodes with Structured Field Support       47         MS-DOS COAX Attached to a Non-SNA Controller       48         OpenV/MS Nodes       48                                                                                                    |
| Define Logmode Table Entries       47         VSE/ESA, MVS, VM, and MSP Nodes       47         MS-DOS/IRMA       47         MS-DOS Nodes with Structured Field Support       47         MS-DOS COAX Attached to a Non-SNA Controller       48         OpenV/MS Nodes       48                                                                                                    |
| VSE/ESA, MVS, VM, and MSP Nodes       47         MS-DOS/IRMA       47         MS-DOS Nodes with Structured Field Support       47         MS-DOS COAX Attached to a Non-SNA Controller       48         OpenV/MS Nodes       48                                                                                                    |
| MS-DOS/IRMA                                                                                                    |
| MS-DOS Nodes with Structured Field Support                                                                                                    |
| MS-DOS COAX Attached to a Non-SNA Controller                                                                                                    |
| OpenVMS Nodes 49                                                                                                    |
|                                                                                                    |
| Tandem Nodes                                                                                                    |
| OS/400 SNUF (LU0) Nodes 49                                                                                                    |
| LU6.2 Nodes                                                                                                    |
| LU6.2 SNA Services Manager 50                                                                                                    |
| MS-DOS LU0                                                                                                    |
| OS/2 LU0                                                                                                    |
| LU2 Nodes                                                                                                    |
| Structured Fields                                                                                                    |
| Non-SNA Cluster Controller                                                                                                    |
| Remote X.25/ASYNC SDLC Modem                                                                                                    |
| LU6.2 MS-DOS                                                                                                    |
| Define Cross-Domain Resource Manager Minor Nodes                                                                                                    |
| Define Cross-Domain Resources                                                                                                    |
| Multiple DTFs on Same Machine or VTAM                                                                                                    |
| Network or Domain Name                                                                                                    |
| Sample VTAM Definitions 55                                                                                                    |
| VTAM Definitions for Full Networking Connect Direct 55                                                                                                    |
| Node A Definitions                                                                                                    |
| Node B Definitions                                                                                                    |

43

|             | Network or Domain Name in Cross-Domain Network                        | 58       |
|-------------|-----------------------------------------------------------------------|----------|
|             |                                                                       | 59       |
|             | VTAM Definitions for Mainframe_to_Microcomputer Connection            | 62       |
|             | Example Definitions for CD NODE A                                     | 63       |
|             | Example Definitions for Connect: Direct for MS-DOS Node Location      | 66       |
|             | Prenaring VTAM and NCP Parameters                                     | 66       |
|             | Select RU Size for SNA Sessions                                       | 66       |
|             | Understanding RU Sizing                                               | 67       |
|             | RU Sizes Calculation                                                  | 68       |
|             | Determine Effects of NCP Parameters                                   | 68       |
|             | Calculating Minimum Value of NCP TRANSFR                              | 69       |
|             | Changing the TRANSFR Parameter.                                       | 70       |
| Chapter 6 D | efining Initialization Parameters                                     | 71       |
|             |                                                                       |          |
|             | Initialization Parameters for VSAM Files and Catalogs                 | 89<br>90 |
| Chapter 7 S | tarting Connect:Direct                                                | 91       |
|             |                                                                       | •        |
|             | Start Connect:Direct                                                  | 91       |
|             | Sign On to Connect:Direct and Run Sample Processes                    | 95       |
|             |                                                                       | 95       |
|             |                                                                       | 90       |
|             | Extended Submit Eacility (ESE)                                        | 90       |
|             | Perform Verification                                                  | 90       |
|             | Customize After Installation                                          | 97       |
|             | Optional Disk Management Post-Installation Customization              | 97       |
| Chapter 8 T | uning the Connect:Direct CICS Interface for Performance               | 99       |
|             |                                                                       |          |
|             | Auxiliary or Main Temporary Storage                                   | 99       |
|             | CICS Dynamic Storage Area Usage                                       | 99       |
|             | Storage Requirements                                                  | 100      |
|             |                                                                       | 10       |
| Appendix A  | Installation Worksheets                                               | 10:      |
|             | Planning Your Installation                                            | 104      |
|             | Information Required During Installation                              | 10       |
|             | Installation Steps Worksheet                                          | 107      |
|             | Post Installation Worksheet                                           | 108      |
|             | Worksheet for Local Node and Generated Adjacent Node Definitions      | 11(      |
|             | Network Map Adjacent Node Definitions for 370 SNA LU0 Nodes           | 111      |
|             |                                                                       | 440      |
|             | Network Map Adjacent Node Definitions for MS-DOS LU0 Nodes (and OS/2) | 114      |

| Network Map Adjacent Node Definitions for Tandem SNA Nodes                    |
|-------------------------------------------------------------------------------|
| Network Map Adjacent Node Definitions for OS/400 SNUF Nodes (LU0) 115         |
| Network Map Adjacent Node Definitions for OS/400 LU6.2 Nodes 116              |
| Worksheet for Updating Network Map Adjacent Node Definitions:                 |
| 370 SNA LU6.2 Nodes 117                                                       |
| Network Map Adjacent Node Definitions for MVS TCP/IP Nodes 118                |
| Network Map Adjacent Node Definitions for MS-DOS and OS/2 LU6.2 Nodes 119     |
| Network Map Adjacent Node Definitions for UNIX LU6.2 Nodes 120                |
| Network Map Adjacent Node Definitions for NetWare LU6.2 Nodes 121             |
| Network Map Adjacent Node Definitions for UNIX, NetWare, or Windows NT TCP/IP |
| Nodes                                                                         |

## Appendix B Tape Contents

123

| Connect:Direct for VSE/ESA Data Sets        | 123 |
|---------------------------------------------|-----|
| Source                                      | 125 |
| Connect Direct for VSE/ESA                  | 125 |
| Connect:Direct CICS Interface               | 125 |
|                                             | 125 |
|                                             | 125 |
| Connect:Direct Macros                       | 125 |
| CICS Table Entries                          | 129 |
| S - Sample JCL, Programs, and Exit Routines | 129 |
| S - Sample CICS JCL and Programs            | 130 |
| S - Sample Exits and UTILITY Programs       | 131 |
| V - VTAM Sample Definitions                 | 132 |
| Procedures                                  | 132 |
| Connect:Direct Procedures                   | 132 |
|                                             | 102 |
|                                             | 133 |
| C - COBOL Copybook                          | 133 |
| N -CICS Process Sample                      | 134 |
| N - Process Samples                         | 134 |
|                                             |     |

### Glossary

Index

135

141

## **About Connect:Direct for VSE/ESA**

The Connect:Direct product links technologies and moves all types of information between networked systems/computers. It manages high-performance transfers by providing such features as: automation, reliability, efficient use of resources, application integration, and ease of use. Connect:Direct software offers choices in communications protocols, hardware platforms, and operating systems. It provides the flexibility to move information among mainframes, midrange systems, desktop systems, and LAN-based workstations.

## **Connect:Direct for VSE/ESA Internal Components**

Connect:Direct for VSE/ESA has three internal components:

- ♦ Application Program Interface (API)
- ♦ Data Transmission Facility (DTF)
- ◆ Various user interfaces to Connect:Direct for VSE/ESA

Connect:Direct for VSE/ESA runs as an application on the Virtual Storage Extended/Enterprise Systems Architecture (VSE/ESA) operating system. Within Connect:Direct for VSE/ESA, the system components interact to execute the statements and commands submitted through the Connect:Direct interfaces. All statements and commands pass through the API, regardless of the interface from which they are submitted.

### Chapter 1 About Connect:Direct for VSE/ESA

## **Planning the Installation**

Connect:Direct for VSE/ESA installation will be easier and more effective if you complete your planning before beginning your installation. This chapter provides information you need to plan your installation of Connect:Direct for VSE/ESA and Connect:Direct CICS Interface.

### **Before You Begin**

Before you plan your installation, verify that you have the latest product information and that you have the proper resources available.

### Read the Release Notes

Before you begin the installation, read the *Connect:Direct for VSE/ESA Release Notes* for the latest product information:

- ✦ Additional installation requirements
- Product enhancements
- ✦ Maintenance updates
- Documentation changes
- ✦ Product compatibility

### **Determine Your High-Level Qualifier**

The installation procedure prefixes the installed Connect:Direct libraries with a high-level qualifier (referred to as *\$HILQ*) that you specify during installation.

## **Planning DASD Requirements**

This section presents DASD requirements for Connect:Direct VSAM files, a description of the VSAM files, and the virtual storage requirements for the Data Transmission Facility (DTF).

### **VSAM Files Space Requirements**

Connect:Direct uses VSAM files to control and monitor execution. The following table describes these files and their space requirements. The installation process creates the files using these minimum space requirement values for each VSAM file. You can determine the necessary number of tracks/cylinders or blocks by examining the values shown in the following table:

| Approximate Tracks Per Device |      |      |      |      |      |            |             |
|-------------------------------|------|------|------|------|------|------------|-------------|
| DLBL Name                     | Туре | 3330 | 3340 | 3350 | 3390 | FBA Blocks | LIBR Blocks |
| NDMLIB                        | LIB  |      |      |      |      |            | 21,000      |
| MSGDSN                        | KSDS | 380  | 765  | 245  | 120  | 11,300     |             |
| AUTHDSN                       | KSDS | 20   | 34   | 14   | 7    | 644        |             |
| CKPTDSN                       | KSDS | 48   | 82   | 34   | 17   | 1,564      |             |
| TCQDSN                        | RRDS | 104  | 179  | 73   | 37   | 3,500      |             |
| TCXDSN                        | RRDS | 1    | 2    | 1    | 1    | 100        |             |
| DMTEMPF                       | SAM  | 120  | 120  | 60   | 30   | 2,850      |             |
| NETDSN                        | KSDS | 38   | 75   | 30   | 15   | 1,250      |             |
| NDMCICS.CONFIG                | KSDS | 6    | 9    | 3    | 1    | 92         |             |
| NDMCICS.USRPROF               | KSDS | 6    | 9    | 3    | 1    | 100        |             |
| NDMCICS.CSD                   | KSDS | 120  | 180  | 60   | 20   | 1,840      |             |

### **Description of VSAM Files**

The following paragraphs describe each of the Connect:Direct VSAM files listed in the previous table. These VSAM files are located in DEFVSAM.PROC.

### **Connect:Direct Libraries (NDMLIB)**

These files contain the base libraries for Connect:Direct for VSE/ESA and Connect:Direct CICS Interface.

### **Connect:Direct Message File (MSGDSN)**

The message file, a VSAM key-sequenced data set (KSDS), holds all messages used by Connect:Direct. Each message record contains the issuing module name, the short message text, and the message explanation.

### Authorization File (AUTHDSN)

The authorization file, a VSAM KSDS, can contain a record for each authorized Connect:Direct user. If you use the Connect:Direct authorization facility, calculate the size of your authorization file requirements using the following formula. If you are *not* using the Connect:Direct authorization facility, you still *must* define an authorization file.

Number of Connect:Direct Users X 100 Bytes = Size of Authorization File

### **Checkpoint File (CKPTDSN)**

The checkpoint file is a VSAM KSDS file that contains checkpoint information generated by the DTF during execution of a COPY. The checkpoint file is variable length records–one per Process that has checkpointing specified. The average record length is 256 bytes. For more information, see the Managing Processes chapter in the *Connect:Direct for VSE/ESA User's Guide*.

The size of the checkpoint file can be influenced by the number of days you retain checkpoint information as detailed in the initialization parameter CKPT.DAYS.

### Type File (TYPEDSN)

The type file is a VSAM KSDS that contains records of file attribute defaults for the source and destination file allocations specified in the CONNECT:Direct COPY statement.

For more information on the type file contents, see the Using Type Key File Commands chapter in the CONNECT:Direct for VSE/ESA Administration Guide.

### **Statistics Log**

The following table lists the contents of the statistics data set:

| Data Set                  | DSORG | Approx. Install<br>Supplied Size | Number of<br>Entries | Approx.<br>Minimum<br>Size | Minimum<br>Primary<br>Entries | BLK<br>SIZE (CI) |
|---------------------------|-------|----------------------------------|----------------------|----------------------------|-------------------------------|------------------|
| STATS log1                | ESDS  | 2.2 MB                           | 6750                 | 295 KB                     | 1000                          | 4096             |
| STATS index1              | KSDS  | 197 KB                           | 5000                 | 49 KB                      | 750                           | 4096             |
| STATS log2 <sup>a</sup>   | ESDS  | 2.2 MB                           | 6750                 | 295 KB                     | 1000                          | 4096             |
| STATS index2 <sup>a</sup> | KSDS  | 197 KB                           | 5000                 | 49 KB                      | 750                           | 4096             |

a. The default configuration for the statistics facility uses two statistics file pairs, which requires four VSAM files. See the following *Statistics Files* section for details about the VSAM files.

b. Optional

| Data Set                     | DSORG | Approx. Install<br>Supplied Size | Number of<br>Entries | Approx.<br>Minimum<br>Size | Minimum<br>Primary<br>Entries | BLK<br>SIZE (CI) |
|------------------------------|-------|----------------------------------|----------------------|----------------------------|-------------------------------|------------------|
| STATS directory <sup>b</sup> | ESDS  | 98 KB                            | 500                  | 98 KB                      | 500                           | 4096             |

a. The default configuration for the statistics facility uses two statistics file pairs, which requires four VSAM files. See the following *Statistics Files* section for details about the VSAM files.
b. Optional

### **Statistics Files**

The CONNECT:Direct statistics facility logs statistics to VSAM file pairs. Each file pair consists of a VSAM entry-sequenced cluster and a VSAM key-sequenced cluster. The default and minimum configuration uses two such file pairs, or four VSAM files. The maximum number of file pairs is twenty. You specify the number of file pairs and the VSAM cluster names with the STAT.DSN.BASE and STAT.FILE.PAIRS initialization parameters.

For more detailed information on the statistics files, see the Using Statistics Administration chapter in the CONNECT:Direct for VSE/ESA Administration Guide.

### **Statistics Directory of Archive Files**

The STATS ARCHIVE DIRECTORY file can be allocated optionally by sites that plan to archive statistics records and maintain a directory of the archive files. Archiving is the process of copying statistics records from the CONNECT:Direct statistics files to other data sets for long-term storage. Refer to the *Archiving Statistics* section of the *Using Statistics Administration* chapter in the CONNECT:Direct for VSE/ESA Administration Guide for details about archiving statistics.

Use the directory file to track the data set names of the archive files, as well as the date and time range of the statistics records in the archive files. Each record in the directory contains information about a single archive file. Therefore, the value of the RECORDS parameter that defines the directory determines how many archive files can be represented in the directory.

Connect:Direct for VSE/ESA provides facilities for maintaining and displaying the directory through the INQUIRE STATDIR command.

#### Transmission Control Queue (TCQDSN)

The transmission control queue file (TCQDSN) is a VSAM RRDS file that CONNECT:Direct uses to store Processes that are executing, queued for execution, held for retries, or held for future execution.

CONNECT:Direct accesses the TCQ in control interval (CI) mode. The CI size of the TCQ must be 1,536 bytes. Each Process that is defined in the TCQ occupies one or more CIs, depending on the number of statements within the Process. Because TCQ access characteristics prevent secondary allocation, allow enough room for the maximum number of potential Processes when you define the TCQ. See the following *Transmission Control Queue Index* section to determine the size of the TCQ.

### Transmission Control Queue Index (TCXDSN)

The transmission control queue index (TCXDSN) is a VSAM RRDS that controls space use and access to the TCQ. CONNECT:Direct uses the maximum record length of the TCX to determine the number of CIs that can be controlled in the TCQ, thus dictating the size of the TCQ. The following formula determines the number of CIs that can be controlled:

Number of CIs in TCQ=((MAXLRECL of TCX - 12) / 2) X 8

The CISIZE of the TCQ determines the number of records. Thus with a CISIZE of 1024, you can define the TCQ with up to 4,020 records, thereby allowing it to hold 1,000-4,000 Processes, depending on the number of statements in each. *Do not modify the CI size of the TCQ*.

The following examples show how to determine the number of records that can be controlled.

In the following example, you can define the TCQ with up to 32,692 records, thereby allowing it to hold 8,000-32,000 Processes, depending on the number of statements in each.

**Note:** Once you allocate the TCQ and TCX, they are immovable. If you must redefine the TCQ and TCX, you must also cold-start the CONNECT:Direct DTF to reformat these files.

### Permanent Sequential File (NDMX001)

The CONNECT:Direct software requires this permanent sequential file. This file (NDMX001) is used as a working storage area when the user requests displays online. This file must be a sequential file. This file cannot be a CA-DYNAM, CA-EPIC, or BIM-EPIC-controlled file.

### CONNECT: Direct Network Map (NETDSN)

The network map is a VSAM KSDS that contains network definition information including the network names for the local node, for the other (adjacent) nodes in the network, VTAM application identifiers (applids) for use by the API, and various control information used by CONNECT:Direct.

**Note:** If you are using a VSAM cache program, you must remove the CONNECT:Direct network map from its control. Otherwise, it will rewrite the date/time stamp, and signons will fail with SAFA013I.

To estimate the size of the network map, you will need the number of nodes in your network, including the local node, and the number of applids defined for each node.

For example, if a network map contains 25 nodes with API applids in each of the 25 nodes, it requires approximately the space shown in the following figure.

```
Network Map Header176 bytes (1 record)CONNECT:Direct Control52 bytes (1 record)Node records=1,200 bytes (25 records)25 nodes x 48 bytes per node recordAPI APPLIDs=4,800 bytes (25 records)25 nodes x (32-byte control<br/>record size+(8-byte maximum<br/>length APPLID name x 20 API<br/>APPLID records per node))Total6,228 bytes (52 records)
```

The network map should be defined with the RECORDS (52) parameter.

Define the network map with sufficient space to allow for this amount of data. The amounts are approximate as space requirements can vary.

### Configuration File (NDMCICS.CONFIG)

The configuration data set is a VSAM key-sequenced data set (KSDS) that contains parameters that define processing characteristics of the

Connect:Direct CICS Interface software, the DTF nodes that the software can access, and how the software can access defined nodes.

### User Profile (NDMCICS.USRPROF)

The user profile data set is a VSAM key-sequenced data set (KSDS) that contains user default definitions.

### Consolidated System Definition File (NDMCICS.CSD)

The CICS definition file is loaded with the PPT and PCT definitions needed to run the Connect:Direct CICS Interface software. The installation CSD is merged with this file to create a new installation CSD.

## Installing Connect:Direct for VSE/ESA

This chapter describes how to install Connect:Direct for VSE/ESA. You can install the software by using interactive interface panels or using MSHP.

This chapter describe the following types of installations:

- ◆ Installing Connect:Direct for VSE/ESA for the first time
- ◆ Installing a Connect:Direct for VSE/ESA update over an existing version

### **Before Installing**

Before installing Connect:Direct for VSE/ESA, perform the following steps:

- Review the Connect:Direct for VSE/ESA Release Notes. This document details any changes in the product or installation process.
- Complete the worksheets listed in Appendix A, *Installation Worksheets*. These worksheets collect the information required during installation.

## Installing Connect: Direct for VSE/ESA for the First Time

The steps in a new Connect:Direct for VSE/ESA installation are:

- Allocating and defining libraries for Connect:Direct for VSE/ESA
- ✦ Loading the installation libraries
- Cataloging and link-edit DMGRATX
- Customizing the CICS interface

#### Step 1–Allocate/Define Libraries

Installation begins with allocating the Connect:Direct libraries. After allocation, these definitions must be cataloged to the system procedure library.

### **VSE/ESA Installation Libraries**

You can define and allocate the Connect:Direct installation library as a VSAM- or non-VSAM-managed file. If you select VSAM management, refer to the JCL in the VSAM-managed NDMLIBR job stream shown on page 17. If you select non-VSAM management, refer to the JCL in the figure on page 18, the non-VSAM managed NDMLIBR job stream.

The job NDMLIBR allocates and defines libraries required to install and run Connect:Direct for VSE/ESA software. Key in the appropriate JCL, editing it as follows to reflect your installation, and then execute it.

- Change \$SLIB to the appropriate sublibrary name where the Connect:Direct base product will reside.
- ◆ Change *\$HILQ* to the appropriate high-level qualifier.
- Change *\$VSVOL* to the appropriate volume serial number.
- Change \$*RTRK* to the appropriate starting relative track/block number. (Each instance of \$*RTRK* requires a different value.)
- Change \$NTRKS to the appropriate number of tracks/blocks. (Each instance of \$NTRKS requires a different value.)
- Change \$*CAT* to the appropriate VSAM catalog name where the Connect:Direct libraries and VSAM files are defined.
- Change \$*CLIB* to the appropriate sublibrary name where the Connect:Direct CICS Interface will reside.

You can determine the number of tracks/cylinders or blocks needed by examining the DASD requirements table found in the *Planning DASD Requirements* on page 10.

### Labels

Connect:Direct for VSE/ESA uses *only* partition labels. All labels that you will use must be placed in the start-up JCL so that the label can be written to the partition label area by Connect:Direct for VSE/ESA.

Connect:Direct for VSE/ESA does not process labels that are located in system standard labels. For example, the label for IJSYSUC would be placed in the start-up JCL if IJSYSUC is in your installation standard labels.

**Note:** If you are installing Connect:Direct for VSE/ESA in a partition that has either CA-DYNAM, CA-EPIC or BIM-EPIC active, you might receive an informational message indicating that the tape file has been opened off of load point. This is normal and does not indicate an error in your installation process.

The following figure is NDMLIBR job stream for a VSAM-managed library for VSE.

```
* $$ JOB JNM=NDMLIBR,CLASS=A,DISP=D,USER='USERID'
* $$ LST CLASS=Q, DISP=L, JSEP=1, LST=SYSLST
// JOB NDMLTBR
*****
* THIS JOB ALLOCATES AND DEFINES THE VSAM MANAGED LIBRARY AND *
  SUB-LIBRARY. IT ALSO CATALOGS THE
* DLBL, EXTENT, AND LIBDEF INFORMATION TO ACCESS IT.
// DLBL IJSYSUC, '$CAT',, VSAM
// DLBL NDMLIB, '$HILQ.LIB',, VSAM
// EXEC IDCAMS, SIZE=AUTO
  DELETE ($HILQ.LIB) CLUSTER CATALOG ($CAT)
  DEFINE CLUSTER
     (NAME ($HILQ.LIB)
     VOLUME ($VSVOL)
     TRACKS ($NTRKS 100)
     NONTNDEXED
     SHAREOPTIONS (3)
     RECORDFORMAT (NOCIFORMAT)) -
     CATALOG ($CAT)
/*
*
  DEFINE THE MAIN Connect:Direct for VSE LIBRARY
****
// EXEC LIBR, PARM='DEFINE LIB=NDMLIB'
/*
DEFINE THE Connect:Direct for VSE SUBLIBRARY
*
// EXEC LIBR, PARM='DEFINE SUBLIB=NDMLIB.$SLIB'
/*
// EXEC LIBR, PARM='DEFINE SUBLIB=NDMLIB.$CLIB'
/*
+
  CATALOG THE LIBDEFS FOR Connect:Direct for VSE
// EXEC LIBR, PARM='MSHP'
A S=TJSYSRS.SYSLTB
CATALOG NDMLIBS.PROC DATA=YES R=Y
// DLBL IJSYSUC, '$CAT',, VSAM
// DLBL NDMLIB, '$HILQ.LIB',, VSAM
/*
// LIBDEF PROC, SEARCH=(NDMLIB.$CLIB, NDMLIB.$SLIB)
// LIBDEF PHASE, SEARCH=(NDMLIB.$CLIB, NDMLIB.$SLIB)
// LIBDEF SOURCE, SEARCH= (NDMLIB.$CLIB, NDMLIB.$SLIB)
// LIBDEF OBJ, SEARCH= (NDMLIB.$CLIB, NDMLIB.$SLIB)
/+
/*
/&
* $$ EOJ
```

The following figure is NDMLIBR job stream for a non-VSAM-managed library for VSE.

```
* $$ JOB JNM=NDMLIBR,CLASS=A,DISP=D,USER='USERID'
* $$ LST CLASS=Q,DISP=L,JSEP=1,LST=SYSLST
// JOB NDMLIBR
* THIS JOB ALLOCATES AND DEFINES THE NON-VSAM MANAGED LIBRARY *
*
 AND SUB-LIBRARY. IT ALSO CATALOGS
* DLBL, EXTENT, AND LIBDEF INFORMATION TO ACCESS IT.
+
// DLBL NDMLIB, '$HILQ.LIB', 99/365, SD
// EXTENT ,$VSVOL,1,0,$RTRK,$NTRKS
* DEFINE THE MAIN Connect:Direct for VSE LIBRARY
*
// EXEC PGM=LIBR, PARM='DEFINE LIB=NDMLIB'
/*
*
* DEFINE THE Connect:Direct for VSE SUBLIBRARY
// EXEC PGM=LIBR, PARM='DEFINE SUBLIB=NDMLIB.$SLIB'
/*
// EXEC PGM=LIBR, PARM='DEFINE SUBLIB=NDMLIB.$CLIB'
/*
*
* CATALOG THE LIBDEF FOR Connect:Direct for VSE LIBRARY
// EXEC LIBR, PARM='MSHP'
A S=IJSYSRS.SYSLIB
CATALOG NDMLIBS.PROC DATA=YES R=Y
// DLBL IJSYSUC,'$CAT',,VSAM
// DLBL NDMLIB, '$HILQ.LIB', 99/365, SD
// EXTENT ,$VSVOL,1,0,$RTRK,$NTRKS
/*
// LIBDEF PROC, SEARCH=(NDMLIB.$CLIB, NDMLIB.$SLIB)
// LIBDEF OBJ,SEARCH=(NDMLIB.$CLIB,NDMLIB.$SLIB)
// LIBDEF SOURCE, SEARCH=(NDMLIB.$CLIB, NDMLIB.$SLIB)
// LIBDEF PHASE, SEARCH= (NDMLIB.$CLIB, NDMLIB.$SLIB)
/+
/*
/&
* $$ EOJ
```

### Step 2–Load Installation Libraries to Disk

The Connect:Direct for VSE/ESA distribution tape contains files and data necessary to install and run the software. See Appendix B, *Tape Contents* for descriptions of the tape contents.

You can install the files and data in either of the following ways:

- ♦ Through the VSE/ESA Interactive Interface panels (Step 2a)
- ✦ Through MSHP (Step 2b)

#### Step 2a–MSHP Installation Using VSE/ESA Interactive Interface Panels

**Note:** To use this step, your target library must be in your system standard labels. To install these labels, see *JCL to Add Standard Labels* on page 26.

You must have IESEADM authority on the VSE/ESA interactive user interface to install Connect:Direct.

Use the following steps to install Connect:Direct for VSE/ESA through the VSE/ESA Interactive Interface panels.

**Note:** The panels shown in this document have been reprinted from the IBM VSE/ESA product with permission of IBM. © Copyright International Business Machines Corporation 1995.

1. From the VSE/ESA FUNCTION SELECTION menu, select **Option 1 Installation** and press **ENTER.** 

| IESADMSL.I            | ESEADM VSE/ESA FUNCTION SELECTION                                                            |                  |
|-----------------------|----------------------------------------------------------------------------------------------|------------------|
|                       |                                                                                              | APPLID: DBDCCICS |
| Enter t               | he number of your selection and press the ENT                                                | ER key:          |
| 1<br>2<br>3<br>4<br>5 | Installation<br>Resource Definition<br>Operations<br>Problem Handling<br>Program Development |                  |
| 7                     | Command Mode<br>CICS-Supplied Transactions                                                   |                  |
|                       |                                                                                              |                  |
| PF1=HELP              | 3=SIGN OFF<br>9=Escape(m)                                                                    | 6=ESCAPE(U)      |
| ==> 1                 | Pat                                                                                          | .h: 1            |

The INSTALLATION menu is displayed.

| IESADMSL.IE | SEINST              | INSTALLATIO   | N         |       |                  |
|-------------|---------------------|---------------|-----------|-------|------------------|
|             |                     |               |           |       | APPLID: DBDCCICS |
| Enter th    | le number of your s | selection and | press the | ENTER | кеу:             |
| 1           | Install Programs    | - V2 Format   |           |       |                  |
| 2           | Install Programs    | - V1 Format   |           |       |                  |
| 3           | Install Generatio   | on Feature    |           |       |                  |
| 4           | IBM Service         |               |           |       |                  |
| 5           | Install Network T   | lape          |           |       |                  |
|             |                     |               |           |       |                  |
|             |                     |               |           |       |                  |
| PF1=HELP    |                     | 3=END         | 4=RETURN  |       | 6=ESCAPE(U)      |
|             |                     | 9=Escape(m)   |           |       |                  |
|             |                     |               |           |       |                  |
| ==> 1       |                     |               |           | Path: | 1                |

2. Select **Option 1 Install Programs - V2 Format** and press **ENTER**.

The INSTALL PROGRAMS - V2 FORMAT screen is displayed.

| IESADMSL.IESEPROV      | INSTALL PROGRAMS                         | TALL PROGRAMS - V2 FORMAT |                          |  |
|------------------------|------------------------------------------|---------------------------|--------------------------|--|
| Enter the number       | of your selection and                    | press the ENTER           | APPLID: DBDCCICS<br>key: |  |
| 1 Prepare<br>2 Install | for Installation<br>Program(s) from Tape |                           |                          |  |
| PF1=HELP               | 3=END<br>9=Escape(m)                     | 4=RETURN                  | 6=ESCAPE(U)              |  |
| ==> 1                  |                                          | Path                      | : 11                     |  |

3. Select **Option 1 Prepare for Installation** and press **ENTER**. The PREPARE FOR INSTALLATION screen is displayed.

| INS\$PRI2               | PREPARE E | FOR INSTALLATION                    |                                  |     |
|-------------------------|-----------|-------------------------------------|----------------------------------|-----|
| Enter the required data | and press | ENTER.                              |                                  |     |
| TAPE ADDRESS            | 5ъ0       | Address of input<br>valid addresses | tape unit (cuu).<br>enter a "?". | For |
| PF2=REDISPI             | AY 3=END  |                                     |                                  |     |

4. Enter the tape address for your input tape unit. For a list of valid addresses, enter ?. When you have entered the tape address, press **ENTER**.

The JOB DISPOSITION screen is displayed.

| SUB\$PR05                       | JOB DISPOSITION                                                                           |
|---------------------------------|-------------------------------------------------------------------------------------------|
| Enter the required data and p   | press ENTER.                                                                              |
| JOB DESTINATION                 | Enter 1 to submit the job to batch.<br>Enter 2 to file in library.<br>Enter 3 to do both. |
| JOB NAME                        | INSPRE The name under which the job will be saved in VSE/ICCF.                            |
| PRIORITY                        | 9 Priority 0-9 for this job.                                                              |
| CLASS                           | 0 Changing * has no effect.                                                               |
| DISPOSITION D<br>JOB ACCOUNTING | D D,H,K or L. Changing * has no effect.                                                   |
| HOLD LIST IN QUEUE 2            | 2 Enter 1 to hold output in list queue.<br>Enter 2 to print output immediately            |
| TIME EVENT SCHEDULING 2         | 2 Enter 1 if TIME EVENT SCHEDULING<br>required, otherwise enter 2.                        |
| OTHER PARAMETERS 2              | 2 Enter 1 to change any other POWEr JOB<br>parameters, otherwise enter 2.                 |
| PF1=HELP 2=REDISPLAY 3=         | 3=END                                                                                     |

- 5. Type 1 for the job destination, and press **ENTER**.
- 6. This selection submits a job to VSE/ESA that displayed two prompts requiring operator input.
  - Mount the tape ("VSE OPTIONAL TAPE NUMBER 1") on the tape drive you specified previously. Type **0**, and press **ENTER**.
  - Indicate whether you have other program tapes. Enter **0** NO and press ENTER.

```
SYSTEM:
         VSE/ESA
                                  VSE/ESA 2.1
                                                                 USER: SYS
                                                                TIME: 11:40:52
BG 0001 1Q471 BG INSPRE 10055 FROM CSDVSE21(TOPP) , TIME=11:39:36
BG 0000 // JOB INSPRE SCAN OPTIONAL PRODUCT TAPE
        DATE 05/29/97, CLOCK 11/39/38
BG 0000 * *
BG 0000 * *
               PREPARE ADDITIONAL PROGRAM INSTALLATION
BG 0000 * *
               - SCAN PROGRAM TAPE
BG 0000 * *
BG 0000 IESI00911 PLEASE MOUNT TAPE LABELLED "VSE OPTIONAL TAPE NUMBER 1 "
BG 0000 IESI0092A MOUNT ON TAPE DRIVE 5B0 . WHEN READY, REPLY "END/ENTER"
BG-0000
0
BG 0000 IESI0090A ARE THERE ANY MORE OPTIONAL PROGRAM TAPES? YES/NO
BG-0000
0 no
BG 0000 EOJ INSPRE
                     MAX.RETURN CODE=0000
       DATE 05/29/97, CLOCK 11/40/52, DURATION 00/01/13
BG 0001 1Q34I BG WAITING FOR WORK
F1 0001 1Q34I LST WAITING FOR WORK ON 00E
==>
1=HLP 2=CPY 3=END 4=RTN 5=DEL 6=DELS 7=RED 8=CONT 9=EXPL 10=HLD
                                                                    12=RTRV
ACT_MSG: NOHOLD
                             PAUSE: 00 SCROLL: 1
                                                             MODE: CONSOLE
```

After the prepare for installation job stream is submitted, the INSTALL PROGRAMS - V2 FORMAT screen is displayed again.

| IESADMSL.               | IESEPROV               | INS                    | STALL PROG             | RAMS - V2 | FORMAT    |                 |           |
|-------------------------|------------------------|------------------------|------------------------|-----------|-----------|-----------------|-----------|
| Enter                   | the number             | of your s              | selection              | and press | the ENTER | APPLID:<br>key: | DBDCCICS  |
|                         | 1 Prepare<br>2 Install | for Insta<br>Program(s | allation<br>s) from Ta | ре        |           |                 |           |
| PF1=HELP                |                        |                        | 3=END<br>9=Escape(     | 4=RETU    | JRN       | 6=1             | ESCAPE(U) |
| JOB HAS<br>==> <b>2</b> | BEEN SUBMII            | TTED AS IN             | ISPRE.                 |           | Path      | : 11            |           |

7. When the job completes, select **Option 2 Install Program(s) from Tape**, and press **ENTER**. The INSTALL ADDITIONAL PROGRAM(S) FROM TAPE screen is displayed.

```
INS$OPI1
                   INSTALL ADDITIONAL PROGRAM(S) FROM TAPE
LIST OF PROGRAMS TO BE INSTALLED
OPTIONS: 1 = INSTALL
                          2 = SKIP INSTALLATION
                                  LIBRARY
                                            SUBLIBR.
     OPT
                IDENTIFIER
                                 NAME
                                            NAME
                                                       SEQ.NO.
                                                               TAPE NO.
                C:D_3.2.00..BASE PRD2
                                           PROD
      1
                                                        1
                                                                 1
                C:D_3.2.00..CICS PRD2
                                                        2
      1
                                           PROD
                                                                 1
      _
      _
      _
PF1=HELP
                2=REDISPLAY 3=END
                                                         5=PROCESS
ALL SCANNED PRODUCTS NEED A MINIMUM OF 19899 LIBRARY-BLOCKS.
```

- 8. To install the base Connect:Direct for VSE/ESA:
  - a. Enter 1 in the Option column next to the C:D\_3.2.00 . . BASE identifier.
  - b. Change the library and sublibrary specifications to identify the library and sublibrary where Connect:Direct for VSE/ESA will reside.

This library must be defined in your system standard labels. If it is not, refer to *JCL to Add Standard Labels* on page 26.

- 9. If you want to also install the Connect:Direct CICS Interface:
  - a. Enter 1 in the Option column next to C:D\_3.2.00..CICS. identifier.

The status line identifies the number of library blocks required for the installation.

b. Change the library and sublibrary specifications to identify the library and sublibrary where the Connect:Direct CICS Interface will reside.

This library must be defined in your system standard labels. If it is not, refer to *JCL to Add Standard Labels* on page 26.

10. Press **PF5** to continue.

You are prompted to save or erase the list of programs.

11. Type **2** to erase the list and press **ENTER**.

The INSTALL ADDITIONAL PROGRAM(S) FROM TAPE screen prompts you with the tape address entered previously.

| INS\$ODI2        | INSTALL ADDITIONAL  | L PROGRAM(S) FROM TAPE                                                                   |
|------------------|---------------------|------------------------------------------------------------------------------------------|
| Enter the requir | ed data and press E | NTER.                                                                                    |
| TAPE ADDRESS     | 5в0                 | Address of the input tape unit (cuu).<br>Enter a "?" to get all valid tape<br>addresses. |
| PF               | 2=REDISPLAY 3=END   |                                                                                          |

12. Press ENTER if this information is accurate.

The JOB DISPOSITION screen displays the information that you used previously on this screen.

SUB\$PRO5 JOB DISPOSITION Enter the required data and press ENTER. JOB DESTINATION..... 1 Enter 1 to submit the job to batch. Enter 2 to file in library. Enter 3 to do both. JOB NAME..... OPI The name under which the job will be saved in VSE/ICCF. PRIORITY..... 9 Priority 0-9 for this job. Changing \* has no effect. CLASS..... 0 DISPOSITION.....\* D,H,K or L. Changing \* has no effect. JOB ACCOUNTING..... HOLD LIST IN QUEUE..... 2 Enter 1 to hold output in list queue. Enter 2 to print output immediately Enter 1 if TIME EVENT SCHEDULING TIME EVENT SCHEDULING..... 2 required, otherwise enter 2. OTHER PARAMETERS..... 2 Enter 1 to change any other POWER JOB parameters, otherwise enter 2. PF1=HELP 2=REDISPLAY 3=END A JOB MANAGED SEQUENCE IS GENERATED => JOBNAME-PREFIX "DTR" IS USED

13. Change the job disposition to Option 1.

When the installation jobstream is submitted, the INSTALL PROGRAMS - V2 FORMAT screen is displayed.

IESADMSL.IESEPROV INSTALL PROGRAMS - V2 FORMAT APPLID: DBDCCICS Enter the number of your selection and press the ENTER key: 1 Prepare for Installation 2 Install Program(s) from Tape There is at least one message waiting for you to retrieve it. PF1=HELP 3=END 4=RETURN 6=ESCAPE(U) 9=Escape(m) JOB HAS BEEN SUBMITTED AS OPI. ==> Path: 11

After the submitted jobstream executes, Connect:Direct is installed.

14. Continue with Step 3-Catalog and Link-Edit DMGRATX on page 27.

### JCL to Add Standard Labels

If you are installing Connect:Direct for VSE/ESA through the VSE/ESA Interactive Interface panels, your target library must be in your system standard labels. Do one of the following to add or delete standard labels to the VSE system standard label area:

- ◆ Punch the job CDSTDLBL.S from the Connect:Direct sample library
- ♦ Submit the following JCL

```
* $$ JOB JNM=CDSTDLBL,CLASS=0,DISP=D,NTFY=YES,USER='Update C:D Libs '
* $$ LST CLASS=Q, DISP=L, PRI=9, LST=SYSLST
// JOB CDSTDLBL Update VSE System Standard Label Area
* +-----
* + CDSTDLBL - JOB - 10/06/97 - Connect:Direct Version 3.2.00
     _____
* | Use this job to add or delete user defined library to your VSE |
 System Standard Label area. Update this job with your data set
* | name, volume name, and VSAM catalog where required.
* | Note: This job can only be executed in BG.
/. DELLBL ..... Delete Standard Label
// OPTION STDLABEL=DEL
  NDMLIB
/*
/. ADDLBLB ..... Add BSAM Standard Label
// OPTION STDLABEL=ADD
// DLBL NDMLIB, '$hilq.LIB',2099/365,SD
// EXTENT ,$vsvol,1,0,$rtrt,$ntrks
/*
/. ADDLBLV ..... Add VSAM Standard Label
// OPTION STDLABEL=ADD
// DLBL NDMLIB, '$hilq.LIB', VSAM, CAT=$catname
/*
/&
* $$ EOJ
```

After creating the labels, return to *Step 2a–MSHP Installation Using VSE/ESA Interactive Interface Panels* on page 19 to resume installing Connect:Direct for VSE/ESA.

### Step 2b–MSHP Installation Using a User-Tailored Jobstream

Note: Only perform this step if you did not perform Step 2a.

Use the following JCL for your installation. Type the appropriate JCL, editing it as follows to reflect your installation, and execute it.

- ✦ Change \$*SLIB* to the sublibrary name selected.
- ◆ Change *\$CLIB* to the sublibrary name selected.
- ◆ Change *\$CUU* to the address of the tape drive on which the distribution tape will be mounted.

When this job is submitted, MSHP loads all of the distribution libraries from tape and repositions the tape at the load point.

```
// ASSGN SYS006,$CUU
// MTC REW,SYS006
// EXEC PROC=NDMLIBS
// EXEC MSHP,PARM='PIDSTACKED'
IDST PRODUCT FROMTAPE -
ID='C:D_3.1.00..BASE' -
PRODUCTION INTO=NDMLIB.$SLIB
INST PRODUCT FROMTAPE -
ID='C:D_3.1.00..CICS' -
PRODUCTION INTO=NDMLIB.$CLIB
/*
/&
```

### Step 3–Catalog and Link-Edit DMGRATX

The DMGRATX module verifies Connect:Direct software key information. Only perform this step if:

- ✤ You are installing Connect:Direct for VSE/ESA for the first time, or
- Your DMGRATX module processing date has expired and you received a new DMGRATX module from Sterling Commerce.

Omit this step for upgrades.

To catalog and link-edit this module, perform the following steps:

- 1. Extract the library member CATLRATX.PROC that was cataloged into the Connect:Direct distribution library during *Step 2–Load Installation Libraries to Disk*.
- 2. Edit the job stream as indicated in the comments at the beginning of the job stream.
- 3. Add appropriate VSE/POWER JECL and VSE/ESA JCL according to your data center standards and submit the job.
- 4. Replace \$*CUU* with the address of the tape drive on which the distribution tape is mounted.
- 5. Replace \$SLIB with your Connect:Direct sublibrary name. This job is in CATLRATX.PROC.

```
// EXEC PROC=NDMLIBS
/*
// ASSGN SYS004,$CUU
// MTC REW,SYS004
// MTC FSF,SYS004,23
// ASSGN SYS019,SYSIPT
// ASSGN SYSIPT,SYS004
// EXEC LIBR,PARM='MSHP; A S=NDMLIB.$SLIB'
/*
ASSGN SYSIPT,SYS019
// LIBDEF PHASE,CATALOG=library.sublibrary
// OPTION CATAL
PHASE DMGRATX,*
INCLUDE DMGRATX
/*
// EXEC LNKEDT,PARM='MSHP'
```

### Step 4-Customize the Connect:Direct for VSE/ESA CICS Interface

Continue with the procedures in Chapter 4, *Customizing the Connect:Direct CICS Interface* to customize the Connect:Direct for VSE/ESA interface.

### Installing an Updated Version of Connect:Direct for VSE/ESA

The following steps describe how to install an updated version of Connect:Direct for VSE/ESA over an existing one. The steps in a update installation are:

- ✦ Backing up existing files
- Removing the Connect:Direct CICS/VSE component from the VSE MSHP system history file
- ✦ Loading the installation libraries
- ✦ Customizing the CICS interface

### Step 1–Back Up the Existing Connect:Direct CICS Library and VSE System History File

Backup your existing Connect:Direct for VSE/ESA installation before installing an updated version. To perform this:

1. Create the following CDBKPDFH.JCL file or download it from the Sterling Commerce Support on Demand Web site:

```
* $$ JOB JNM=MSHPBKP1,CLASS=0,DISP=D,PRI=3,USER='BKUP V00VTB PROD'
* $$ LST CLASS=A,LST=SYSLST,DISP=D,PRI=3,USER='BKUP V00VTB PROD'
* $$ PUN CLASS=A, PUN=SYSPCH, DISP=D, PRI=3, USER='BKUP V00VTB PROD'
// JOB MSHPBKP1 CDLEVEL3 BACK-UP CONNECT:DIRECT FOR CICS/VSE PRODUCT
 +------+
 MSHPBKP1 - JOB - 01/10/2006 - GGREG1 - STERLING COMMERCE VSE
 +-----
 CREATED NEW JOB FOR CICS/VSE BACKOUT/CHECKPOINT.
   _____
 01/10/2006 - GGREGI - UPDATED JOB FOR CICS/TS BACKOUT/RESTORE
* | 09/15/2005 - GGREG1 - CREATED NEW JOB FOR CICS/TS SUPPORT.
     ------
/. MSHP0001 ..... BACK-UP CICS/VSE PRODUCT
// DLBL IJSYSHF, 'VSE.SYSTEM.HISTORY.FILE',2099/366,SD
// EXTENT SYSCAT, $VOLSER, 1,000, $START, $END
// TLBL CDBKUP, 'BACKUP.V00VTB.X'
// ASSGN SYS006,3490E
      +-----
      MOUNT A NON-CONTROLLED STANDARD LABEL SCRATCH TAPE ON
      THE ASSGN FOR SYS006.
      +-----
// PAUSE GGGDEL000D EOB PAUSE OR ENTER CANCEL, SEE MESSAGES ABOVE
// MTC REW, SYS006
// EXEC PGM=MSHP, SIZE=2M
  BACKUP PRODUCT=(V00VTB) TLABEL=CDBKUP ID='BACKUP.V00VTB' PROD
// MTC RUN, SYS006
/&
* ŚŚ EOJ
```

- 2. Update the DLBL and EXTENT information for your VSE system or user history file (IJSYSHF).
- 3. Verify the correct generic device name in the ASSGN for SYS006.
- 4. Submit the JCL

### Step 2–Remove the Connect:Direct CICS/VSE Component

To remove the Connect:Direct component from the VSE MSHP system history file:

1. Create the following CDDELDFH.JCL file or download it from the Sterling Commerce Support on Demand Web site:

```
* $$ JOB JNM=CDDELDFH,CLASS=0,DISP=H,PRI=3,USER='DEL C:D CICS"
* $$ LST CLASS=0, DISP=L, PRI=3, LST=SYSLST
// JOB CDDELDFH CDLEVEL3 REMOVE CONNECT:DIRECT/VSE CICS/VSE COMPONENT
 CDDELDFH - JOB - 09/15/2005 - GGREG1 - CONNECT:DIRECT VSE 3.2.0
   _____
* | THIS JOB WILL REMOVE THE CONNECT: DIRECT FOR VSE CICS/VSE MSHP
 | COMPONENT FROM THE SYSTEM HISTORY FILE. THIS IS TO PREPARE FOR
 THE INSTALLATION OF CONNECT:DIRECT FOR VSE CICS/TS SUPPORT.
   _____
* | NOTE: UPDATE THE DLBL AND EXTENT CARDS FOR IJSYSHF TO POINT TO
       YOUR VSE SYSTEM/USER HISTORY FILE.
* +------+
// DLBL IJSYSHF, 'VSE.SYSTEM.HISTORY.FILE', 2099/366, SD
// EXTENT SYSCAT, DOSRES, 1,000, $start, $end
* +--- THIS JOB WILL DELETE THE CONNECT:DIRECT FOR VSE CICS/VSE ---+
* +--- COMPONENT FROM MSHP, ENTER CANCEL OR EOB THE PAUSE BELOW ---+
* +--- EOB PAUSE AFTER DLBL/EXTENT FOR IJSYSHF UPDATED
                                             ---+
// PAUSE GGGDEL000D EOB PAUSE OR ENTER CANCEL, SEE MESSAGES ABOVE
// EXEC PGM=MSHP,SIZE=1M
  REMOVE V00VTB
/&
* ŚŚ EOJ
```

- 2. Update the DLBL and EXTENT information for your VSE system or user history file (IJSYSHF).
- 3. Submit the JCL

### Step 3–Load Installation Libraries to Disk

The Connect:Direct for VSE/ESA distribution tape contains files and data necessary to install and run the software.

This step is identical whether you are installing Connect:Direct for VSE/ESA for the first time or installing an update. See page 19 for the procedures to load the installation libraries.

### Step 4–Customize the Connect:Direct for VSE/ESA CICS Interface

Continue with the procedures in Chapter 4, *Customizing the Connect:Direct CICS Interface* to customize the Connect:Direct for VSE/ESA interface.

Chapter 3 Installing Connect:Direct for VSE/ESA

## **Chapter 4**

## Customizing the Connect:Direct CICS Interface

Customizing the Connect:Direct CICS Interface for VSE/ESA software requires the following steps:

- ◆ Step 1–Load the Connect:Direct CICS Interface Configuration File
- ♦ Step 2–Catalog COPYNC
- ♦ Step 3–Modify CDCSDUP.PROC member
- ♦ Step 4-Edit the CICS tables
- ♦ Step 5–Start CICS
- ♦ Step 6-Activate Connect:Direct CICS Interface
- ◆ Step 7–Sign on to Connect:Direct CICS Interface
- ◆ Step 8–Verify successful Connect:Direct CICS Interface installation

### Step 1–Load Connect: Direct CICS Interface Configuration File

1. Retrieve member CONFGLD.PROC from the Connect:Direct library and edit it as shown in the comment section of CONFGLD.PROC.

CONFGLD loads the configuration file. For more information on the keywords and parameters used, see *Configuration File Definitions* on page 35.

2. Submit CONFGLD to VSE/ESA for execution.

## Step 2–Catalog COPYNC

- 1. Retrieve member CATCOPY.PROC from the Connect:Direct sublibrary and edit as shown in the comment section of CATCOPY.PROC. CATCOPY catalogs the Process COPYNC to the Connect:Direct sublibrary where Processes are stored.
- 2. Submit CATCOPY to VSE/ESA for execution.

## Step 3–Define CICS/TS RDO Groups

During installation the sample library member CDCSDUP.PROC is cataloged to the Connect:Direct library.

```
* ++ JOB JNM=CDCSDUP,CLASS=0,DISP=D,PRI=3,SYSID=N
* ++ LST CLASS=Q,DISP=L,PRI=3,LST=SYSLST,USER='C:D 3200 CICS/TS'
** JOB CDCSDUP ADD C:D 3.2.00 CICS/TS DEFINITIONS TO CICS
/. DFHCSDUP ..... CICS/TS CSD UTILITY PROGRAM
 +-----
 CDCSDUP - JOB - 08/23/2005 - GGREG1 - STERLING COMMERCE VSE
 | MM/DD/YYYY - USERID - X
 08/23/2005 - GGREG1 - CREATED JOB FOR CICS/TS SUPPORT C:D 3.2.00
 *
 This job can be executed to load the Connect:Direct for VSE/ESA
*
 | CICS/TS FCT, PCT and PPT definitions into the DFHCSD (CICS
*
  System Definition) dataset. If you perform this step, it's not
  necessary to generate and load the old macro tables with the
 exception of the DCT, PLT and SIT overrides as necessary.
* | Update the POWER JECL above and the VSE datasets named below
 | to match your installation's standards. Edit the VSE/POWER
* | JECL and VSE JCL to remove the comments & replace with correct
* | statements (e.g. "* $$", "/*", "/&", etc.
 +-----
/. DFHCSDUP ..... CICS/TS CSD MAINTENANCE
** DLBL DFHCSD, 'CICS.CSD', ,VSAM,CAT=VSESPUC
** EXEC DFHCSDUP, SIZE=1M
* ++ SLI MEM=CDFCT.S,S=CD1.VSEC3200
* ++ SLI MEM=CDPPT.S,S=CD1.VSEC3200
* ++ SLI MEM=CDPCT.S,S=CD1.VSEC3200
ADD GROUP(CDFCT) LIST(CDLIST)
ADD GROUP(CDPCT) LIST(CDLIST)
ADD GROUP(CDPPT) LIST(CDLIST)
* *
*&
* ++ EOJ
```

- 1. Make the following modifications to the job stream:
  - Change \* ++ to \* \$\$ on the VSE/POWER JECL statements.
  - Change \*\* to // on the VSE JCL statements.
  - Change the VSE sublibrary name on the SLI statements to point to the Connect:Direct CICS library.
  - Change the VSE JECL/JCL job names to conform with your shop standards.
  - Change the VSE JOB card to include your accounting or user information, if required.
  - Change the data set (file-id) name of the CICS system definition (DFHCSD) file.
- 2. Submit CDCSDUP.PROC to VSE/ESA for execution.

This job creates the required program, transaction and file definitions, and Resource Definition Groups (RDO) entries for the Connect:Direct for VSE/ESA CICS Interface.

## Step 4–Edit the CICS Tables

You must update two CICS tables to include new entries for the Connect:Direct for VSE/ESA CICS Interface:

- 1. Extract the DCT and PLT table entries from the Connect:Direct source library.
- 2. Edit the following tables to your site requirements:

| Table                                   | Description                                                                                                    |  |  |
|-----------------------------------------|----------------------------------------------------------------------------------------------------|--|--|
| NDCDCT.A (Destination<br>Control Table) | This table contains the definition of extra-partition command log destination (CDL), which is written as output to a data set or the SYSOUT queue with the DLBL name CDCLOG.                                  |  |  |
|                                         | You must create a destination control table to use the CICS interface print log table. Also, add the appropriate print DLBL and EXTENT job control statements to your CICS address space initialization deck. |  |  |
| NDCPLT.A (Program Load<br>Table)        | This table contains a program that starts the Connect:Direct CICS<br>Interface software at CICS initialization. Include this program in your<br>PLTPI table to start Connect:Direct automatically.            |  |  |
|                                         | If you do not use this program, perform the following steps to start Connect:Direct manually:                                                                                                    |  |  |
|                                         | <ul> <li>Access the ADMINISTRATION INTERFACE screen.</li> </ul>                                                                                                    |  |  |
|                                         | • Select option A.                                                                                                    |  |  |

3. Submit the updated tables to the assembler.

## **Step 4–Start CICS**

To start CICS, use the CICSJCL.S member as an example, and complete the following steps:

- 1. Add the RDO groups to your startup resource definition list.
- 2. Copy the necessary DLBL statements from CICSJCL to your designated CICS startup JCL file.
- 3. Edit your CICS startup JCL file to change the high-level qualifiers and data-set names in accordance with your site requirements.
- 4. Submit the CICS startup JCL job stream for execution.

**Note:** If you use the RDO groups to define the programs and transactions, you must perform a cold start of CICS to bring the new definitions into the system, or install the group by using the CEDA command.

## **Step 5–Activate the Connect:Direct CICS Interface**

Note: Perform this step only if Connect:Direct is not in the startup program load table (PLT).

After starting CICS, start the interface as follows:

- 1. Type in the Connect:Direct administration transaction code (CDA), and press ENTER.
- 2. Select option **I** from the PRIMARY MENU, and press **ENTER** to go to the INTERFACE screen.
- 3. From the INTERFACE screen, select option **A**, and press **ENTER**. When the message INTERFACE HAS BEEN STARTED appears, press **ENTER** to refresh the status information and wait until ACTIVE appears in the INTERFACE STATUS field and a transaction number appears in the MONITOR TASK NUMBER field.
- 4. Press **PF3** to return to the PRIMARY MENU, select option **N** on the PRIMARY MENU, and press **ENTER** to go to the NODE STATUS screen.
- 5. On the NODE STATUS screen, for each node you wish to activate, select the line command **A** in the field to the far left of each NODE STATUS line. When a date and time appear under the SESSION DATE/TIME heading, the node is activated.

**Note:** The node may already be active if the message SUPPRESS ConnectION AT STARTUP=N appears on the DTF NODE screen during the installation procedures.

At this point, you can press **PF3** several times to exit the CDA transaction and then sign on to Connect:Direct.

## Step 6–Sign On to Connect:Direct CICS Interface

The procedure for signing on to Connect:Direct CICS Interface is as follows:

- 1. Type the Connect:Direct transaction code (CD), and press ENTER.
- 2. Type your Connect:Direct CICS Interface USERID, PASSWORD, and the name of an active node in the fields provided, and press **ENTER**.

# Step 7–Verify Successful Connect:Direct CICS Interface Installation

The procedure for verifying the success of your installation is:

- 1. At the PRIMARY MENU, select the CF option, and press **ENTER** to perform a COPYFILE operation.
- On the COPY FILE BETWEEN NODES screen, a list of nodes appears in the top center of the screen. The highlighted node in the list should be the one you specified at SIGNON time. In the SENDING NODE field, type in the number of your node from the node list, and press ENTER. The NODE NAME and ENV fields will contain your NODE NAME and environment. Press ENTER to continue.
- 3. When you go to the COPYFILE SENDING FILE screen, type in the name of an existing file on your disk in the SENDING DSNAME field, and press **ENTER**.
- 4. On the COPYFILE RECEIVING FILE screen, type in a valid file name in the RECEIVING DSNAME field, and press **ENTER**.
- 5. When you return to the COPY FILE BETWEEN NODES screen, you should see a PROCESS NUMBER *XXXXXX* message in the lower right portion of the screen. At this point, you have just submitted a Process to copy a file from one data set to another through your local Connect:Direct node.
- 6. To check on the Process that you just submitted, press **PF3** to return to the PRIMARY MENU, select option SP for SELECT PROCESS, and press **ENTER**.
- 7. On the SELECT PROCESS screen, select option **O** to go to the OPERATOR TABLE screen. Type in your Process number in the first PROCESS NUMBER field, and press **ENTER**. You should get a screen containing summary information about your Process.

## **Configuration File Definitions**

The following parameters are used in conjunction with procedure CONFGLD to load the Configuration File.

### CONTROL.PARMS

The control parameters define Connect:Direct CICS Interface operational characteristics. If you intend to use different CICS transaction codes for Connect:Direct, indicate these changes by coding a new CICS.TRANSACTION.CODE parameter. Code the parameter at this time. If these codes are changed, the supplied transaction definitions must also be changed.

The following is an example of CONTROL.PARMS.

```
CONTROL.PARMS = (AUTO.SIGNON = YES
                                                   _
        SIGNON.REENTRY = NO
                                                   _
        CONNECT:Direct.EQ.CICSID = YES
                                                   _
        SKIP.SIGNON.PANEL = NO
        CICS.TRANSACTION.CODE = (CDM,CDI,CDP)
                                                   _
        CST.RETRY.INTERVAL = 000500
                                                   _
        SESSION.RETRY.INTERVAL = 000100
                                                   _
        ESF.RETRY.INTERVAL = 001500
                                                   _
        WORK.RETRY.INTERVAL = 000015
        MONITOR.INTERVAL = 000030
        INACTIVE.INTERVAL = 003000
        MAX.SIGNON = 0100
                                                   _
        MAX.TASKS = 02
                                                   _
        MENU.ENTRIES = (CF,SB,SS,SP,SD,SN,MD))
```

### **Entry Fields**

The entry fields in the control parameters definitions in the previous figure are defined in the following paragraphs.

| Field                    | Description                                                                                                    |
|--------------------------|----------------------------------------------------------------------------------------------------|
| AUTO.SIGNON              | specifies whether Connect:Direct CICS Interface is to sign a user on<br>automatically if a signon defaults record is defined with a CICS user ID<br>matching the user ID specified by the user at CICS signon. The signon<br>defaults record for that CICS user must specify a valid Connect:Direct<br>user ID, password, and DTF node name. If Y is specified, auto-signon is<br>used if the required information is available; if N is specified, auto-signon<br>is not used. If you do not specify the AUTO.SIGNON parameter during<br>installation, it defaults to Y.                                                                                                    |
| SIGNON.REENTRY           | specifies whether Connect:Direct is to remember that a CICS user has<br>previously signed on to the IUI. If this feature is enabled, a user can exit<br>Connect:Direct to perform some other CICS function and reenter without<br>having to sign on to Connect:Direct again. Signon reentry is not<br>performed for a user that signs off of CICS and signs back on again<br>between Connect:Direct sessions and is only in effect for that user after<br>the first signon to Connect:Direct. If Y is specified, signon reentry will be<br>performed when appropriate; if N is specified, signon reentry will not be<br>available. If you do not specify the SIGNON.REENTRY parameter<br>during installation, it defaults to N. |
| Connect:Direct.EQ.CICSID | specifies whether Connect:Direct will deny a signon attempt if the<br>Connect:Direct user ID does not match the CICS user ID specified at<br>CICS signon. If Y is specified, a signon will be rejected if the IDs do not<br>match; if N is specified, no check will take place. If you do not specify the<br>Connect:Direct.EQ.CICSID parameter during installation, it will default to<br>Y.                                                                                                    |
| Field                  | Description                                                                                                    |
|------------------------|----------------------------------------------------------------------------------------------------|
| SKIP.SIGNON.PANEL      | <ul> <li>specifies an optional signon interface that does not require users to reenter a user ID and password. Validity of this approach depends upon a secure environment existing prior to the user's selecting</li> <li>Connect:Direct; for example, user ID/password validation by a security subsystem upon original signon to the system.</li> <li>You can enable this option by setting SKIP.SIGNON.PANEL=YES in the control record. To enable this option, you enter Y for this parameter on the control record parameter record creation screen. You can set the control record place by making the SKIP.SIGNON PANEL=Y and the control record parameter of the setting screen.</li> </ul> |
|                        | CONTROL RECORD UPDATE screen. Defaults to <b>N</b> .                                                                                                    |
| CICS.TRANSACTION.CODE  | contains three entries which specify 1-4-character transaction codes to be used for the Connect:Direct monitor transactions.                                                                                                    |
|                        | <b>First Entry:</b> The monitor transaction scans for pending requests from users and for work completed by the Connect:Direct software. If you do not specify the MONITOR TRANSACTION CODE during installation, it defaults to CDM. If you change this parameter, you must also change the supplied transaction definition.                                                                                                    |
|                        | <b>Second Entry:</b> If you use the startup PLT to activate the Connect:Direct software at CICS initialization, this transaction is submitted to run immediately following the CICS initialization processing. If you do not specify the STARTUP TRANSACTION CODE parameter during installation, it will default to CDI. If you change this parameter, you must also change the supplied transaction definition.                                                                                                    |
|                        | <b>Third Entry:</b> This transaction is attached to the CICS printer in response to Connect:Direct print requests. If you do not specify the PRINTER TRANSACTION CODE parameter during installation, it will default to CDP. If you change this parameter, you must also change the supplied transaction definition.                                                                                                    |
| CST.RETRY.INTERVAL     | specifies the time interval (in hours, minutes and seconds) allowed to<br>pass between attempts to restart an abended CST (controller subtask).<br>The controller subtask is an operating system subtask that monitors the<br>worker subtasks responsible for interaction with the active DTF defined in<br>DTF NODE records, such as DTFs to which users can sign on. If you do<br>not specify the CST.RETRY.INTERVAL during installation, it defaults to 5<br>minutes (000500 or 00:05:00)                                                                                                    |
| SESSION.RETRY.INTERVAL | specifies the time interval (in hours, minutes and seconds) that can pass<br>between attempts to establish a VTAM session with a DTF defined in a<br>DTF NODE record, such as a DTF to which users can sign on directly. If<br>you do not specify the SESSION.RETRY.INTERVAL parameter during<br>installation, it defaults to 1 minute (100 or 00:01:00).                                                                                                    |
| ESF.RETRY.INTERVAL     | defines the time interval (in hours, minutes and seconds) between<br>attempts to establish a primary session with a DTF when, during a prior<br>attempt, the DTF was not active and the node was activated in extended<br>submit facility (ESF) mode. A node activates in ESF mode only if the<br>DTF it defines supports ESF. If you do not specify the<br>ESF.RETRY.INTERVAL parameter during installation, it defaults to 15<br>minutes (001500 or 00:15:00)                                                                                                    |

| Field               | Description                                                                                                    |
|---------------------|----------------------------------------------------------------------------------------------------|
| WORK.RETRY.INTERVAL | specifies the time interval (in minutes and seconds) between the time a<br>unit of work is submitted but cannot be placed in the work queue for a<br>particular node and the time that unit of work is cancelled. The size of<br>the work queue for a particular node is governed by the ENTRIES IN<br>WORK QUEUE parameter in the DTF NODE record. If you do not<br>specify the WORK.RETRY.INTERVAL parameter during installation, it<br>defaults to 15 seconds (0015 or 00:00:15)                                                                                                    |
|                     |                                                                                                    |
| MONITOR.INTERVAL    | contains the time interval, expressed as seconds (SS), between scans<br>for pending work by the Connect:Direct CICS Interface monitor<br>transaction. The monitor watches all Processes, queues, tasks, and task<br>lengths and regulates the flow of tasks in the system to ensure that any<br>particular task does not monopolize the computer resources. When all<br>Processes and tasks are completed, the monitor waits (sleeps) for the<br>specified interval before rescanning the queues. If you do not specify the<br>MONITOR. INTERVAL parameter during installation, it defaults to 30<br>seconds (00:00:30). |
| INACTIVE.INTERVAL   | specifies the amount of time (in hours, minutes and seconds) that a<br>worker subtask (WST) can be inactive before it is detached by the<br>controller subtask (CST). If you do not specify the INACTIVE.INTERVAL<br>parameter during installation, it defaults to 30 minutes (003000 or<br>00:30:00).<br>Default: 30 seconds (000030 or 00:00:30)                                                                                                    |
| MAX.SIGNON          | contains the maximum number of users for Connect:Direct and reflects<br>the relative size of the signon table. If you do not specify the MAX<br>SIGNON parameter during installation, it defaults to 100 entries.                                                                                                    |
| MAX.TASKS           | contains the maximum number of simultaneous worker subtasks that can<br>be attached in the CICS address space. This field should be specified as<br>the total of the worker subtask counts for all DTF NODE records defined<br>to Connect:Direct. The MAX.TASKS parameter must be specified during<br>installation; the default is 2.                                                                                                    |
| MENU.ENTRIES        | defines which options are available on the PRIMARY MENU for all users.<br>You can make these options available by including them in the list.<br><b>CF</b> - COPY FILE<br><b>SB</b> - SUBMIT PROCESS<br><b>SS</b> - SELECT STATISTICS<br><b>SP</b> - SELECT PROCESS<br><b>SD</b> - SIGNON DEFAULTS<br><b>SN</b> - CHANGE SIGNON<br><b>MD</b> - MESSAGE DISPLAY                                                                                                    |

### IUI.NODE (DTF Node Records)

The IUI.NODE defines the characteristics of how Connect:Direct CICS Interface accesses a Connect:Direct transfer facility node. The following is an example of IUI.NODE.

```
IUI.NODE = (AUTOSTART = NO -
CICSID = CICSID -
ESF = YES -
MAX.WORK.QUEUE = 008 -
NETDD = DMNETMP -
NODE = DEFAULT.NDM.NODE -
TDLIMIT = 00800 -
VTAM.SESSIONS = 02 -
WORRY.TIME = 000200)
```

### **Entry Fields**

The entry fields used in the IUI.NODE example are defined in the following paragraphs.

| Field          | Description                                                                                                    |
|----------------|----------------------------------------------------------------------------------------------------|
| AUTOSTART      | This 1-character field contains the Y or N toggle for startup connections at the time of CICS initialization. If the field contains Y, the connection between the specified DTF node and the Connect:Direct system is suppressed when CICS is started. If the field contains N, then the connection is made. The default is N.                                                  |
| CICSID         | This 8-character field contains the dummy USERID for establishing the initial session between Connect:Direct and the DTF name entered in the DTF NODE NAME field. The default is CICSID.                                                                                                    |
| ESF            | This 1-character field contains the toggle for ESF signon allowance. If the field contains Y, you are authorized to signon to the Connect:Direct extended submit facility (ESF) for this node. If the field contains N, you are not authorized. Individual ESF signon allowances are set in the SIGNON DEFAULTS screen. The default is Y.                                       |
| MAX.WORK.QUEUE | This 3-character field contains any positive number between 000 and 999, inclusive, to specify the limit of entries in the work queue. The default is a value two times the MAXIMUM WORKER SUBTASKS specification (Maximum Worker Subtasks x 2). The default is 2.                                                                                                    |
| NETDD          | This 7-character field contains the DLBL name of the network map for the local node.<br>The default is DMNETMP.                                                                                                    |
|                | The NETMAP DLBL appears in the file control table and in the CICS startup JCL. You must have a NETMAP file for each DTF node, and you must have a DTF node record defined for each node that you want to sign on to. Default is DMNETMP.                                                                                                    |
| NODE           | This 16-character field contains the name of the local Connect:Direct data transmission facility.                                                                                                    |
| TDLIMIT        | This 5-character field contains any positive number between 00001 and 99999, inclusive, to specify the byte limit of user-generated output records, in response to SELECT PROCESS and SELECT STATISTICS requests. See the Select Process and Select Statistics chapters in the Connect:Direct for VSE/ESA User's Guide for CICS. The default is a limit of 800 80-byte records. |

| Field         | Description                                                                                                    |
|---------------|----------------------------------------------------------------------------------------------------|
| VTAM.SESSIONS | This 2-character field contains any positive number between 00 and 99, inclusive, to specify the limit of subtasks generated to service Connect:Direct requests. The default is 2.                                                        |
| WORRY.TIME    | This 4-character field contains time interval, expressed as minutes and seconds (MMSS), between system initiation of a task and the display of a SLOW RESPONSE NOTIFICATION alert message. The default is two minutes (0200 or 00:02:00). |

### NETWORK.NODE

NETWORK.NODE provides a description of the DTF node displayed during COPYFILE functions. The following is an example of NETWORK.NODE.

| NETWORK.NODE = (DESC = `VSE/ESA DATAM | IOVER' - |
|---------------------------------------|----------|
| ENVIRONMENT = VSE/ESA                 | · –      |
| NODE = DEFAULT.NDM.NC                 | UDE)     |

### **Entry Fields**

| Field       | Description                                                                                                    |
|-------------|----------------------------------------------------------------------------------------------------|
| DESC        | This 36-character field contains the user-defined node description of the name entered in the NODE NAME field.                                                                                              |
| ENVIRONMENT | This two-character field contains the node type number. Currently, the following node<br>type numbers are valid:1for z/OS2for VM3for VSE4for VMS5for HP Nonstop6for Windows 957for OS/28for OS/4009for UNIX |
|             | 10 for NetWare<br>11 for Windows                                                                                                    |
|             | 12 for MSP                                                                                                    |
|             | 13 for MVS                                                                                                    |
| NODE        | This 16-character field contains a valid node name.                                                                                                    |

# **Preparing VTAM Definitions**

Before you bring up Connect:Direct, the VTAM application definitions must be active, the mode table entries must be completed, and the cross-domain resources must be active. This step explains how to set up VTAM definitions for Connect:Direct.

The VTAM definitions which may be required for each node follow. The member name of each sample is listed in parentheses. The sample definitions are in the Connect:Direct base product sublibrary as source members of type V.

- ♦ VTAM definitions for Connect:Direct DTF (NDMAPPL)
- VTAM definitions for IUI or batch interface (NDMIAPPL)
- ◆ VTAM definition for PNODE=SNODE, also known as loop-back, processing (NDMAPPL)
- ◆ VTAM definition for program operator application interface
- ♦ Mode table used with Connect:Direct (NDMMODET)
- Network map (NDMMAP01)
- Cross-domain resource manager node (NDMCDRM)
- ♦ Cross-domain resource definition for other nodes (NDMCDRSC)

Refer to Sample VTAM Definitions on page 53 for sample VTAM APPLID definitions.

If you are setting up VTAM definitions for mainframe-to-PC-only connections, disregard the discussions of multiple MVS, VM, MSP, or VSE/ESA sites within the Connect:Direct network and VTAM cross-domain definitions, except as applicable to Connect:Direct for MS-DOS.

### Procedure

Defining local and remote Connect:Direct nodes is a four-part procedure:

- 1. Define the APPLID of the local Connect:Direct and multiple APPLIDs for the interactive and batch users on the same node. The NDMAPPL and NDMIAPPL example definitions can be found as a source member of type V.
- 2. Define the mode table entries to be used with each APPLID. The NDMMODET example definition can be found as a source member of type **V**.

- 3. Define the cross-domain resource manager minor nodes. The NDMCDRM example definition can be found as a source member of type V.
- 4. Define the cross-domain resources. The NDMCDRSC example definition can be found as a source member of type **V**.

**Note:** Refer to the appropriate non-370 platform documentation for their correct logmodes or to *Sample VTAM Definitions* on page 53.

# **Define APPLID of Local DTF**

Define the APPLID of the local Connect:Direct DTF. An example APPLID definition of the local DTF follows. The example is located in the member NDMAPPL.

The following figure shows a VTAM application definition for the Connect:Direct DTF.

| CDAPPL1 APPL ACBNAME=CDA | PPL1, VTAM APPLICATION ID         | * |
|--------------------------|-----------------------------------|---|
| APPC=YES,                | ENABLE TO RUN LU6.2 SESSIONS      | * |
| AUTH=(ACQ,NOCNM,         | NOPASS,NOPO,VPACE),               | * |
| EAS=n,                   | APPROXIMATE # OF CONCURRENT SESS  | * |
| MODETAB=NDMTAB,          | MODE TABLE NAME                   | * |
| SONSCIP=NO,              | NO UNBIND IN SCIP EXIT            | * |
| VPACING=n,               | RECEIVE PACING                    | * |
| DLOGMOD=NDMLOGM,         | MODE TABLE ENTRY                  | * |
| PARSESS=YES,             | PARALLEL SESSIONS CAN BE USED     | * |
| DSESLIM=n,               | # OF CONCURRENT LU6.2 SESSIONS    | * |
| DMINWNL=n,               | # OF LOCAL CONTENTION WINNERS     | * |
| DMINWNR=n,               | # OF REMOTE CONTENTION WINNERS    | * |
| AUTOSES=n,               | # OF AUTOMATIC LU6.2 SESSIONS     | * |
| DDRAINL=ALLOW,           | ALLOW CNOS TO DRAIN SESSIONS      | * |
| DRESPL=ALLOW,            | DEF RESPONSIBILITY FOR LOCAL CNOS | * |
| LMDENT=n                 | SIZE OF HASH TABLE                |   |

Recommended settings are as follows:

- ✦ The PARSESS=YES parameter is required.
- ◆ APPC=YES allows LU6.2 support and is required.
- Set AUTOSES to 1 if you will use this DTF in a mixed environment of sending and receiving files. Set AUTOSES to 0 if you will use this DTF primarily to receive files.

Note: You can still use this DTF to send files if you have AUTOSES set to 0.

- ◆ DDRAINL=ALLOW allows change number of sessions (CNOS) to drain sessions.
- Set DMINWNL to a value that is no larger than one-half the value of DSESLIM.
- Set DMINWNR to a value that is no larger than one-half the value of DSESLIM.
- DRESPL=ALLOW allows the application program to accept responsibility for deactivating sessions.

- Set DSESLIM to the sum of the values specified in DMINWNL and DMINWNR. That is, DSESLIM should be equal to or greater than the largest PARSESS max value in the network map.
- DLOGMOD (the default log mode) must refer to an LU0 logmode entry to ensure compatibility with prior releases of Connect:Direct. The LU6.2 logmode name will be extracted from the network map.
- ✦ EAS represents the approximate number of concurrent sessions that this APPL will have with all other APPLs (Connect:Direct adjacent nodes and interactive users). The default value is 509. Change the value to one which is realistic for your environment.
- ✦ LMDENT specifies the number of entries to be used for this application program's hash table of remote LUs. The default value is 19.
- MODETAB must point to mode table that contains entries for LU0, LU6.2, and SNA Service Manager mode (SNASVCMG). See *Define Logmode Table Entries* on page 45 for the definition of the mode table.
- ♦ Set VPACING to the number of RUs that this DTF will receive before being obligated to send a pacing response. A minimum value of 7 is recommended. Larger values will increase throughput when receiving data from another DTF.

Do not specify **0** or omit this parameter. Omitting the parameter or specifying **0** results in no pacing, which could lead to a VTAM buffer shortage.

# **Define APPLID for IUI and Batch Sessions**

Define APPLID for IUI and batch session definition.

The following example shows three VTAM application definitions for the Connect:Direct IUI. These application IDs must match those specified in the Connect:Direct network map. The examples are located in member NDMIAPPL of NDM.MSHP.SOURCE.

| NAI01<br>DLOGMOD=1<br>* | APPL<br>NDMLOG | ACBNAME=NAI01,<br>SM,                                              | * | MODETAB=NDMTAB, | *     |
|-------------------------|----------------|--------------------------------------------------------------------|---|-----------------|-------|
| *                       |                | VPACING=6                                                          |   |                 |       |
| NAI02                   | APPL           | ACBNAME=NAI02,<br>DLOGMOD=NDMLOGM,<br>MODETAB=NDMTAB,<br>VPACING=6 |   |                 | * *   |
| *                       |                |                                                                    |   |                 |       |
| NAI03                   | APPL           | ACBNAME=NAI03,<br>DLOGMOD=NDMLOGM,<br>MODETAB=NDMTAB,<br>VPACING=6 |   |                 | * * * |

# **Define APPLID for Loop-Back Processing**

If you will use PNODE=SNODE (loop-back) processing, define the APPLID to be used for the processing. See the *Defining and Maintaining the Network Map* chapter of the *Connect:Direct for VSE/ESA Administration Guide* for a discussion of the network map requirements.

The following figure shows an additional Connect:Direct DTF APPL (CDAPPL1A) being defined to VTAM which allows you to perform loop-back processing. This multiple definition is required because with PNODE=SNODE processing the communications name (APPLID) for the adjacent node defined in the network map must be different from the communications name (APPLID) for the local node in the network map. This example is located in member NDMAPPL in the source library.

| CDAPPL1A | APPL ACBNAME=CDAPPL1A | , VTAM APPLICATION ID         | * |
|----------|-----------------------|-------------------------------|---|
|          | AUTH=(ACQ,NOCNM,NC    | PASS,NOPO,VPACE),             | * |
|          | EAS=n,                | APPROXIMATE # CONCURRENT SESS | * |
|          | MODETAB=NDMTAB,       | MODE TABLE NAME               | * |
|          | SONSCIP=NO,           | NO UNBIND IN SCIP EXIT        | * |
|          | VPACING=7,            | RECEIVE PACING OF 7           | * |
|          | DLOGMOD=NDMLOGM,      | MODE TABLE ENTRY              | * |
|          | PARSESS=YES           | PARALLEL SESSIONS CAN BE USED |   |

See the *Defining and Maintaining the Network Map* chapter of the *Connect:Direct for VSE/ESA Administration Guide* for examples and content of the Connect:Direct network map.

# **Define APPLID for MS-DOS**

If you will use Connect:Direct for VSE/ESA to send data to and receive data from a Connect:Direct for MS-DOS node, you need to define a unique APPLID with AUTH=SPO through which Connect:Direct can terminate the connection to the Connect:Direct for MS-DOS node if it is unable to establish a session after a certain length of time. This step is required if you will communicate with a node defined to VTAM as a PU TYPE 4 node. The following figure is an example of such an APPL definition.

| NDMPOA01 | APPL ACBNAME=NDMPOA01,                | * |
|----------|---------------------------------------|---|
| ذ        | AUTH=(ACQ,NOCNM,NOPASS, <b>SPO</b> ), | * |
| 1        | EAS=10,                               | * |
| I        | MODETAB=NDMTAB,                       | * |
| :        | SONSCIP=NO,                           | * |
| 7        | VPACING=7,                            | * |
| 1        | DLOGMOD=NDMLOGM,                      | * |
| ]        | PARSESS=YES                           |   |

The initialization parameters POA.APPL and Connect.WAIT define the APPLID and establish the length of time Connect:Direct waits before terminating the session initiation request.

## **Define Logmode Table Entries**

Define the logmode table entries used with each APPLID. This step is required if you will communicate with a node defined to VTAM as a PU TYPE 4 node.

The following sections provide examples from the mode table used with Connect:Direct. The examples are located in member NDMMODET.

The optional name (NDMTAB) can be used as an assembler CSECT name for the mode table. The table can be assembled separately from other mode tables or the Connect:Direct entry can be inserted into an existing mode table.

```
Note: Users should modify COS, PACING, and RUSIZE values only.
```

### VSE/ESA, MVS, VM, and MSP Nodes

Use the following entry with other Connect:Direct for VSE/ESA, Connect:Direct for MVS, Connect:Direct for MSP, and Connect:Direct for VM nodes.

| NDMLOGM | MODEENT LOGMODE=NDMLOGM,  | ENTRY NAME                     | * |
|---------|---------------------------|--------------------------------|---|
|         | TYPE=1,                   | NON-NEGOTIABLE BIND            | * |
|         | FMPROF=X'04',             | FUNCTION MGMT. PROFILE 4       | * |
|         | TSPROF=X'04',             | TRANS SERVICE PROFILE 4        | * |
|         | PRIPROT=X'B3',            | PRIMARY PROTOCOL               | * |
|         | SECPROT=X'B3',            | SECONDARY PROTOCOL             | * |
|         | COMPROT=X'6080',          | COMMON PROTOCOL                | * |
|         | PSNDPAC=X'06',            | PRIMARY SEND PACING            | * |
|         | <pre>SRCVPAC=X'06',</pre> | SECONDARY RECEIVE PACING       | * |
|         | SSNDPAC=X'06',            | SECONDARY SEND PACING          | * |
|         | RUSIZES=X'8989',          | 4K MAX RU SIZE FOR PRI AND SEC | * |
|         | PSERVIC=X'00000000        | 0000000000000000               |   |

### MS-DOS/IRMA

Use the following entry with MS-DOS/IRMA nodes.

| D4A32782 MODEENT LOGMODE=D4A32782 | , ENTRY NAME                | * |
|-----------------------------------|-----------------------------|---|
| <pre>FMPROF=X'03',</pre>          | FUNCTION MGMT. PROFILE 3    | * |
| TSPROF=X'03', TRANS SERVICE       | PROFILE 3 *                 |   |
| PRIPROT=X'B1',                    | PRIMARY PROTOCOL            | * |
| SECPROT=X'90',                    | SECONDARY PROTOCOL          | * |
| COMPROT=X'3080',                  | COMMON PROTOCOL             | * |
| RUSIZES=X'87C7',                  | 1K SEND RU, 1.5K RECEIVE RU | * |
| PSERVIC=X'0200000                 | 0000185000007E00'           |   |

### MS-DOS Nodes with Structured Field Support

Use the following entry with MS-DOS nodes with structured field support.

| NDMPCSF | MODEENT LOGMODE=NDMPCSF, | ENTRY NAME                   | * |
|---------|--------------------------|------------------------------|---|
|         | <pre>FMPROF=X'03',</pre> | FUNCTION MGMT. PROFILE 3     | * |
|         | TSPROF=X'03',            | TRANS SERVICE PROFILE 3      | * |
|         | PRIPROT=X'B1',           | PRIMARY PROTOCOL             | * |
|         | SECPROT=X'90',           | SECONDARY PROTOCOL           | * |
|         | COMPROT=X'3080',         | COMMON PROTOCOL              | * |
|         | RUSIZES=X'8758',         | 1K SEND RU, 3.75K RECEIVE RU | * |
|         | PSERVIC=X'028000000      | 000185000007E00'             |   |

### MS-DOS COAX Attached to a Non-SNA Controller

Use the following entry with MS-DOS COAX nodes attached to a non-SNA local controller.

| NDMPCLC | MODEENT LOGMODE=NDMPCLC, | ENTRY NAME                  | * |
|---------|--------------------------|-----------------------------|---|
|         | <pre>FMPROF=X'02',</pre> | FUNCTION MGMT. PROFILE 3    | * |
|         | TSPROF=X'02',            | TRANS SERVICE PROFILE 3     | * |
|         | PRIPROT=X'71',           | PRIMARY PROTOCOL            | * |
|         | SECPROT=X'40',           | SECONDARY PROTOCOL          | * |
|         | COMPROT=X'2000',         | COMMON PROTOCOL             | * |
|         | RUSIZES=X'87C7',         | 1K SEND RU, 1.5K RECEIVE RU | * |
|         | PSERVIC=X'02000000       | 000185000007E00'            |   |

### **OpenVMS Nodes**

Use the following entry with OpenVMS nodes.

```
      NDMVMSLM
      *

      TYPE=1,
      *

      COS=NJE,
      *

      FMPROF=X'04',
      *

      TSPROF=X'04',
      *

      PRIPROT=X'B1',
      *

      COMPROT=X'7080',
      *

      RUSIZES=X'8989',
      *

      SSNDPAC=X'02',
      *

      SRCVPAC=X'02',
      *

      0 1 2 3 4 5 6 7 8 9 1011
      *
```

#### **Tandem Nodes**

Use the following entry with Tandem nodes.

```
*
TANMODE
         MODEENT LOGMODE=TANMODE,
               TYPE=1,
               COS=NJE,
                               CLASS OF SERVICE ENTRY
               FMPROF=X'04',
                               FM PROFILE
               TSPROF=X'04',
                               TS PROFILE
                              PRIMARY PROTOCOL
               PRIPROT=X'B3',
               SECPROT=X'B3',
                               SECONDARY PROTOCOL
               COMPROT=X'7080', COMMON PROTOCOL
               RUSIZES=X'8787', RU=1K
               PSNDPAC=X'04', PRIMARY SEND PACING
               SRCVPAC=X'04',
                             SECONDARY RECEIVE PACING
               SSNDPAC=X'04',
                               SECONDARY SEND PACING
               0 1 2 3 4 5 6 7 8 9 101112
```

### OS/400 SNUF (LU0) Nodes

Use the following entry with OS/400 SNUF (LU0) nodes.

```
SNUF4K
       MODEENT LOGMODE=SNUF2K,
             COS=NJE,
             FMPROF=X'04',
             TSPROF=X'04',
             PRIPROT=X'B1',
             SECPROT=X'B1'.
             COMPROT=X'7080',
             SRCVPAC=X'07',
                             SRCVPAC, SSNDPAC, AND PSNDPAC
             SSNDPAC=X'07',
                              VALUES CAN BE TUNED
             PSNDPAC=X'07',
             RUSIZES=X'8888',
                             2K SEND AND RECV RUSIZE
```

#### LU6.2 Nodes

Only the RUSIZES parameter in the LOGMODE can be changed. The minimum allowed RU size is 256 (RUSIZES=x'8585'). Use the following entry with LU6.2 independent nodes.

Use the following entry with LU6.2 dependent nodes.

The following figure is a VTAM LOGMODE table entry for LU6.2 dependent (non-peer) connections with Connect:Direct for MS-DOS. Connect:Direct for MS-DOS uses the LOGMODE entry in the file NETMAP.CFG when logging on to the 370 node. The corresponding VTAM LOGMODE table entry specifies the session parameters to be used for this session.

| *                               |                                       |       |
|---------------------------------|---------------------------------------|-------|
| CD62512 MODEENT LOGMODE=CD62512 | 2, Logmode Table Entry Name           | *     |
| <pre>FMPROF=X'13',</pre>        | Function Manager Profile              | *     |
| TSPROF=X'07',                   | Transmission Services Profile         | *     |
| PRIPROT=X'B0',                  | Primary Logical Unit Protocol         | *     |
| SECPROT=X'B0',                  | Secondary Logical Unit Protocol       | *     |
| COMPROT=X'50B1',                | Common Logical Unit Protocol          | *     |
| RUSIZES=X'8686',                | Rusizes Sec/Pri 512/512               | *     |
| PSNDPAC=7, I                    | Primary Send Pacing Count ,           | *     |
| SRCVPAC=7,                      | Secondary Receive Pacing Count        | *     |
| SSNDPAC=7,                      | Secondary Send Pacing Count           | *     |
| PSERVIC=X'0602000               | 000000000000000000000 Presentation Sr | vcs * |

### LU6.2 SNA Services Manager

LU6.2 requires the following SNA Services Manager mode table entry definition. This LOGMODE is for VTAM use. You must make this definition in the mode table, but do not specify it as the LOGMODE in the network map.

### **MS-DOS LU0**

Use the following entry for MS-DOS LU0.

### OS/2 LU0

Use the following entry for OS/2 LU0.

| CDLM2K MODEENT LOGMODE=CDLM2K,            | * |
|-------------------------------------------|---|
| COS=CDCOS1,                               | * |
| <pre>FMPROF=X'04',</pre>                  | * |
| TSPROF=X'04',                             | * |
| PSNDPAC=X'10',                            | * |
| SRCVPAC=X'10',                            | * |
| SSNDPAC=X'10',                            | * |
| PRIPROT=X'B3',                            | * |
| SECPROT=X'B3',                            | * |
| COMPROT=X'70A0',                          | * |
| RUSIZES=X'8888',                          | * |
| PSERVIC=X'000000000000000000000000000000' |   |

### LU2 Nodes

Use the following entries for LU2 transfers.

```
******
   3278 MODEL 2 DEFAULT PRESENTATION SPACE SIZE
D4C32782 MODEENT LOGMODE=D4C32782,
           FMPROF=X'03',
           TSPROF=X'03',
           PRIPROT=X'B1',
           SECPROT=X'90',
           COMPROT=X'3080',
           RUSIZES=X'87F8',
           PSERVIC=X'02000000000185000007E00'
3278 MODEL 3 DEFAULT PRESENTATION SPACE SIZE
D4C32783 MODEENT LOGMODE=D4C32783,
           FMPROF=X'03',
           TSPROF=X'03'
           PRIPROT=X'B1'.
           SECPROT=X'90',
           COMPROT=X'3080',
           RUSIZES=X'87F8',
           *
   3278 MODEL 4 DEFAULT PRESENTATION SPACE SIZE
D4C32784 MODEENT LOGMODE=D4C32784,
           FMPROF=X'03',
           TSPROF=X'03',
           PRIPROT=X'B1'.
           SECPROT=X'90',
           COMPROT=X'3080',
           RUSIZES=X'87F8',
           PSERVIC=X'020000000002B502B507F00'
*****
   3278 MODEL 5 DEFAULT PRESENTATION SPACE SIZE
D4C32785 MODEENT LOGMODE=D4C32785,
           FMPROF=X'03',
           TSPROF=X'03',
           PRIPROT=X'B1',
           SECPROT=X'90',
           COMPROT=X'3080',
           RUSIZES=X'87F8',
           PSERVIC=X'020000000018501B847F00'
```

### Structured Fields

Use the following entry for structured fields.

```
      PC3270M2 MODEENT LOGMODE=PC3270M2,
      *

      FMPROF=X'03',
      *

      TSPROF=X'03',
      *

      PRIPROT=X'B1',
      *

      SECPROT=X'90',
      *

      COMPROT=X'3080',
      *

      RUSIZES=X'87F8',
      *

      PSERVIC=X'0280000000185000007E00'
      *
```

### Non-SNA Cluster Controller

Use the following entry for non-SNA Cluster controller.

```
      NONSNALC MODEENT LOGMODE=NONSNALC,
      *

      FMPROF=X'02',
      *

      TSPROF=X'02',
      *

      PRIPROT=X'10',
      *

      SECPROT=X'40',
      *

      COMPROT=X'2000',
      *

      RUSIZES=X'87C7',
      *

      PSERVIC=X'0200000000185000007E00'
      *
```

### Remote X.25/ASYNC SDLC Modem

Use the following entry for remote X.25/ASYNC SDLC modem.

### LU6.2 MS-DOS

Use the following entry for LU6.2 for MS-DOS.

| NDM62PC | MODEENT LOGMODE=NDM62PC,            | * |
|---------|-------------------------------------|---|
|         | TYPE=1,                             | * |
|         | COS=NDMCOS1,                        | * |
|         | FMPROF=X'13',                       | * |
|         | TSPROF=X'07',                       | * |
|         | PRIPROT=X'B0',                      | * |
|         | SECPROT=X'B0',                      | * |
|         | COMPROT=X'50B1',                    | * |
|         | PSNDPAC=X'05',                      | * |
|         | <pre>SRCVPAC=X'05',</pre>           | * |
|         | SSNDPAC=X'05',                      | * |
|         | RUSIZES=X'8686',                    | * |
|         | PSERVIC=X'060200000000000000000000' |   |

## **Define Cross-Domain Resource Manager Minor Nodes**

Define the cross-domain resource manager nodes. The following figure shows Connect:Direct cross-domain resource manager node definitions. The sample is located in member NDMCDRM.

Each NDMCDRM entry defines another VTAM domain or equivalent with which this domain will communicate. These entries will be defined in the domain in which this Connect:Direct is being defined.

```
CDRMAVBUILD TYPE=CDRMAAAACDRMSUBAREA=20, ELEMENT=1, ISTATUS=ACTIVEBBBBCDRMSUBAREA=30, ELEMENT=1, ISTATUS=ACTIVECCCCCDRMSUBAREA=40, ELEMENT=1, ISTATUS=ACTIVE
```

### **Define Cross-Domain Resources**

Define the cross-domain resources. The following figure shows a Connect:Direct cross-domain resource definition. The example is located in member NDMCDRSC. Each CDRSC entry defines an applications (another Connect:Direct) in another domain.

```
CDRSCNA VBUILD TYPE=CDRSC
NDMAPP2 CDRSC CDRM=BBBB
NDMAPP3 CDRSC CDRM=CCCC
```

**Note:** The Unformatted Systems Services table (USSTAB) is not used by Connect:Direct; however, if you define a USS table for the LUs to be used with AS/400 communication devices, or with OpenVMS or Tandem logical units, you cannot include a MSG10 definition in the table.

# **Multiple DTFs on Same Machine or VTAM**

You can define multiple DTFs to run on the same machine or in the same VTAM. There is only one VTAM APPL per Connect:Direct DTF, plus an optional APPL for PNODE=SNODE processing, and normally only one VTAM application per site. If two DTFs are to run on the same machine or under the same VTAM, then define two VTAM APPLs.

When defining APPLs for multiple copies of Connect:Direct, they can all reside in the same application major node (VBUILD TYPE=APPL) in PRD2.CONFIG if desired.

## **Network or Domain Name**

The VTAM APPL definitions for Connect:Direct nodes are shown with the name field value (column 1) equal to the ACBNAME value. However, these names can be different. See *Network or Domain Name in Cross-Domain Network* on page 56 for an example of VTAM and network map Cross Domain definitions and the rules which govern the definitions.

# **Sample VTAM Definitions**

This section includes sample VTAM definitions to assist you in planning for the installation:

- ◆ VTAM definitions for a full networking Connect:Direct
- ♦ VTAM definitions for cross-domain network
- ◆ VTAM definitions for a mainframe-to-microcomputer connection

#### VTAM Definitions for Full Networking Connect:Direct

The section shows a sample Connect:Direct network with SNA connections.

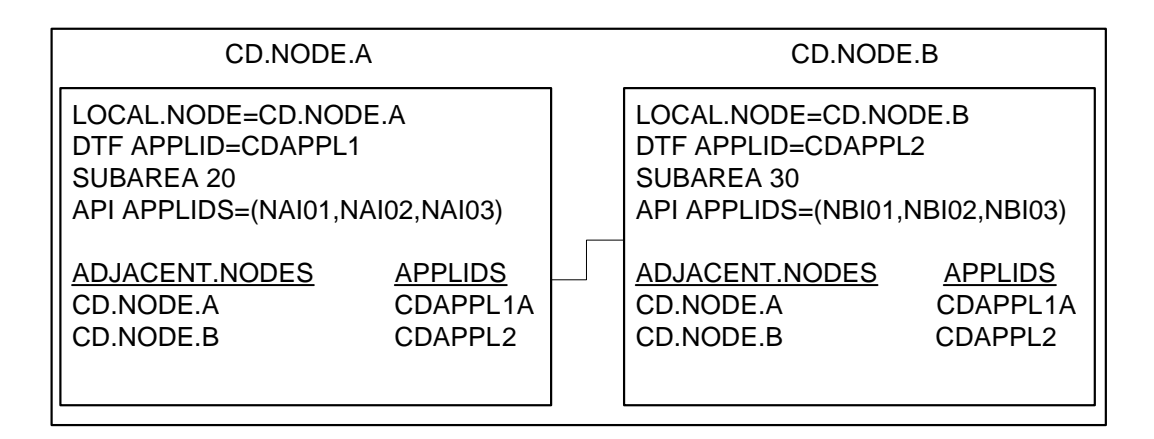

The previous example corresponds to the VTAM definitions presented in the following sections. If you will use PNODE-SNODE (loop-back) processing, you must define your local node as an adjacent node. In these examples, CDAPPL1A and CDAPPL2A are defined for loop-back processing. Additional information on PNODE-SNODE processing is in the *Defining and Maintaining the Network Map* chapter of the *Connect:Direct for VSE/ESA Administration Guide*.

#### **Node A Definitions**

The following is the DTF APPL definition for CD.NODE.A.

| *             |                                |                                         |        |
|---------------|--------------------------------|-----------------------------------------|--------|
| CDAPPL1 APPL  | ACBNAME=CDAPPL1,               |                                         | Х      |
|               | AUTH=(ACQ,NOCNM,NOP            | ASS,NOPO,VPACE),                        | X      |
|               | EAS=n,                         | APPROXIMATE # CONCURRENT SESS           | X      |
|               | MODETAB=NDMTAB,                | MODE TABLE NAME                         | X      |
|               | SONSCIP=NO,                    | NO UNBIND IN SCIP EXIT                  | X      |
|               | VPACING=7,                     | RECEIVE PACING OF 7                     | X      |
|               | DLOGMOD=NDMLOGM                | MODE TABLE ENTRY                        | X      |
|               | PARSESS=YES                    | PARALLEL SESSIONS CAN BE USED           |        |
| *             |                                |                                         |        |
| CDAPPL1A APPL | ACBNAME=CDAPPL1A,              |                                         | X      |
|               | AUTH=(ACQ,NOCNM,NOP            | ASS,NOPO,VPACE),                        | X      |
|               | EAS=n,                         | APPROXIMATE # CONCURRENT SESS           | X      |
|               | MODETAB=NDMTAB,                | MODE TABLE NAME                         | X      |
|               | SONSCIP=NO                     | NO UNBIND IN SCIP EXIT                  | X      |
|               | DONDELL-NO,                    | NO UNDIND IN DOIT DHIT                  |        |
|               | VPACING=7,                     | RECEIVE PACING OF 7                     | X      |
|               | VPACING=7,<br>DLOGMOD=NDMLOGM, | RECEIVE PACING OF 7<br>MODE TABLE ENTRY | X<br>X |

The following are the APPL definitions for the API for CD.NODE.A.

| NAI01 | APPL | ACBNAME=NAI01,<br>DLOGMOD=NDMLOGM,<br>MODETAB=NDMTAB,<br>VPACING=6 | X<br>X<br>X |
|-------|------|--------------------------------------------------------------------|-------------|
| *     |      |                                                                    |             |
| NAI02 | APPL | ACBNAME=NAI02,                                                     | Х           |
|       |      | DLOGMOD=NDMLOGM,                                                   | Х           |
|       |      | MODETAB=NDMTAB,<br>VPACING=6                                       | Х           |
| *     |      |                                                                    |             |
| NAI03 | APPL | ACBNAME=NAI03,                                                     | Х           |
|       |      | DLOGMOD=NDMLOGM,                                                   | Х           |
|       |      | MODETAB=NDMTAB,<br>VPACING=6                                       | X           |
|       |      |                                                                    |             |

The following is the cross-domain manager definition for CD.NODE.A.

| CDRMA | VBUILD | TYPE=CDRM                             |
|-------|--------|---------------------------------------|
| SA30  | CDRM   | SUBAREA=30, ELEMENT=1, ISTATUS=ACTIVE |
| SA20  | CDRM   | SUBAREA=20, ELEMENT=1, ISTATUS=ACTIVE |

### The following is the cross-domain definition for CD.NODE.A.

CDRSCA VBUILD TYPE=CDRSC CDAPPL2 CDRSC CDRM=SA30 The following is the network map definition for CD.NODE.A.

```
LOCAL.NODE=((CD.NODE.A CDAPPL1 ,, $PW)

TCQ=(TCX.FILE TCQ.FILE))

* PNODE=SNODE DEFINITION

ADJACENT.NODE=((CD.NODE.A CDAPPL1A)

APPLIDS=(NAI01,NAI02,NAI03)

* SNA CONNECTIONS

ADJACENT.NODE=((CD.NODE.B CDAPPL2)

APPLIDS=(NAI01,NAI02,NAI03)
```

### **Node B Definitions**

The following is the DTF APPL definition for CD.NODE.B.

| C 100 K 10 | ADDI ACDNAME-CDA   |                                   | *        |
|------------|--------------------|-----------------------------------|----------|
| CDAPPLZ    | APPL ACBNAME=CDA   | PPLZ, VIAM APPLICATION ID         | +        |
|            | APPC=IES,          | ENABLE TO KUN LUG.2 SESSIONS      | *        |
|            | AUTH= (ACQ, NOCNM, | NOPASS, NOPO, VPACE),             | +        |
|            | EAS=N,             | APPROXIMATE # OF CONCORRENT SESS  | т<br>С   |
|            | MODETAB=NDMTAB,    | MODE TABLE NAME                   | <b>*</b> |
|            | SONSCIP=NO,        | NO UNBIND IN SCIP EXIT            | +        |
|            | VPACING=II,        | RECEIVE PACING                    | +        |
|            | DLOGMOD=NDMLOGM,   | MODE TABLE ENTRY                  | ^<br>_   |
|            | PARSESS=YES,       | PARALLEL SESSIONS CAN BE USED     | <b>^</b> |
|            | DSESLIM=n,         | # OF CONCURRENT LU6.2 SESSIONS    | *        |
|            | DMINWNL=n,         | # OF LOCAL CONTENTION WINNERS     | *        |
|            | DMINWNR=n,         | # OF REMOTE CONTENTION WINNERS    | *        |
|            | AUTOSES=n,         | # OF AUTOMATIC LU6.2 SESSIONS     | *        |
|            | DDRAINL=ALLOW,     | ALLOW CNOS TO DRAIN SESSIONS      | *        |
|            | DRESPL=ALLOW,      | DEF RESPONSIBILITY FOR LOCAL CNOS | *        |
|            | LMDENT=N           | SIZE OF HASH TABLE                |          |
| *          |                    |                                   |          |
| CDAPPL2A   | APPL ACBNAME=CDA   | PPL2A, VTAM APPLICATION ID        | *        |
|            | APPC=YES,          | ENABLE TO RUN LU6.2 SESSIONS      | *        |
|            | AUTH=(ACQ,NOCNM,   | NOPASS, NOPO, VPACE),             | *        |
|            | EAS=N,             | APPROXIMATE # OF CONCURRENT SESS  | *        |
|            | MODETAB=NDMTAB,    | MODE TABLE NAME                   | *        |
|            | SONSCIP=NO,        | NO UNBIND IN SCIP EXIT            | *        |
|            | VPACING=n,         | RECEIVE PACING                    | *        |
|            | DLOGMOD=NDMLOGM,   | MODE TABLE ENTRY                  | *        |
|            | PARSESS=YES,       | PARALLEL SESSIONS CAN BE USED     | *        |
|            | DSESLIM=n,         | # OF CONCURRENT LU6.2 SESSIONS    | *        |
|            | DMINWNL=n,         | # OF LOCAL CONTENTION WINNERS     | *        |
|            | DMINWNR=n,         | # OF REMOTE CONTENTION WINNERS    | *        |
|            | AUTOSES=n,         | # OF AUTOMATIC LU6.2 SESSIONS     | *        |
|            | DDRAINL=ALLOW,     | ALLOW CNOS TO DRAIN SESSIONS      | *        |
|            | DRESPL=ALLOW,      | DEF RESPONSIBILITY FOR LOCAL CNOS | *        |
|            | LMDENT=N           | SIZE OF HASH TABLE                |          |

\_

\_

\_

The following are the APPL definitions for the API for CD.NODE.B.

| NBI01 | APPL | ACBNAME=NBI01,<br>DLOGMOD=NDMLOGM, | X<br>X |
|-------|------|------------------------------------|--------|
|       |      | MODETAB=NDMTAB,                    | Х      |
| *     |      | VPACING=6                          |        |
|       | ADDI |                                    | 17     |
| NBI02 | APPL | ACBNAME=NBIU2,                     | X      |
|       |      | DLOGMOD=NDMLOGM,                   | X      |
|       |      | MODETAB=NDMTAB,                    | Х      |
|       |      | VPACING=6                          |        |
| *     |      |                                    |        |
| NBI03 | APPL | ACBNAME=NBI02,                     | Х      |
|       |      | DLOGMOD=NDMLOGM,                   | Х      |
|       |      | MODETAB=NDMTAB,                    | Х      |
|       |      | VPACING=6                          |        |

The following is the cross-domain manager definition for CD.NODE.B.

```
CDRMB VBUILD TYPE=CDRM
SA30 CDRM SUBAREA=30,ELEMENT=1,ISTATUS=ACTIVE
SA20 CDRM SUBAREA=20,ELEMENT=1,ISTATUS=ACTIVE
```

The following is the cross-domain definition for CD.NODE.B.

```
CDRSCA VBUILD TYPE=CDRSC
CDAPPL1 CDRSC CDRM=SA20
```

The following is the network map definition for CD.NODE.B.

```
LOCAL.NODE=((CD.NODE.B CDAPPL2,, $PW) -
TCQ=(TCX.FILE TCQ.FILE))

* PNODE=SNODE DEFINIION

ADJACENT.NODE=((CD.NODE.B CDAPPL2B) -
APPLIDS=(NBI01,NBI02,NBI03)

* SNA CONNECTIONS

ADJACENT.NODE=((CD.NODE.B CDAPPL2) -
APPLIDS=(NBI01,NBI02,NBI03)
```

#### Network or Domain Name in Cross-Domain Network

The VTAM APPL definitions for Connect:Direct nodes are shown in the supplied examples in the source library with the name field value (column 1) equal to the ACBNAME value. However, these names can be different. If they are different, the network name value contained in the name field must be unique within the network, and the value in the ACBNAME field must be unique within the domain.

\*

If the names are different, follow these rules when defining the network map:

- The name specified for the local and adjacent nodes DTF APPLIDs must be the network name.
- The names specified in the APPLIDS keyword of the adjacent node must be the domain names.

The following sample shows definitions for two nodes with unique network and domain names.

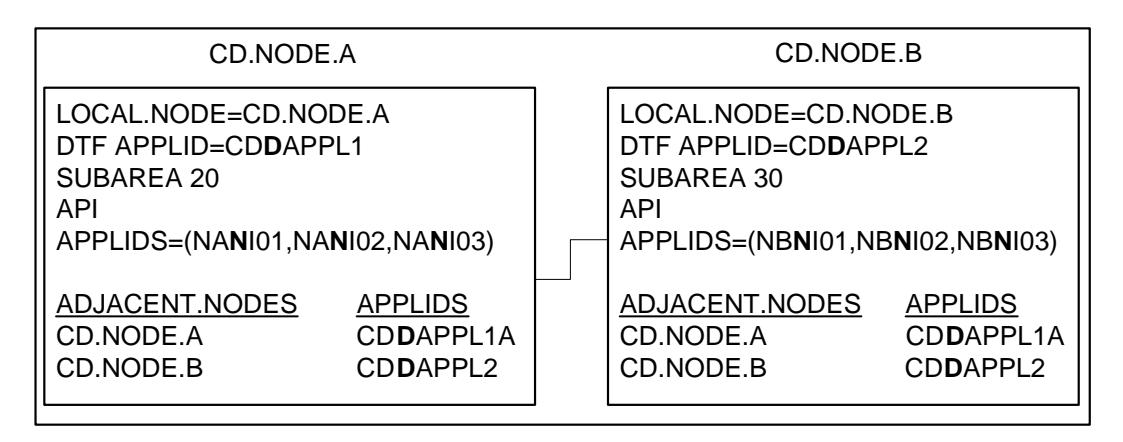

The previous example corresponds to the VTAM definitions presented in the following figures. If you will use PNODE-SNODE (loop-back) processing, you must define your local node as an adjacent node. In these examples, CDAPPL1A and CDAPPL2A are defined for loop-back processing. Additional information on PNODE-SNODE processing is in the *Defining and Maintaining the Network Map* chapter of the *Connect:Direct for VSE/ESA Administration Guide*.

In the examples which follow, domain names contain a **D** as part of their name and network names contain an **N**.

#### SNA Node A

The following is the DTF APPL definition for CD.NODE.A.

| CD <b>N</b> APP1 APPL ACBNAME=CD <b>D</b> A | PP1,                              | * |
|---------------------------------------------|-----------------------------------|---|
| APPC=YES,                                   | ENABLE TO RUN LU6.2 SESSIONS      | * |
| AUTH=(ACQ, NOCNM,                           | NOPASS,NOPO,VPACE),               | * |
| EAS=n,                                      | APPROXIMATE # OF CONCURRENT SESS  | * |
| MODETAB=NDMTAB,                             | MODE TABLE NAME                   | * |
| SONSCIP=NO,                                 | NO UNBIND IN SCIP EXIT            | * |
| VPACING=n,                                  | RECEIVE PACING                    | * |
| DLOGMOD=NDMLOGM,                            | MODE TABLE ENTRY                  | * |
| PARSESS=YES,                                | PARALLEL SESSIONS CAN BE USED     | * |
| DSESLIM=n,                                  | # OF CONCURRENT LU6.2 SESSIONS    | * |
| DMINWNL=n,                                  | # OF LOCAL CONTENTION WINNERS     | * |
| DMINWNR=n,                                  | # OF REMOTE CONTENTION WINNERS    | * |
| AUTOSES=n,                                  | # OF AUTOMATIC LU6.2 SESSIONS     | * |
| DDRAINL=ALLOW,                              | ALLOW CNOS TO DRAIN SESSIONS      | * |
| DRESPL=ALLOW,                               | DEF RESPONSIBILITY FOR LOCAL CNOS | * |
| LMDENT=n                                    | SIZE OF HASH TABLE                |   |
| *                                           |                                   |   |
| CDNAPP1A APPL ACBNAME=CDD                   | APP1A,                            | * |
| APPC=YES,                                   | ENABLE TO RUN LU6.2 SESSIONS      | * |
| AUTH=(ACQ,NOCNM,                            | NOPASS,NOPO,VPACE),               | * |
| EAS=n,                                      | APPROXIMATE # OF CONCURRENT SESS  | * |
| MODETAB=NDMTAB,                             | MODE TABLE NAME                   | * |
| SONSCIP=NO,                                 | NO UNBIND IN SCIP EXIT            | * |
| VPACING=n,                                  | RECEIVE PACING                    | * |
| DLOGMOD=NDMLOGM,                            | MODE TABLE ENTRY                  | * |
| PARSESS=YES,                                | PARALLEL SESSIONS CAN BE USED     | * |
| DSESLIM=n,                                  | # OF CONCURRENT LU6.2 SESSIONS    | * |
| DMINWNL=n,                                  | # OF LOCAL CONTENTION WINNERS     | * |
| DMINWNR=n,                                  | # OF REMOTE CONTENTION WINNERS    | * |
| AUTOSES=n,                                  | # OF AUTOMATIC LU6.2 SESSIONS     | * |
| DDRAINL=ALLOW,                              | ALLOW CNOS TO DRAIN SESSIONS      | * |
| DRESPL=ALLOW,                               | DEF RESPONSIBILITY FOR LOCAL CNOS | * |
| LMDENT=n                                    | SIZE OF HASH TABLE                |   |

The following are the APPL definitions for the API for CD.NODE.A.

| NA <b>N</b> 01 | APPL | ACBNAME=NAI <b>D</b> 01,<br>DLOGMOD=NDMLOGM,<br>MODETAB=NDMTAB,<br>VPACING=6 | X<br>X<br>X |
|----------------|------|------------------------------------------------------------------------------|-------------|
| NA <b>N</b> 02 | APPL | ACBNAME=NAID02,<br>DLOGMOD=NDMLOGM,<br>MODETAB=NDMTAB,<br>VPACING=6          | X<br>X<br>X |

The following is the cross-domain manager definition for CD.NODE.A.

```
CDRMA VBUILD TYPE=CDRM
SA30 CDRM SUBAREA=30,ELEMENT=1,ISTATUS=ACTIVE
SA40 CDRM SUBAREA=40,ELEMENT=1,ISTATUS=ACTIVE
```

The following is the cross-domain definition for CD.NODE.A.

CDRSCA VBUILD TYPE=CDRSC CD**N**APPL2 CDRSC CDRM=SA30

The following is the network map definition for CD.NODE.A.

```
LOCAL.NODE=((CD.NODE.A CDNAPP1 ,, $PW)
	TCQ=(CD.NODEA.TCX CD.NODEA.TCQ))
*
ADJACENT.NODE=((CD.NODE.A CDNAPP1A)
	APPLIDS=(NAID01,NAID02)
*
ADJACENT.NODE=((CD.NODE.B CDNAPP2)
	APPLIDS=(NAID01,NAID02,NAID03)
```

### SNA Node B

The following is the DTF APPL definition for CD.NODE.B.

| CD <b>N</b> APP2 APPL  | ACBNAME=CD <b>D</b> A | PP2,                              |   |
|------------------------|-----------------------|-----------------------------------|---|
| APP                    | C=YES,                | ENABLE TO RUN LU6.2 SESSIONS      | * |
| AUT                    | H=(ACQ,NOCNM,         | NOPASS,NOPO,VPACE),               | * |
| EAS                    | =n,                   | APPROXIMATE # OF CONCURRENT SESS  | * |
| MOD                    | ETAB=NDMTAB,          | MODE TABLE NAME                   | * |
| SON                    | SCIP=NO,              | NO UNBIND IN SCIP EXIT            | * |
| VPA                    | CING=n,               | RECEIVE PACING                    | * |
| DLO                    | GMOD=NDMLOGM,         | MODE TABLE ENTRY                  | * |
| PAR                    | SESS=YES,             | PARALLEL SESSIONS CAN BE USED     | * |
| DSE                    | SLIM=n,               | # OF CONCURRENT LU6.2 SESSIONS    | * |
| DMI                    | NWNL=n,               | # OF LOCAL CONTENTION WINNERS     | * |
| DMI                    | NWNR=n,               | # OF REMOTE CONTENTION WINNERS    | * |
| AUT                    | OSES=n,               | # OF AUTOMATIC LU6.2 SESSIONS     | * |
| DDR                    | AINL=ALLOW,           | ALLOW CNOS TO DRAIN SESSIONS      | * |
| DRE                    | SPL=ALLOW,            | DEF RESPONSIBILITY FOR LOCAL CNOS | * |
| LMD                    | ENT=n                 | SIZE OF HASH TABLE                |   |
| *                      |                       |                                   |   |
| CD <b>N</b> APP2A APPL | ACBNAME=CDDA          | PP2A,                             |   |
| APP                    | C=YES,                | ENABLE TO RUN LU6.2 SESSIONS      | * |
| AUT                    | H=(ACQ,NOCNM,I        | NOPASS,NOPO,VPACE),               | * |
| EAS                    | =n,                   | APPROXIMATE # OF CONCURRENT SESS  | * |
| MOD                    | ETAB=NDMTAB,          | MODE TABLE NAME                   | * |
| SON                    | SCIP=NO,              | NO UNBIND IN SCIP EXIT            | * |
| VPA                    | CING=n,               | RECEIVE PACING                    | * |
| DLO                    | GMOD=NDMLOGM,         | MODE TABLE ENTRY                  | * |
| PAR                    | SESS=YES,             | PARALLEL SESSIONS CAN BE USED     | * |
| DSE                    | SLIM=n,               | # OF CONCURRENT LU6.2 SESSIONS    | * |
| DMI                    | NWNL=n,               | # OF LOCAL CONTENTION WINNERS     | * |
| DMI                    | NWNR=n,               | # OF REMOTE CONTENTION WINNERS    | * |
| AUT                    | OSES=n,               | # OF AUTOMATIC LU6.2 SESSIONS     | * |
| DDR                    | AINL=ALLOW,           | ALLOW CNOS TO DRAIN SESSIONS      | * |
| DRE                    | SPL=ALLOW,            | DEF RESPONSIBILITY FOR LOCAL CNOS | * |
| LMD                    | ENT=n                 | SIZE OF HASH TABLE                |   |

\_

\_

| The following are the | APPL def | initions for | the API for | CD.NODE.B. |
|-----------------------|----------|--------------|-------------|------------|
|-----------------------|----------|--------------|-------------|------------|

| NB <b>N</b> 01 | APPL | ACBNAME=NBI <b>D</b> 01, | Х |
|----------------|------|--------------------------|---|
|                |      | DLOGMOD=NDMLOGM,         | Х |
|                |      | MODETAB=NDMTAB,          | Х |
|                |      | VPACING=6                |   |
| *              |      |                          |   |
| NB <b>N</b> 02 | APPL | ACBNAME=NBID02,          | Х |
|                |      | DLOGMOD=NDMLOGM,         | Х |
|                |      | MODETAB=NDMTAB,          | Х |
|                |      | VPACING=6                |   |
|                |      |                          |   |

The following is the cross-domain manager definition for CD.NODE.B.

```
CDRMBVBUILDTYPE=CDRMSA30CDRMSUBAREA=30, ELEMENT=1, ISTATUS=ACTIVESA20CDRMSUBAREA=20, ELEMENT=1, ISTATUS=ACTIVE
```

The following is the cross-domain definition for CD.NODE.B.

```
CDRSCA VBUILD TYPE=CDRSC
CDNAPPL1 CDRSC CDRM=SA20
```

The following is the network map definition for CD.NODE.B.

#### VTAM Definitions for Mainframe-to-Microcomputer Connection

If you use Connect:Direct exclusively for mainframe-to-microcomputer communication, please note that instructions in this manual generally apply to the communication between two or more mainframe Connect:Direct nodes, not mainframe-to-PC connections.

Users setting up VTAM definitions for mainframe-to-microcomputer only connections should disregard the discussions of:

- ✦ Multiple VSE/ESA sites within the Connect:Direct network
- VTAM cross-domain definitions, except as applicable to Connect:Direct for MS-DOS, OpenVMS, TANDEM, and OS/400.

Examples on the following pages pertain to the use of Connect:Direct for VSE/ESA and Connect:Direct for MS-DOS in a mainframe-to-microcomputer network only.

Note: The following examples apply only to Connect:Direct for MS-DOS Version 1.6.00 and later.

The following figure shows a sample Connect:Direct network. This sample network corresponds to the VTAM definitions presented in the sections that follow. Note that the APPLIDS defined in the host network map must be the PC's VTAM LU.

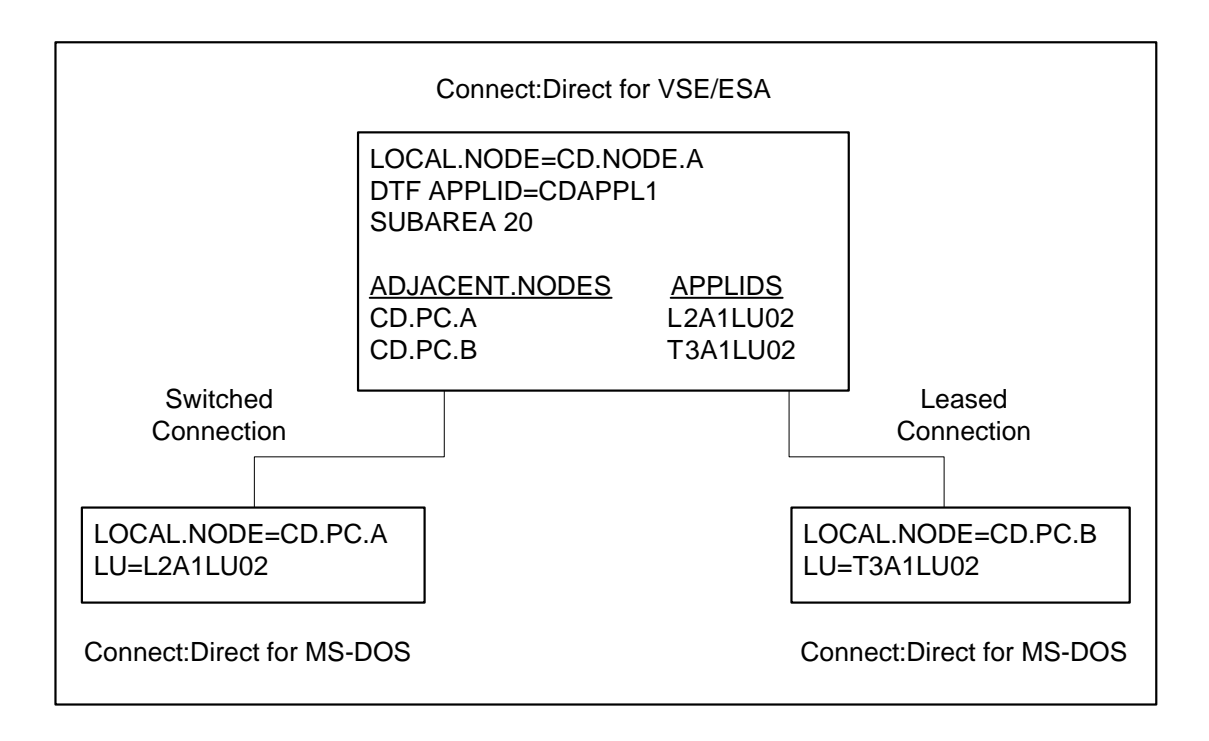

For each Connect:Direct for MS-DOS node that communicates with Connect:Direct for VSE/ESA, a network map must exist on the Connect:Direct for MS-DOS node. Entries in the Connect:Direct for MS-DOS NETMAP.NDM file correspond to entries in the Connect:Direct for VSE/ESA network map. A sample Connect:Direct for MS-DOS network map is also included in the examples that follow.

### Example Definitions for CD.NODE.A

The following shows VTAM APPL definition for the DTF.

| CDAPP1 APPL ACBNAME=CDAPP1 | , VTAM APPLICATION ID             | * |  |
|----------------------------|-----------------------------------|---|--|
| APPC=YES,                  | ENABLE TO RUN LU6.2 SESSIONS      | * |  |
| AUTH=(ACQ,NOCNM,           | NOPASS,NOPO,VPACE),               | * |  |
| EAS=n,                     | APPROXIMATE # OF CONCURRENT SESS  | * |  |
| MODETAB=NDMTAB,            | MODE TABLE NAME                   | * |  |
| SONSCIP=NO,                | NO UNBIND IN SCIP EXIT            | * |  |
| VPACING=n,                 | RECEIVE PACING                    | * |  |
| DLOGMOD=NDMLOGM,           | MODE TABLE ENTRY                  | * |  |
| PARSESS=YES,               | PARALLEL SESSIONS CAN BE USED     | * |  |
| DSESLIM=n,                 | # OF CONCURRENT LU6.2 SESSIONS    | * |  |
| DMINWNL=n,                 | # OF LOCAL CONTENTION WINNERS     | * |  |
| DMINWNR=n,                 | # OF REMOTE CONTENTION WINNERS    | * |  |
| AUTOSES=n,                 | # OF AUTOMATIC LU6.2 SESSIONS     | * |  |
| DDRAINL=ALLOW,             | ALLOW CNOS TO DRAIN SESSIONS      | * |  |
| DRESPL=ALLOW,              | DEF RESPONSIBILITY FOR LOCAL CNOS | * |  |
| LMDENT=n                   | SIZE OF HASH TABLE                |   |  |
|                            |                                   |   |  |

The following shows VTAM APPL definitions for the API and the DTF.

| NAI01 | APPL | ACBNAME=NAI01,    | VTAM APPLICATION ID      | Х |
|-------|------|-------------------|--------------------------|---|
|       |      | MODETAB=NDMTAB,   | LOGON MODE TABLE         | Х |
|       |      | DLOGMODE=NDMLOGM, | LOGON MODE ENTRY FOR LUO | Х |
|       |      | VPACING=6         | PACE COUNT               |   |

The following shows a mode table entry used with 3270-type connections, non structured fields.

| D4C32782 MODEENT LOGMODE=D4C32782, | ENTRY NAME                     | Х |
|------------------------------------|--------------------------------|---|
| <pre>FMPROF=X'03',</pre>           | FUNCTION MGMT PROF. 3          | Х |
| TSPROF=X'03',                      | TRANSMISSION SERVICES PROTOCOL | Х |
| PRIPROT=X'B1',                     | PRIMARY PROTOCOL               | Х |
| SECPROT=X'90',                     | SECONDARY PROTOCOL             | Х |
| COMPROT=X'3080',                   | COMMON PROTOCOL                | Х |
| RUSIZES=X'87F8',                   | 1K MAX. SEC 3.8K MAX. PRI      | Х |
| PSERVIC=X'02000000000              | 185000007E00'                  |   |
| * 012345                           | 5 7 8 9 1011                   |   |
| MODEEND                            |                                |   |
| END                                |                                |   |

| ĺ | L3APU1   | PU     | ADDR=05,                                | (3274-51C) SNA POLLING ADDRESS          | Х |
|---|----------|--------|-----------------------------------------|-----------------------------------------|---|
| I |          |        | PUTYPE=2,                               | PHYSICAL UNIT TYPE 2                    | X |
| I |          |        | ISTATUS=ACTIVE,                         |                                         | Х |
| I |          |        | PASSLIM=7,                              | CONTIG SDLC FRAMES                      | Х |
| I |          |        | DLOGMOD=D4C32782,                       | DEFAULT BIND IMAGE                      | Х |
| I |          |        | MODETAB=NDMTAB,                         | LOG-ON MODE TABLE                       | Х |
| I |          |        | SSCPFM=USSSCS,                          | SUPPORT LOGON AND INITSELF              | Х |
| I |          |        | USSTAB=USSTABS,                         | UNFORMATTED SYS SERV TAB                | Х |
| I |          |        | PACING=1,                               | PACE COUNT                              | Х |
| I |          |        | VPACING=1,                              | PACE COUNT                              | Х |
| I |          |        | MAXDATA=265,                            | MAX SDLC FRAME SIZE                     | Х |
| I |          |        | MAXOUT=7                                | FRAMES BEFORE LINK RESP                 |   |
| I | ******   | ****** | * * * * * * * * * * * * * * * * * * * * | * * * * * * * * * * * * * * * * * * * * | * |
| I | T3A1LU02 | 2 LU   | LOCADDR=2, ISTATUS=ACT                  | IVE                                     |   |
|   |          |        |                                         |                                         |   |

The following shows a leased network connection for a 3270-type connection.

The following shows a sample NCP definition for an autodial line.

| L2AGRP1 | GROUP | LNCTL=SDLC,<br>DIAL=YES,<br>RETRIES=(4,5,2),<br>REPLYTO=3.0 | SDLC LINE<br>AUTODIAL<br>RE-DIAL OPTIONS<br>TIMEOUT VALUE | X<br>X<br>X |
|---------|-------|-------------------------------------------------------------|-----------------------------------------------------------|-------------|
| *       | LINE  | ADDRESS=(071,HALF),<br>CALL=OUT,<br>AUTO=70                 | LINE 71<br>OUT CALL ONLY<br>AUTODIAL UNIT                 | X<br>X      |
| L2APU1  | PU    | MAXLU=8                                                     | MAXIMUM NUMBER OF LUS                                     |             |

The following shows a VTAM major node switched definition for Connect:Direct for MS-DOS with autodial.

| SWNDMPC  | VBUII | D TYPE=SWNET,MAXGRP=1,M | AXNO=3                        |   |
|----------|-------|-------------------------|-------------------------------|---|
| L2APU1   | PU    | ADDR=C1,                | SNA POLLING ADDRESS           | Х |
|          |       | IDBLK=017,              | XID BLOCK                     | Х |
|          |       | IDNUM=000E7,            | XID NUMBER                    | X |
|          |       | MAXDATA=265,            | MAX SDLC FRAME SIZE           | X |
|          |       | MAXOUT=7,               | FRAMES BEFORE LINK RESP       | X |
|          |       | MODETAB=NDMTAB,         | MODE TABLE NAME               | X |
|          |       | DLOGMODE=D4C32782,      | MODE TABLE ENTRY              | X |
|          |       | PACING=6,               | PACE COUNT                    | X |
|          |       | PASSLIM=7,              | CONTIG SDLC FRAMES            | X |
|          |       | SSCPFM=USSSCS,          | SUPPORT LOGON AND INITSELF    | X |
|          |       | VPACING=6,              | PACE COUNT                    | Х |
|          |       | MAXPATH=1,              | MAXIMUM PATHS                 | Х |
|          |       | DISCNT=(YES,F)          | DISCONNECT OPTION             |   |
| *        |       |                         |                               |   |
| L2APTH1  | PATH  | DIALNO=2920104,         | TELEPHONE NUMBER              | X |
|          |       | GID=1,                  | GROUP OF PATHS ACROSS ALL PUS | X |
|          |       | GRPNM=L2AGRP1,          | AUTODIAL LINE GROUP NAME      | X |
|          |       | PID=1,                  | IDENTIFIER FOR PATH DEFINED   | Х |
|          |       | REDIAL=1                | NUMBER OF DIALING RETRIES     |   |
| *        |       |                         |                               |   |
| L2A1LU02 | LU    | LOCADDR=2               |                               |   |

The following shows the network map definition.

```
LOCAL.NODE = ((CD.NODE.A CDAPP1,, XYZZ1) -
TCQ = (CD.NODEA.TCX CD.NODEA.TCQ))
ADJACENT.NODE = (CD.NODE.A CDAPP1) -
APPLIDS = (NAI01)
ADJACENT.NODE = (CD.PC.A L2A1LU02)
ADJACENT.NODE = (CD.PC.B T3A1LU02)
```

#### Example Definitions for Connect:Direct for MS-DOS Node Location

For each Connect:Direct for MS-DOS node that communicates with Connect:Direct for VSE/ESA, a configuration file must exist on the Connect:Direct for MS-DOS node. Entries in the Connect:Direct for MS-DOS configuration file correspond to entries in the Connect:Direct for VSE/ESA network map. The following is a sample Connect:Direct for MS-DOS configuration file.

```
LOCAL.NODE = CD.PC.A
USERID=PCUSER
ADJACENT.NODE=CD.NODE.A,APPLID=CDAPP1,LOGMODE=D4C32782,LOGSEQ=BAL
LOGSEQ=BAL,"LOGON APPLID=%APPLID,LOGMODE=%LOGMODE,DATA=%DATA"
VARIABLE.LU=3-
```

# **Preparing VTAM and NCP Parameters**

This section explains how to set up VTAM and NCP parameters that you may need to define for Connect:Direct operation. Perform the following evaluations to prepare for Connect:Direct operation:

◆ Determine correct RU size for SNA sessions.

The VTAM RUSIZES parameter is located in the VTAM MODEENT macro. It specifies the transmission buffer size and can affect Connect:Direct operation. See *Select RU Size for SNA Sessions* section which follows.

✦ Determine the effect of NCP parameters.

Several parameters that are located in the NCP macros used during NCP generation (GEN) can also affect Connect:Direct operation. See *Determine Effects of NCP Parameters* on page 67.

# Select RU Size for SNA Sessions

The request/response unit (RU) size for Connect:Direct is specified in the VTAM RUSIZES parameter in the VTAM log mode table. The following example shows a mode table entry with a secondary and primary logical unit RU size of 1,024 bytes.

```
NDMLOGM MODEENT LOGMODE=NDMLOGM,
RUSIZES=X`8787'
```

In selecting an RU size for Connect:Direct, you should know how RU size relates to the NCP MAXDATA parameter.

◆ The NCP MAXDATA value is specified in the NCP physical unit (PU) macro definition. It specifies, in bytes, the maximum amount of data that the NCP can receive from the PU at one time. This amount includes the transmission header and the request/response header, which totals 29 bytes for Connect:Direct.

For example, if the Connect:Direct VTAM log mode table entry specifies 4,096 bytes, the NCP MAXDATA value must be at least 4,125 bytes for Connect:Direct to function correctly. In other words, the NCP MAXDATA value must be at least 29 bytes larger than the RU size specified in the Connect:Direct VTAM log mode table.

 The minimum RU size value for Connect:Direct DTF-to-DTF transmissions is 256 bytes and the maximum is 64K bytes.

The RU size range differs for LU6.2 protocol, where the minimum is 512 bytes and the maximum is 30720 bytes.

✦ The minimum RU size value for Connect:Direct API-to-DTF transmissions is 512 bytes and the maximum is 64K bytes. A value of 7K is recommended. For node connections between Connect:Direct for VSE/ESA and MS-DOS, RUSIZE depends on the protocol that MS-DOS chooses and whether or not the connection is SNA. For VSE/ESA to MS-DOS connection, RUSIZES=X`87F8' is recommended. For more information refer to the *Understanding RU Sizing* section that follows.

Note: For locally attached non-SNA 3270 connections, specify RUSIZES =X`87C7'.

### **Understanding RU Sizing**

The following table shows how to find the appropriate value to specify for the RUSIZES parameter. For the formula RUSIZES=X`**abab**', the first **ab** pair applies to the secondary logical unit (SLU). The second **ab** pair applies to the primary logical unit (PLU). The table shows the values for **a** and **b**. The number of bytes is found where the **a** column and the **b** column intersect in the table.

For example, the **a** and **b** numbers in bold in the table indicate how it was used to determine the RUSIZES=**87F8** for VSE/ESA to MS-DOS connections. Because the primary LU can receive 3,840 bytes, the secondary LU can send **3,840** bytes at a time (the intersection of **F** and **8**). The primary LU can send 1,024 bytes at a time because the secondary LU is able to receive **1,024** bytes (the intersection of **8** and **7**).

|       |              |         |         | а       |         |         |         |              |
|-------|--------------|---------|---------|---------|---------|---------|---------|--------------|
| b     | 8            | 9       | A(10)   | B(11)   | C(12)   | D(13)   | E(14)   | F(15)        |
| 0     | 8            | 9       | 10      | 11      | 12      | 13      | 14      | 15           |
| 1     | 16           | 18      | 20      | 22      | 24      | 26      | 28      | 30           |
| 2     | 32           | 36      | 40      | 44      | 48      | 52      | 56      | 60           |
| 3     | 64           | 72      | 80      | 88      | 96      | 104     | 112     | 120          |
| 4     | 128          | 144     | 160     | 176     | 192     | 208     | 224     | 240          |
| 5     | 256          | 288     | 320     | 352     | 384     | 416     | 448     | 480          |
| 6     | 512          | 576     | 640     | 704     | 768     | 832     | 896     | 960          |
| 7     | <u>1,024</u> | 1,152   | 1,280   | 1,408   | 1,536   | 1,664   | 1,792   | 1,920        |
| 8     | 2,048        | 2,304   | 2,560   | 2,816   | 3,072   | 3,328   | 3,584   | <u>3.840</u> |
| 9     | 4,096        | 4,608   | 5,120   | 5,632   | 6,144   | 6,656   | 7,168   | 7,680        |
| A(10) | 8,192        | 9,216   | 10,240  | 11,264  | 12,288  | 13,312  | 14,336  | 15,360       |
| B(11) | 16,384       | 18,432  | 20,480  | 22,528  | 24,576  | 26,624  | 28,672  | 30,720       |
| C(12) | 32,768       | 36,864  | 40,960  | 45,056  | 49,152  | 53,248  | 57,344  | 61,440       |
| D(13) | 65,536       | 73,728  | 81,920  | 90,112  | 98,304  | 106,496 | 114,688 | 122,880      |
| E(14) | 131,072      | 147,456 | 163,840 | 180,224 | 196,608 | 212,992 | 229,376 | 245,760      |
| F(15) | 262,144      | 294,912 | 327,680 | 360,448 | 393,216 | 425,984 | 458,752 | 491,520      |

#### **RU Sizes Calculation**

The table is derived from the following calculations:

The RUSIZE of **ab** means RUSIZE equals *a* **X 2 \*\*b**. The **b** of each **ab** pair is used as an exponent of base two. The resulting value is multiplied by **a** to get the RUSIZE for that logical unit.

Using the same example, **RUSIZES=87F8**, the SLU and PLU values are evaluated as follows:

```
If RUSIZES=X`87F8' then
the SLU RUSIZE is 87 which indicates
8 X 2**7 = 8 X 128 = 1024
(8 times 2 to the 7th power)
the PLU RUSIZE is F8 which indicates
F X 2**8 = 15 X 2**8 = 15 X 256 = 3840
15 times 2 to the 8th power)
```

#### **Determine Effects of NCP Parameters**

Review the following NCP parameters carefully during the Connect:Direct installation.

| NCP GEN Macro | NCP Parameter | Meaning                                                                                        |
|---------------|---------------|------------------------------------------------------------------------------------------------|
| BUILD         | BFRS          | Size of NCP buffers                                                                            |
| HOST          | BFRPAD        | Number of pad characters inserted by NCP                                                       |
| HOST          | MAXBUFRU      | Number of buffers the access method allocates to receive data from the NCP                     |
| HOST          | UNITSZ        | Size of access method buffers used for data transfer from NCP to Connect:Direct                |
| LINE          | TRANSFR       | Number of NCP buffers corresponding to maximum amount of data NCP can receive from another NCP |
| PU            | MAXDATA       | Maximum path information unit (PIU) size                                                       |

The following figure illustrates the relationship between these VTAM and NCP parameters. When data is passed from VSE1 to NCPA, the MAXDATA parameter determines the amount of data that NCPA can receive in one segment of a path information unit (PIU).

Between NCPA, NCPB, and NCPC, if you do not specify the TRANSFR parameter on the LINE statement, VTAM will search the BUILD statement. If you do not define TRANSFR on either statement, the default will be taken. See IBM's *VTAM Resource Definition Reference Manual*.

When NCPB passes data to VSE2, the MAXBUFRU times the UNITSZ determines the amount of data that can be passed to VSE2. The data cannot exceed the size in bytes of the VTAM IOBUF buffer pool allocation parameters.

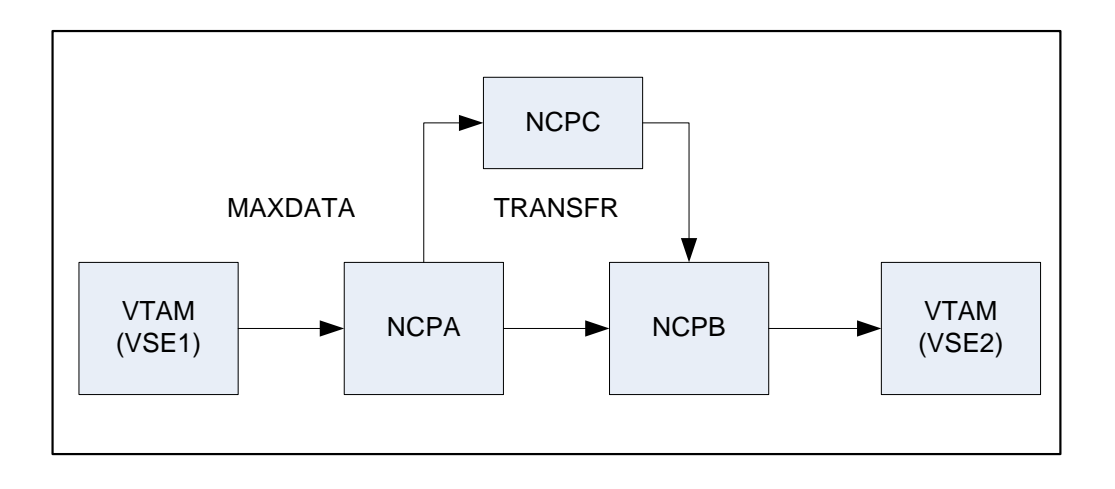

#### **Calculating Minimum Value of NCP TRANSFR**

To calculate the minimum value of an NCP TRANSFR, each NCP-to-NCP connection is defined to accommodate the maximum RU size defined for a Connect:Direct DTF-to-DTF session. This value is controlled by the NCP TRANSFR parameter of each NCP LINE macro defining an NCP-to-NCP link. The following calculations are required to determine the NCP TRANSFR value:

- 1. Determine the maximum amount of data to be received on this line definition. For Connect:Direct, this value is the RU size plus 29 bytes for the request/response headers.
- 2. Add 24 bytes to this value for required NCP overhead (BFRPAD).
- 3. Divide the sum by the NCP buffer size (BFRS).
- 4. Round the result to the next highest integer. This value is the minimum value that you can specify for TRANSFR which corresponds to the specified RU size.

#### **Changing the TRANSFR Parameter**

If you change the TRANSFR parameter in one NCP in a network, all other NCPs in that network require the same change. If you can not easily change the NCP TRANSFR parameter, use the following reverse process to calculate the maximum RU size for use by Connect:Direct.

- 1. Multiply the NCP TRANSFR parameter by the NCP BFRS value. This value is the maximum amount of data which NCP can receive.
- 2. Subtract 24 bytes for required NCP overhead (BFRPAD).
- 3. Subtract 29 bytes for the request/response header.
- 4. Find the next lowest RU size value in the table on page 66. This value is the largest RU that can be specified for use by Connect:Direct.

The amount of data VTAM can receive from the NCP is determined by the product of MAXBUFRU times UNITSZ. This value must be less than or equal to the amount specified on the IOBUF buffer pool allocation parameters in the ATCSTRxx start options list of VTAMLST.

# **Defining Initialization Parameters**

Initialization parameters specify alternate values for various parameters. The initialization module processes the file that contains these parameters. This section presents initialization parameters, explanations, and default values for Connect:Direct start-up.

| Parameter                              | Description                                                                                                    |
|----------------------------------------|----------------------------------------------------------------------------------------------------|
| ALLOC.CODES=<br>(allocation errors)    | specifies allocation errors for which Connect:Direct software retries the Process<br>step as specified in the ALLOC.RETRIES and ALLOC.WAIT initialization<br>parameters. These allocation errors are the Dynamic Allocation Interface<br>Routine (DAIR) codes.                                                                            |
|                                        | The following list provides the default allocation error codes and their meanings:                                                                                                    |
|                                        | 020C - Exclusive use of shared file                                                                                                    |
|                                        | 0210 - Allocated to another job                                                                                                    |
|                                        | 0218 - Volume not mounted                                                                                                    |
|                                        | 0220 - Volume not available                                                                                                    |
|                                        | 0234 - One device required                                                                                                    |
|                                        | 0068 - Already linked read only                                                                                                    |
|                                        | 0069 - Already linked read and write                                                                                                    |
|                                        | 006A - Already linked read and write and read only                                                                                                    |
| ALLOC.RETRIES=number<br>of retries     | specifies the number of allocation failure retries. Default: 20                                                                                                    |
| ALLOC.STORAGE=<br>ABOVE   <u>BELOW</u> | specifies whether storage allocated by Connect:Direct for control blocks and data areas are allocated above or below the 16 MB line. This parameter allows you to keep storage areas that can be referenced by user exits below the 16 MB line .                                                                                          |
|                                        | Because many of the Connect:Direct for VSE/ESA modules and control blocks<br>are in extended memory, any user exits must be able to perform the following<br>activities in the extended area: receive control, address control blocks, and<br>return control. Always reassemble any user exits against the new release.<br>Default: BELOW |
| ALLOC.WAIT= hh:mm:ss                   | specifies the amount of time between retries if a failure occurs. The default is three minutes. Default: 00:03:00                                                                                                    |

| Parameter                                                                                                    | Description                                                                                                    |  |
|----------------------------------------------------------------------------------------------------|----------------------------------------------------------------------------------------------------|--|
| ALLOCATION.EXIT=modn<br>ame                                                                                                    | specifies the name of the user-written program to interface with Connect:Direct<br>for VSE/ESA software. You can invoke the allocation exit prior to any allocation<br>activity. This step allows the exit program to examine and modify information<br>used during allocation, such as the data set name (DSN) and the destination<br>name. In addition, you can set parameters to terminate a copy step before<br>allocation. The supplied sample exit, DMGALOEX, is in the source library as a<br>member-type S. Default: No allocation exit |  |
| API.SYSTEMS=<br>(CPUID1,)                                                                                                    | defines each CPU ID (up to four CPUs) that can share this copy of the DTF.<br>This number includes the CPU running the DTF.                                                                                                    |  |
| BUFND= number of data<br>buffers                                                                                                    | indicates the default number of data buffers to allocate for each VSAM file copied. This value overrides any buffer space defined in the VSAM catalog for this data set. However, you can override this parameter at the Process level by coding BUFND as part of the COPY statement. Default: <b>6</b>                                                                                                    |  |
| CKPT= nK   nM                                                                                                    | allows automatic checkpointing of files if the COPY statement does not specify<br>the CKPT keyword. See CKPT.MODE definition for further details of automatic<br>checkpointing. This value can be from 1-999,999,999. K means thousands of<br>bytes, and M means millions of bytes. The software uses the value specified,<br>rounded to the nearest block boundary, to determine when a checkpoint should<br>be taken. The CKPT specification on the COPY statement always overrides the<br>CKPT initialization parameter value.               |  |
|                                                                                                    | If you do not specify CKPT, no automatic checkpointing occurs.                                                                                                    |  |
|                                                                                                    | If a remote platform does not support the checkpointing feature, Connect:Direct for VSE/ESA ignores this parameter.<br>Default: None                                                                                                    |  |
| CKPT.DAYS= number of days                                                                                                    | specifies the number of days that checkpoint records stay in the checkpoint file<br>before automatic deletion during initialization. The records can remain in the<br>checkpoint file if transmission is interrupted and the Process is deleted without<br>being restarted. After successful transfers, the checkpoint records are<br>immediately deleted.<br>Default: <b>4</b>                                                                                                    |  |
| CKPT.MODE= ( <u>RECORD</u>  <br>BLOCK <u>BLOCK</u>  <br>RECORD <u>PDS</u>   NOPDS<br>PDS   <u>NOPDS</u><br><u>VSAM</u>   NOVSAM <u>VSAM</u>  <br>NOVSAM ) | transmits a sequential file in record mode or block mode. If the block size, logical record length, and record format of the receiving file are the same as those of the sending file, transmission will be performed in block mode. If reblocking is required because the receiving file block size differs from the sending file block size, record mode is used.                                                                                                    |  |
|                                                                                                    | <b>RECORD</b>   <b>BLOCK</b> - The first parameter specifies whether record mode<br>checkpointing is allowed when the CKPT parameter is specified on the COPY<br>statement. RECORD allows record mode checkpointing. Use BLOCK to limit<br>checkpointing to block mode transfers.<br>Default: RECORD                                                                                                    |  |
|                                                                                                    | <b>BLOCK</b>   <b>RECORD</b> - The second parameter specifies which mode(s) can be<br>checkpointed when automatic checkpointing is requested (see page 70).<br>BLOCK prevents automatic checkpointing if the transmission is in record mode.<br>Specifying RECORD allows both record and block transmissions to be<br>checkpointed automatically.<br>Default: BLOCK                                                                                                    |  |

| Parameter                       | Description                                                                                                    |  |  |
|---------------------------------|----------------------------------------------------------------------------------------------------|--|--|
|                                 | For example, a specification of CKPT.MODE=(RECORD RECORD) results in the following:                                                                                                    |  |  |
|                                 | Checkpointing is allowed if a sequential file is sent in record or block mode.                                                                                                    |  |  |
|                                 | Checkpointing will be performed automatically, regardless of mode.                                                                                                    |  |  |
|                                 | <b><u>DS</u> NOPDS</b> - The third positional parameter specifies whether checkpointing allowed with partition data sets (PDS) transmission if a request is coded on e COPY statement.                                                                                                    |  |  |
|                                 | Note: In Connect: Direct for VSE/ESA, PDS applies to LIBR access.                                                                                                    |  |  |
|                                 | NOPDS prevents checkpointing on the PDS, even if you request it on the COP statement. For large PDSs with many members, the overhead could be significant; therefore, NOPDS might be a desirable selection. PDS allows PDS transmissions to be checkpointed. PDS is the default for the third positional subparameter.                                                                             |  |  |
|                                 | Default: PDS                                                                                                    |  |  |
|                                 | <b>PDS</b>   <u>NOPDS</u> - The fourth positional parameter specifies whether checkpointing is allowed with partition data sets (PDS) transmission if a request is coded on the COPY statement.                                                                                                    |  |  |
|                                 | Note: In Connect: Direct for VSE/ESA, PDS applies to LIBR access.                                                                                                    |  |  |
|                                 | DS prevents checkpointing on the PDS, even if you request it on the COPY<br>ment. For large PDSs with many members, the overhead could be<br>ficant; therefore, NOPDS might be a desirable selection. PDS allows PDS<br>missions to be checkpointed. PDS is the default for the third positional<br>parameter.                                                                                     |  |  |
|                                 | Default: NOPDS                                                                                                    |  |  |
|                                 | VSAMINOVSAM - The fifth parameter specifies whether checkpointing takes place for VSAM files when the checkpoint parameter is specified in the COPY statement.<br>Default: VSAM                                                                                                    |  |  |
|                                 |                                                                                                    |  |  |
|                                 | VSAM NOVSAM - The sixth parameter specifies whether automatic checkpointing takes place for VSAM files.                                                                                                    |  |  |
|                                 | Default: VSAM                                                                                                    |  |  |
| Connect.WAIT= number of minutes | specifies the number of minutes Connect:Direct waits for a timeout during<br>session establishment to a PC before assuming the connection is down and<br>terminating the Process. This timeout control is only for connection<br>time-session establishment through Process negotiation-and does not pertain<br>to sends and receives. This parameter is necessary for connections to PCs<br>only. |  |  |
|                                 | The value must be a number from 0-60. If you code <b>0</b> , the default of three minutes is assumed. Default: <b>3</b>                                                                                                    |  |  |

| Parameter                                   | Description                                                                                                    |            |            |  |
|---------------------------------------------|----------------------------------------------------------------------------------------------------|------------|------------|--|
| DATEFORM=( <u>MDY  </u> DMY<br>  YMD   YDM) | specifies how Gregorian dates are displayed on screens and how Gregorian dates should be input. <i>All</i> displayed dates will present the year in 4-digit format.                                 |            |            |  |
|                                             | <b>Note:</b> Connect:Direct for VSE/ESA interprets 2-digit years as twentieth century if the value is 80 or greater. If the value is less than 80, the year is interpreted as twenty-first century. |            |            |  |
|                                             | The symbolic choices for this parameter indicate the order in which the year (Y), month (M), and day (D) are displayed or accepted.                                                                 |            |            |  |
|                                             | <b>MDY</b> indicates that Gregorian dates will be accepted in one of the following formats:                                                                                                    |            |            |  |
|                                             | MMDDYYYY                                                                                                    | MM/DD/YYYY | MM.DD.YYYY |  |
|                                             | MMDDYY                                                                                                    | MM/DD/YY   | MM.DD.YY   |  |
|                                             | <b>DMY</b> indicates that Gregorian dates will be accepted in one of the following formats:                                                                                                    |            |            |  |
|                                             | DDMMYYYY                                                                                                    | DD/MM/YYYY | DD.MM.YYYY |  |
|                                             | DDMMYY                                                                                                    | DD/MM/YY   | DD.MM.YY   |  |
|                                             | <b>YMD</b> indicates that Gregorian dates will be accepted in one of the following formats:                                                                                                    |            |            |  |
|                                             | YYYYMMDD                                                                                                    | YYYY/MM/DD | YYYY.MM.DD |  |
|                                             | YYMMDD                                                                                                    | YY/MM/DD   | YY.MM.DD   |  |
|                                             | <b>YDM</b> indicates that Gregorian dates will be accepted in any one of the following formats:                                                                                                    |            |            |  |
|                                             | YYYYDDMM                                                                                                    | YYYY/DD/MM | YYYY.DD.MM |  |
|                                             | YYDDMM                                                                                                    | YY/DD/MM   | YY.DD.MM   |  |
|                                             | Default: VSE/ESA Operating System Default, STDOPT DATE=MDY DMY                                                                                                    |            |            |  |
| Parameter                          | Description                                                                                                    |                                                                                             |                    |
|------------------------------------|----------------------------------------------------------------------------------------------------|---------------------------------------------------------------------------------------------|--------------------|
| DEBUG=xxxxxxxx                     | turns on a specific trace option or any combination of options, where xxxxxxx represents a debug setting in hexidecimal. The following table lists trace types and the associated file name and debug setting. See the <i>Connect:Direct Traces</i> chapter in the <i>Connect:Direct Problem Isolation Guide</i> for additional information. |                                                                                             |                    |
|                                    | Default: 00000000.                                                                                                    |                                                                                             |                    |
|                                    | DEBUG Setting                                                                                                    | Trace Type                                                                                  | Output DLB<br>Name |
|                                    | 8000000                                                                                                    | COPY Routine and RUN TASK trace.                                                            | RADBD01            |
|                                    | 2000000                                                                                                    | Display of final TCQE from DMCBSUBM.                                                        | TCQE               |
|                                    | 1000000                                                                                                    | Full TPCB/SYMBOLICS from DMCBSUB.                                                           | DMCBSUB            |
|                                    | 0800000                                                                                                    | Session manager trace.                                                                      | RADBD05            |
|                                    | 0400000                                                                                                    | Separate trace per task.<br>Example: "R0000005" to trace TASK 5.                            | Rnnnnn             |
|                                    | 02000000                                                                                                    | API session trace.                                                                          | RADBD07            |
|                                    | 0100000                                                                                                    | DMGCBSUB trace                                                                              | RADBD08            |
|                                    | 00400000                                                                                                    | TCQSH from DMCBCOPY                                                                         | DMCBCOP            |
|                                    | 00040000                                                                                                    | GETMAIN/FREEMAIN trace                                                                      | RADBD16            |
|                                    | 0008000                                                                                                    | I/O buffer trace                                                                            | RADBD21            |
|                                    | 00004000                                                                                                    | Write to operator (WTO) all dynamic allocation parameters                                   | RADBD22            |
|                                    | 00000080                                                                                                    | RPL trace - long                                                                            | RPLOUT             |
|                                    | 00000040                                                                                                    | RPL trace - short                                                                           | RPLOUT             |
|                                    | 0000020                                                                                                    | Version 2 Session Trace                                                                     | RADBD33            |
|                                    | 0000008                                                                                                    | Logon exit trace                                                                            | RADBD35            |
|                                    | 0000004                                                                                                    | Logon processor trace                                                                       | RADBD36            |
|                                    | 0000002                                                                                                    | SCIP exit trace                                                                             | RADBD37            |
|                                    | Note: Do not use Customer Service                                                                                                    | any other bit settings unless your Sterling Co<br>Representative instructs you to use them. | mmerce             |
|                                    | For a jobstream e<br>CDVSE32.S from                                                                                                    | xample that contains the necessary trace DLE your installation library.                     | 3Ls, punch job     |
| DYNT.AUTOCAT= YES  <br><u>NO</u> . | indicates whether or BIM-EPIC tape                                                                                                    | the automatic cataloging feature of CA-DYNA<br>management product is implemented            | AM/T, CA-EPIC,     |
|                                    | YES indicates that feature is implement                                                                                                    | t CA-DYNAM/T, CA-EPIC, or BIM-EPIC autor<br>ented.                                          | matic cataloging   |
|                                    | <b>NO</b> indicates that feature is not impl                                                                                                    | CA-DYNAM/T, CA-EPIC, or BIM-EPIC autom emented.                                             | atic cataloging    |
|                                    | Default: NO                                                                                                    |                                                                                             |                    |
|                                    | Note: For DYNT.A                                                                                                    | AUTOCAT=YES, you must also specify DYNT                                                     | DYNAMT=YES.        |

| Parameter                                                  | Description                                                                                                    |
|------------------------------------------------------------|----------------------------------------------------------------------------------------------------|
| DYNT.DYNAMT= YES  <br><u>NO</u>                            | indicates whether support is generated for the CA-DYNAM/T, EPIC, or<br>BIM-EPIC tape management product from Computer Associates International,<br>Inc.<br>YES indicates that CA-DYNAM/T, EPIC, or BIM-EPIC will be supported.<br>NO indicates that CA-DYNAM/T, EPIC, or BIM-EPIC will not be supported.<br>Default: NO                                                                                                    |
| ECZ.COMPRESSION.LEV<br>EL =n                               | determines the compression level of the ECZ extended compression. The valid value range is 1-9. Level 1 is the fastest compression, but it offers the lowest degree of compression. A higher compression level produces a higher quality of compression, but the higher level has the slowest rate of compression. Default: <b>1</b>                                                                                                    |
| ECZ.MEMORY.LEVEL= n                                        | identifies how much virtual memory is allocated to the internal compression<br>routine. The valid value range is 1-9. Level 1 requires the least memory (1K),<br>but it reduces the degree of compression. Level 9 provides the highest degree<br>of compression, but it uses the most memory (256K)<br>Default: <b>4</b>                                                                                                    |
| ECZ.WINDOWSIZE=n                                           | determines the size of the compression window or history buffer. The valid values are 8-15. Higher WINDOWSIZE specifications increase the degree of compression and use more virtual memory. Size 8 uses 1 KB of memory where Size 15 requires 128 KB of memory. Default: <b>13</b>                                                                                                    |
| ESF.WAIT = hh:mm:ss<br>(Connect:Direct ESF option<br>only) | specifies the maximum amount of time the Connect:Direct software remains idle<br>before checking for ESF-submitted Processes. The software retrieves any<br>Processes submitted by means of the ESF when that time expires. The default<br>is three minutes.<br>Default: 00:03:00                                                                                                    |
| ESTAE= <u>YES</u>   NO                                     | allows Connect:Direct for VSE/ESA to handle abends in a subtask with error<br>recovery, such as No Format 1 Label found during COPY routine. If No is<br>specified and an error occurs, then it is possible that Connect:Direct for<br>VSE/ESA will abend and go to End of Job.<br>Default: YES                                                                                                    |
| LOG.PRINTER= luname                                        | specifies the name of the LU1 printer dedicated to collecting log data. There is<br>not a default for log printer support. For more information about log printer<br>support, see the <i>Connect:Direct Console Operator's Guide</i> .<br>Default: None                                                                                                    |
| LU2.WAIT=xx                                                | specifies the amount of time to wait after a VTAM SEND or RECEIVE has been issued to an LU2 PC connection. The value <i>xx</i> ranges from 1 to 60 and specifies the number of minutes to wait before the connection is considered lost. At this time, the VSE/ESA to MS-DOS session is disconnected. This parameter is valid only for LU2 PC connections. If this value is omitted or 0 is specified, the default is three minutes. A typical use of this parameter is to prevent Processes from hanging in the Connect:Direct for VSE/ESA EX queue if the PC is booted while the transmission is in process. The default is three minutes. Default: 00:03:00 |

| Parameter                                                                   | Description                                                                                                    |
|-----------------------------------------------------------------------------|----------------------------------------------------------------------------------------------------|
| MAXBATCH= number of users                                                   | specifies the maximum number of batch users that can sign on to<br>Connect:Direct at any one time. No other users are allowed to sign on when<br>this limit is reached. The range is from 0 to 512. If 0 is used, this parameter is<br>not used and the signon limit is set by MAXUSERS.<br>Default: <b>0</b>                                                                                                    |
| MAXPRIMARY= number of<br>primary sessions                                   | specifies maximum number of primary node-to-node sessions allowed to start<br>on a node. A primary node represents the node-to-node half-session that was<br>started as the result of one or more Processes being ready to run. The primary<br>node is the session initiator.                                                                                                    |
|                                                                             | Valid values for VSE/ESA MAXPRIMARY range from <b>2</b> to 31.<br>Default: <b>6</b>                                                                                                    |
| MAXPROCESS= number<br>of executing PNODE and<br>SNODE processes             | specifies the maximum number of executing PNODE and SNODE processes<br>allowed at one time. The value allowed is between 2 and 1024, inclusive.<br>Default: Value of MAXPRIMARY plus MAXSECONDARY.                                                                                                    |
| MAXRETRIES= number of retries                                               | <ul> <li>specifies the maximum number of retries attempted to start a node-to-node session. If the session cannot be started, any Processes destined for the secondary node are placed in the hold queue with the Held for Call (HC) status. HC status means the Processes are being held because an error occurred during Process initiation. For more information about Process status, see the Managing Processes chapter in the Connect:Direct for VSE/ESA User's Guide.</li> <li>Valid values for MAXRETRIES range from 0 to 99.</li> <li>Default: 7</li> <li>For related information, see the WTRETRIES initialization parameter on page 88.</li> </ul> |
| MAXSECONDARY=<br>number of secondary<br>sessions                            | specifies the maximum number of secondary node-to-node sessions that are<br>allowed to start on a node. A secondary node represents the node-to-node<br>half-session that was started because of a primary node initiation.<br>Valid values for MAXSECONDARY range from <b>2</b> to 31.<br>Default: <b>6</b>                                                                                                    |
| MAXUSERS= number of users                                                   | specifies the maximum number of interactive users and batch programs that<br>can be signed on to the software at any one time. When this limit is reached, no<br>other users will be allowed to sign on. Valid values for MAXUSERS range from<br>2 to 512.<br>Default: <b>6</b>                                                                                                    |
| MCS.SIGNON= [SIGNON<br>USERID=<br>(userid,password)<br>NETMAP= network map] | specifies the console operator's SIGNON command for the Operator Interface.<br>You must specify the SIGNON, USERID, and NETMAP keywords.<br>Default: None                                                                                                    |
| NDM.KEY= a required parameter                                               | obtain the key from the documentation shipped with the installation tape. You must enter the key in uppercase letters.<br>Default: None                                                                                                    |

| Parameter                      | Description                                                                                                    |
|--------------------------------|----------------------------------------------------------------------------------------------------|
| NDM.NODE= a required parameter | obtain the node parameter from the documentation shipped with the installation tape. You must enter the key in uppercase letters. Default: None |

| Parameter                                                                                                    | Description                                                                                                    |
|----------------------------------------------------------------------------------------------------|----------------------------------------------------------------------------------------------------|
| NETMAP.CHECK= YES  <br>NO   ( <u>ALL</u>   TCP   LU1,<br><u>ALL</u>   BOTH  <br>NODENAME, <u>FAIL</u>  <br>WARN   PASS) | defines the communication types that will perform NETMAP checking, the verification to perform, and the action to take if the node does not exist.<br>NETMAP.CHECK=NO indicates that the Connect:Direct node attempting to establish a session with this Connect:Direct node need not be defined in the network map at this node. This is convenient when another Connect:Direct node initiates contact the majority of the time.       |
|                                                                                                    | If you want to require that the Connect:Direct node attempting to establish a session with this Connect:Direct node must be defined in the network map at this node under certain conditions, you need to define three parameters as follows:                                                                                                    |
|                                                                                                    | The first parameter (ALL or TCP or LU1) defines what communication types will perform NETMAP checking. ALL enables NETMAP checking for all communication types except for TCP/IP and LU1. TCP enables NETMAP checking for TCP/IP communication. LU1 enables NETMAP checking for LU1 communication.                                                                                                    |
|                                                                                                    | <b>Note:</b> If you code NETMAP.CHECK=TCP, you must provide a network map<br>entry for each TCP/IP node. The adjacent node entry must specify the logical<br>node name, port number, TCP/IP address, and a session type of TCP. An<br>example follows:                                                                                                    |
|                                                                                                    | ADJACENT.NODE=((UNIX.DALLAS,5555,199.5.5.5,TCP) ENVIRONMENT=UNIX)                                                                                                    |
|                                                                                                    | The second parameter (ALL or BOTH or NODENAME) defines what verification<br>is performed. ALL or BOTH for SNA enables verification on both the logical<br>nodename and APPLID/LUNAME. For TCP, ALL or BOTH enables verification<br>on both the logical nodename and IP Port number. For LU1 ALL or BOTH<br>enables verification on both the logical nodename and LUNAME. NODENAME<br>enables verification on the logical nodename only. |
|                                                                                                    | The third parameter (FAIL or WARM or PASS) defines what action should be<br>taken if the node does not exist in the NETMAP. FAIL indicates that access to<br>the system is denied. WARN indicates that access is allowed, but a warning<br>message is issued. PASS indicates that access is allowed without any warning<br>message being issued.                                                                                        |
|                                                                                                    | <u>Default:</u> (ALL, ALL, FAIL)                                                                                                    |
|                                                                                                    | If you want to enable NETMAP checking for all communication types, you must code the NETMAP.CHECK parameter for each. An example follows.                                                                                                    |
|                                                                                                    | NETMAP.CHECK=(ALL,ALL,FAIL)                                                                                                    |
|                                                                                                    | NETMAP.CHECK=(TCP,NODENAME,WARN)                                                                                                    |
|                                                                                                    | NETMAP.CHECK=(LU1,NODENAME,FAIL)                                                                                                    |
|                                                                                                    | In the example:                                                                                                    |
|                                                                                                    | <ul> <li>The first entry for NETMAP.CHECK causes Connect:Direct to check all LU types, except for LU1 and TCP, for both NODENAME and APPLID/LUNAME.</li> </ul>                                                                                                    |
|                                                                                                    | <ul> <li>The second NETMAP.CHECK entry causes Connect:Direct to check TCP<br/>nodes for NODENAME only. If the node does not exist, Connect:Direct<br/>issues a warning message but allows access.</li> </ul>                                                                                                    |
|                                                                                                    | <ul> <li>The third NETMAP.CHECK entry causes Connect:Direct to check LU1<br/>nodes for NODENAME only. If the node does not exist, Connect:Direct does<br/>not allow access.</li> </ul>                                                                                                    |

| Parameter                                                                                                    | Description                                                                                                    |
|----------------------------------------------------------------------------------------------------|----------------------------------------------------------------------------------------------------|
| POWER.LST.CLASS = cccc                                                                                                    | specifies the default classes to be used by the device driver (DMGPOWER) when monitoring VSE/POWER for LST output. You may specify 1-4 classes. Valid values are 0-9 or A-Z.                                                                                                    |
|                                                                                                    |                                                                                                    |
| POWER.LST.NETMAP = data set name                                                                                                    | specifies the default network map data set to be passed on the signon statement used with an automatically submitted Process.                                                                                                    |
| POWER.LST.PROC = procedure name                                                                                                    | specifies the default procedure to be submitted for LST output directed to the VSE/POWER device driver (DMGPOWER). For additional information about using VSE/POWER (DMGPOWER), refer to the Connect:Direct for VSE/ESA User's Guide.                                                                                                    |
|                                                                                                    | Connect:Direct for VSE/ESA completes the following steps to derive the actual procedure name:                                                                                                    |
|                                                                                                    | 1. Checks the POWER.LST.USERIDx parameter for a procedure name. If you did not specify this parameter, the next step is used.                                                                                                    |
|                                                                                                    | 2.Checks the POWER.LST.PROC parameter for a procedure name. If you did not specify this parameter, the next step is used.                                                                                                    |
|                                                                                                    | 3. Uses the POWER.LST.USERIDx userid if neither step 1 nor step 2 applies.                                                                                                    |
|                                                                                                    | 4. If the derived procedure name is less than 8 characters and the SNODE is not overridden, the class of the VSE/POWER queue member will be appended to the procedure name.                                                                                                    |
| POWER.LST.SNODE=rem ote node name                                                                                                    | specifies the default SNODE to be specified when the process is submitted.                                                                                                    |
| POWER.LST.USERID1=<br>(userid, procedure_name,<br>snode, netmap)<br>POWER.LST.USERID2=<br>(userid, procedure_name,<br>snode, netmap)<br>POWER.LST.USERID3=<br>(userid, procedure_name,<br>snode, netmap)<br>POWER.LST.USERID4=<br>(userid, procedure_name,<br>snode, netmap)<br>POWER.LST.USERID5=<br>(userid, procedure_name,<br>snode, netmap)<br>POWER.LST.USERID6=<br>(userid, procedure_name,<br>snode, netmap)<br>POWER.LST.USERID7=<br>(userid, procedure_name<br>,snode, netmap)<br>POWER.LST.USERID7=<br>(userid, procedure_name<br>,snode, netmap)<br>POWER.LST.USERID8=<br>(userid, procedure_name | specifies the userid (destination id) that the device driver (DMGPOWER) uses<br>when monitoring VSE/POWER for LST output. You can specify 1-8 userids. At<br>least one userid must be specified for the device driver to monitor for LST<br>output. If you specify procedure_name, snode or netmap, the specifications<br>override the general defaults specified by the POWER.LST.PROC,<br>POWER.LST.SNODE, and POWER.LST.NETMAP parameters. |

| Parameter                         | Description                                                                                                    |
|-----------------------------------|----------------------------------------------------------------------------------------------------|
| POWER.MPWD=<br>password           | specifies the master password used in your installation. If you do not specify the password, Connect:Direct for VSE/ESA uses binary zeros for the password as it accesses queue entries. If you want to force individual passwords for access to queue entries, specify POWER.MPWD to some value that is not your master password and is not used as a password for your queue entries. This action forces all your Processes to specify the correct password before queue entries can be accessed. However, queue entries which have binary zeros as a password (the default for jobs submitted from a local card reader or RJE) cannot be accessed by Connect:Direct. |
| POWER.PUN.CLASS=<br>cccc          | specifies the default classes to be used by the device driver (DMGPOWER) when monitoring VSE/POWER for PUN output. You may specify four classes. Valid values are 0-9 or A-Z. Default: <b>A</b>                                                                                                    |
| POWER.PUN.NETMAP=<br>dataset name | specifies the default network map data set to be passed on the signon statement used with an automatically submitted a Process.                                                                                                    |
| POWER.PUN.PROC=<br>procedure name | specifies the default procedure to be submitted for PUN output directed to the VSE/POWER device driver (DMGPOWER). For additional information about using VSE/POWER (DMGPOWER), refer to the Connect:Direct for VSE/ESA User's Guide.                                                                                                    |
|                                   | Checks the POWER.PUN.USERIDx parameter for a procedure name. If you did not specify this parameter, the next step is used.                                                                                                    |
|                                   | Connect:Direct for VSE/ESA completes the following steps to derive the actual procedure name:                                                                                                    |
|                                   | 1. Checks the POWER.PUN.PROC parameter for a procedure name. If you did not specify this parameter, the next step is used.                                                                                                    |
|                                   | 2. Uses the POWER.PUN.USERIDx userid if neither step 1 nor step 2 applies.                                                                                                    |
|                                   | 3. If the derived procedure name is less than 8 characters and the SNODE is not overridden, the class of the VSE/POWER queue member will be appended to the procedure name.                                                                                                    |
| POWER.PUN.SNODE=re mote node name | specifies the default SNODE to be specified when the Process is submitted.                                                                                                    |

| Parameter                                                                                                    | Description                                                                                                    |
|----------------------------------------------------------------------------------------------------|----------------------------------------------------------------------------------------------------|
| POWER.PUN.USERID1=<br>(userid, procedure_name,<br>snode, netmap)<br>POWER.PUN.USERID2=<br>(userid, procedure_name,<br>snode, netmap)<br>POWER.PUN.USERID3=<br>(userid, procedure_name,<br>snode, netmap)<br>POWER.PUN.USERID4=<br>(userid, procedure_name,<br>snode, netmap)<br>POWER.PUN.USERID5=<br>(userid, procedure_name,<br>snode, netmap)<br>POWER.PUN.USERID6=<br>(userid, procedure_name,<br>snode, netmap)<br>POWER.PUN.USERID7=<br>(userid, procedure_name,<br>snode, netmap)<br>POWER.PUN.USERID7=<br>(userid, procedure_name,<br>snode, netmap)<br>POWER.PUN.USERID8=<br>(userid, procedure_name,<br>snode, netmap) | specifies the userid (destination id) that the device driver (DMGPOWER) uses<br>when monitoring VSE/POWER for PUN output. You may specify 1-8 userids.<br>You must specify at least one userid for the device driver to monitor for PUN<br>output. If procedure_name, snode or netmap is specified, the specifications<br>override the general defaults specified by the POWER.PUN.PROC,<br>POWER.PUN.SNODE, and POWER.PUN.NETMAP parameters.<br>Default: None           |
| PRTYDEF= Process<br>priority default                                                                                                    | specifies the default priority for Processes submitted to the software. If you do<br>not specify a priority on the Process statement, the default priority (10) will be<br>used when placing the Process on the TCQ. Valid values for PRTYDEF range<br>from 0 to 15<br>Default: 10                                                                                                    |
| QUIESCE= YES   <u>NO</u>                                                                                                    | specifies whether DTF-to-DTF sessions will be started. If you specify YES,<br>DTF-to-DTF sessions will not be started, but interactive sessions may be<br>established.<br>Connect:Direct for VSE/ESA places any Process that would normally be<br>executed into the WAIT gueue. The Using Process Control Commands chapter                                                                                                    |
|                                                                                                    | in the Connect:Direct for VSE/ESA User's Guide explains how to resume<br>normal operations by setting SESSIONS to <b>R</b> (Resume).<br>Default: NO                                                                                                    |
| REUSE.SESSIONS= <u>YES</u>  <br>NO                                                                                                    | restricts PNODE sessions from using SNODE sessions of a different class that<br>become available. If YES is specified when a Process is submitted and you<br>cannot get a session, the Process runs on the next session that becomes<br>available. This parameter saves the overhead involved for session<br>establishment and termination. If NO is specified, the software does not allow<br>the Process to run if an SNODE session becomes available.<br>Default: YES |

| Parameter                                              | Description                                                                                                    |
|--------------------------------------------------------|----------------------------------------------------------------------------------------------------|
| RUN.JOB.EXIT=<br>modulename                            | specifies the name of the Connect:Direct module responsible for user read/write control of job streams. The Run Job exit calls this module.                                                                                                    |
|                                                        | <b>modulename</b> can be 1-8 alphanumeric characters, with the first character alphabetic. A sample exit, DMCXRJ.S, is in the source library.                                                                                                    |
|                                                        | <b>Note:</b> You must define a user on all nodes involved in Process execution. For additional information on specifying this value, see the Using Optional Connect:Direct for VSE/ESA Exits chapter in the Connect:Direct for VSE/ESA Administration Guide.                                                             |
|                                                        | Default: None                                                                                                    |
| RUN.TASK.EXIT=modulen<br>ame                           | specifies the name of the Connect:Direct module responsible for verifying that a user is authorized to run a specified program in the DTF address space. The modname can be 1-8 alphanumeric characters, with the first character alphabetic. A sample exit, DMCXRT.S can be found in the Connect:Direct source library. |
|                                                        | <b>Note:</b> A user must be defined on all nodes involved in Process execution. For additional information on specifying this value, see the Using Optional Connect:Direct for VSE/ESA Exits chapter of the Connect:Direct for VSE/ESA Administration Guide.                                                             |
|                                                        | Default: None                                                                                                    |
| RUNTASK.RESTART=<br>YES   <u>NO</u>                    | determines whether a RUN TASK program executes at restart if Connect:Direct for VSE/ESA is unable to determine whether the program has run. See the Managing Processes chapter in the <i>Connect:Direct for VSE/ESA User's Guide</i> for more details on RUN TASK Process recovery.                                      |
|                                                        | This initialization parameter corresponds to the node where the RUN TASK step<br>executes. For example, if the RUN TASK step is executing on the SNODE, then<br>the coding of the RUNTASK.RESTART parameter on the SNODE determines<br>whether the RUN TASK program executes at restart.                                 |
|                                                        | Default: NO                                                                                                    |
| SECURITY.EXIT=<br>(modulename, DATASET  <br>ALL)   OFF | specifies the name of the Connect:Direct exit to perform security checking. The modulename can be 1-8 alphanumeric characters, with the first character alphabetic. A sample exit, DMCXSEC.S, is in the source library.                                                                                                  |
|                                                        | <b>Note:</b> If you specify DATASET or ALL, you must define a user on all nodes involved in Process execution.                                                                                                    |
|                                                        | DATASET specifies that the exit is invoked only for file security.                                                                                                    |
|                                                        | ALL specifies that the exit is invoked for file and access security.                                                                                                    |
|                                                        | <b>OFF</b> specifies that the security feature is disabled; all requests are valid.                                                                                                    |
|                                                        | For the first installation of Connect:Direct for VSE/ESA software, specify<br>SECURITY=OFF until a security system is installed.                                                                                                    |
|                                                        | <b>Note:</b> If this parameter is not specified, Connect:Direct does not perform customized security and uses the authorization facility instead.                                                                                                    |
|                                                        | Default: Authorization Facility                                                                                                    |

| Parameter                                      | Description                                                                                                    |
|------------------------------------------------|----------------------------------------------------------------------------------------------------|
| SECURITY.NOTIFY = <u>NO</u><br>  HOLD          | specifies whether Connect:Direct should send a message to users informing them of security failures on Processes they have submitted.                                                                                                    |
|                                                | <b>NO</b> specifies that Connect:Direct should not send a message to users informing them of security failures on Processes they have submitted.                                                                                                    |
|                                                | <b>HOLD</b> specifies that Connect:Direct should place Processes in the Hold queue with a status of HE if the other node returns an error during performance of security checking.                                                                                                    |
|                                                | The following scenario could occur with this parameter.<br>SECURITY.NOTIFY=NO and a Process has NOTIFY= <i>userid</i> specified. If a<br>stage 2 security error occurs on the SNODE, the userid is not notified. The<br>userid is notified of all other errors or normal completion. All messages and<br>return codes are in the Statistics File.                                                                                                    |
|                                                | Default: NO                                                                                                    |
| STAT.ARCH.CONFIRM =<br>YES   <u>NO</u>         | indicates whether or not Connect:Direct is to have confirmation that the contents<br>of a statistics file pair have been archived before erasing them and reusing the<br>file pair to record new information.                                                                                                    |
|                                                | <b>YES</b> specifies that Connect:Direct require confirmation before reusing the file.<br>The Connect:Direct for VSE/ESA utilities, DMSTARRT and DMSTARBT provide<br>archive confirmation. You can invoke these utilities from an archive process and<br>an archive batch job, respectively.                                                                                                    |
|                                                | If archive confirmation has not occurred at the time a file is to switch and be<br>erased, Connect:Direct issues a WTOR requesting operator permission to<br>overwrite the file. DTF activity effectively halts until you enter a response to the<br>WTOR. An affirmative response causes an immediate file pair switch. A<br>negative response disables the statistics logging function, but the DTF remains<br>active.                                 |
|                                                | <b>NO</b> specifies that Connect erase the file contents at the time of a pair switch regardless of whether the file was archived or not.                                                                                                    |
|                                                | <b>Note:</b> If you code the STAT.ARCH.CONFIRM parameter as YES, then you should specify the STAT.SWITCH.SUBMIT parameter also.                                                                                                    |
|                                                | See the information about statistics archiving and the implications of requiring archive notification in the Using Statistics Administration chapter of the Connect:Direct for VSE/ESA Administration Guide.                                                                                                    |
|                                                | Default: NO                                                                                                    |
| STAT.ARCH.DIR = archive<br>directory file name | specifies the data set name of the directory of statistics archive files. Use the directory to maintain information about the files containing archived statistics records. This information includes the date/time range covered by the records in each file, and it is useful in locating the archive file containing records for a specific date/time. When this parameter is omitted, the archive directory functions are unavailable. Default: None |

| Parameter                                                                                                    | Description                                                                                                    |
|----------------------------------------------------------------------------------------------------|----------------------------------------------------------------------------------------------------|
| STAT.BUFFER.ESDSDATA<br>= number of ESDS data<br>buffers<br>STAT.BUFFER.KSDSINDX<br>= number of KSDS index<br>buffers<br>STAT.BUFFER.KSDSDATA<br>= number of KSDS data | specify the number of buffers VSAM allocates for the statistics clusters.<br>Connect:Direct uses the values when generating VSAM access method control<br>blocks (ACBs) for the statistics files. This allocation provides a means of tuning<br>VSAM performance for statistics file access in the DTF. Connect:Direct<br>specifies separate buffers for the index and data components for the key-<br>sequenced clusters. Each buffer is the size of the control interval of the<br>specified component.<br>Defaults: |
| buffers                                                                                                    | STAT.BUFFER.ESDSDATA = 6                                                                                                    |
|                                                                                                    | STAT.BUFFER.KSDSINDX = 6                                                                                                    |
|                                                                                                    | STAT.BUFFER.KSDSDATA = 6                                                                                                    |
| STAT.DSN.BASE=dsname<br>base                                                                                                    | specifies the high-level qualifier(s) for the statistics files cluster names. Use any valid VSE/ESA data set name qualifiers for this parameter. The high-level qualifier can range from 1-37 characters. Default: \$NDMSTATS                                                                                                    |
| STAT.ERROR=<br><u>ABEND</u>  DISABLE                                                                                                    | specifies the action of the DTF for certain types of errors that can occur in the Statistics Facility, such as VSAM errors or repeated abends.                                                                                                    |
|                                                                                                    | ABEND specifies that the DTF will abend with U3400.                                                                                                    |
|                                                                                                    | DISABLE specifies that the Statistics Facility will be disabled, but the DTF will remain active. The DTF will operate normally; however, no statistics records will be written.                                                                                                    |
|                                                                                                    | When an abend occurs within the Statistics Facility, a dump is written to the dump library and recovery is attempted. After five recovery attempts, the DTF abends with U3400 or the Statistics Facility is disabled, depending on the value specified for the STAT.ERROR parameter.<br>Default: ABEND                                                                                                    |

| Parameter                         | Description                                                                                                    |
|-----------------------------------|----------------------------------------------------------------------------------------------------|
| STAT.EXCLUDE = (record type list) | specifies what record types to exclude from the statistics log. The system does<br>not pass excluded records to the statistics exit. The two-character identifiers<br>specify the record types in the list. See the Using Optional Connect:Direct for<br>VSE/ESA Exits chapter in the Connect:Direct for VSE/ESA Administration<br>Guide for a complete list of record type identifiers.                                                                                                    |
|                                   | Default: None                                                                                                    |
|                                   | <b>Note:</b> You can also exclude records <i>selectively</i> by the Statistics exit. See the Using Optional Connect:Direct for VSE/ESA Exits chapter of the Connect:Direct for VSE/ESA Administration Guide for information on the statistics exit. The recording of specific record types can also be turned on and off during DTF execution using the STATISTICS ON/OFF API command. See the <i>Using Administration Commands</i> chapter in the Connect:Direct for VSE/ESA Administration Guide for an explanation on the STATISTICS ON/OFF command. |
|                                   | The following example will exclude member records from the statistics log.                                                                                                    |
|                                   | STAT.EXCLUDE = (MC)                                                                                                    |
|                                   | <b>WARNING:</b> Statistics records are often useful or indispensable in debugging problems with Connect:Direct for VSE/ESA. The exclusion of records from the statistics log can make problem determination by the Sterling Commerce Customer Services staff difficult or impossible in some cases.                                                                                                    |
|                                   | Do not exclude the following record types:                                                                                                    |
|                                   | CT Copy Termination                                                                                                    |
|                                   | PS Process Submit                                                                                                    |
|                                   | PT Process Termination                                                                                                    |
|                                   | RJ Run Job                                                                                                    |
|                                   | RT Run Task                                                                                                    |
|                                   | SW Submit within Process                                                                                                    |
|                                   | WO WTO                                                                                                    |

| Parameter                                                                 | Description                                                                                                    |  |
|---------------------------------------------------------------------------|----------------------------------------------------------------------------------------------------|--|
| STAT.FILE.PAIRS=number                                                    | indicates the number of file pairs to use. You must specify at least two file pairs.<br>The number of file pairs ranges from 2 to 20.<br>The STAT.DSN.BASE parameter together with the STAT.FILE.PAIRS parameter<br>specify the statistics file pair list. During DTF initialization, Connect:Direct uses<br>these two values to develop the data set names for the statistics files. The<br>low-level qualifier, ESDS <i>nn</i> , is added to the base data set name to form the<br>names of the ESDS clusters. In ESDS <i>nn</i> , <i>nn</i> is the number that identifies the<br>position of the file pair in the list. Connect:Direct uses KSDS <i>nn</i> as the qualifier<br>to form the names of the KSDS clusters.<br>The following example uses both STAT.DSN.BASE and STAT.FILE.PAIRS to<br>specify the statistics file pair list. |  |
|                                                                           | specify the statistics file pair list.                                                                                                    |  |
|                                                                           | STAT.DSN.BASE=CD.STATS /* STATISTICS DSNAME BASE */                                                                                                    |  |
|                                                                           | STAT.FILE.PAIRS=3 /* NUMBER OF PAIRS */                                                                                                    |  |
|                                                                           | This generates the following file pair list:                                                                                                    |  |
|                                                                           | CD.STATS.ESDS01 /* FIRST FILE PAIR ESDS */                                                                                                    |  |
|                                                                           | CD.STATS.KSDS01 /* FIRST FILE PAIR KSDS */                                                                                                    |  |
|                                                                           | CD.STATS.ESDS02 /* SECOND FILE PAIR ESDS */                                                                                                    |  |
|                                                                           | CD.STATS.KSDS02 /* SECOND FILE PAIR KSDS */                                                                                                    |  |
|                                                                           | CD.STATS.ESDS03 /* THIRD FILE PAIR ESDS */                                                                                                    |  |
|                                                                           | CD.STATS.KSDS03 /* THIRD FILE PAIR KSDS */                                                                                                    |  |
|                                                                           | Default: 2                                                                                                    |  |
| STAT.INIT = <u>WARM</u>  <br>COLD                                         | specifies whether to erase the contents of the statistics files defined to the DTF at initialization time.                                                                                                    |  |
|                                                                           | <b>WARM</b> specifies that the system will not erase the contents at DTF initialization.<br>In this case, statistics from prior DTF executions are available in the new execution.                                                                                                    |  |
|                                                                           | <b>COLD</b> specifies that the system will erase all preexisting records. Only records generated during the current execution are available. Default: WARM                                                                                                    |  |
| STAT.QUEUE.ELEMENTS<br>= queue size of statistic<br>records to be written | specifies the size of the queue that holds statistic records to be written. When a Connect:Direct task needs to write a statistic record, it queues the record to be written to the statistics facility asynchronously. The statistics facility then processes the queue and writes the statistics record. This parameter controls the size of this queue. When the queue becomes full, tasks that need to write a statistics record must wait until a slot in the queue becomes available. You can use this parameter as a statistics tuning device and as a method of controlling the number of waiting tasks. The maximum size of the queue is 99 records. Default: 99                                                                                                    |  |

| Parameter                            | Description                                                                                                    |
|--------------------------------------|----------------------------------------------------------------------------------------------------|
| STAT.SWITCH.SUBMIT=<br>dsn [member]  | allows a site to name a sequential data set that contains a Process to be<br>submitted at statistics file pair switch time. Use this feature to submit a Process<br>that archives the statistics file pair that has just filled. Alternatively, the Process<br>can submit a batch job which will in turn archive the statistics records.                                                                                                    |
|                                      | <b>Note:</b> The STAT.SWITCH.SUBMIT parameter is identical in format to the DSN parameter of the Connect:Direct SUBMIT statement.                                                                                                    |
|                                      | If you code the STAT.ARCH.CONFIRM parameter as YES, then you should specify the STAT.SWITCH.SUBMIT parameter also.                                                                                                    |
|                                      | The Process submitted is associated with the security ID named in the STAT.USER parameter. Connect:Direct internally generates a SUBMIT command to submit the Process and specifies a single symbolic parameter, &EDSN. The symbolic parameter &EDSN specifies the data set name of the entry sequenced cluster just filled. Therefore, the DTF supplies the archive Process with the name of the ESDS cluster to archive.                                                                                                    |
|                                      | You can make archived statistics records available to the SELECT STATISTICS command by copying them to a VSAM entry-sequenced cluster and using the DMSTBKEY utility to recreate the associated index information in a VSAM key-sequenced cluster. Refer to the <i>Using Environment Commands</i> chapter in the Connect:Direct for VSE/ESA User's Guide for information on the SELECT STATISTICS command. See the Using Statistics Administration chapter in the Connect:Direct for VSE/ESA Administration Guide for a discussion of archiving statistics. |
|                                      | Default: None                                                                                                    |
| STAT.SWITCH.TIME = (<br>hh:mm:ss , ) | specifies times of day to perform a statistics file switch. The<br>STAT.SWITCH.TIME is in twenty-four hour clock format. You can specify up to<br>four times in this parameter. The system initiates a switch whenever one of the<br>named times occurs regardless of whether the currently active files are full. If<br>you do not specify the STAT.SWITCH.TIME parameter, switching occurs<br>whenever a file pair becomes full or in response to the API command<br>STATISTICS SWITCH.                                                                   |
|                                      | Default: None                                                                                                    |
|                                      | If you do not specify this parameter or if you do not implement the stage 2 security exit, the statistics logging task runs with the security ID of the DTF job and with the user ID of NDM. In this case, the TP and S2 records are written with NDM in their user ID fields.                                                                                                    |
| STATISTICS.EXIT=module<br>name       | specifies the name of the Connect:Direct statistics exit module the user can<br>invoke to complement the statistics- gathering functions. This program can be<br>used to log Connect:Direct information and to log custom information.<br>A sample exit, DMCXSTAT.S, is in the source library.<br>Default: None                                                                                                    |

| Parameter                  | Description                                                                                                    |                                        |                                                          |
|----------------------------|----------------------------------------------------------------------------------------------------|----------------------------------------|----------------------------------------------------------|
| STRNO.xxxxx=n              | specifies the VSAM string number. The VSAM string number is the maximum number of concurrent requests allowed for each Connect:Direct VSAM file. The string <i>xxxxxx</i> represents the abbreviated name for a Connect:Direct VSAM file as shown in the following table. The default value for $n$ is also shown. |                                        |                                                          |
|                            | If the number requests will b                                                                                                    | of requests for a<br>e queued for pro  | particular file exceeds the STRNO value, those ocessing. |
|                            | If delays in Connect:Direct processing are observed, the default values for the Connect:Direct files should be increased, particularly the TCQ and NETMAP files.                                                                                                    |                                        |                                                          |
|                            | File ID                                                                                                    | String Value                           | Description                                              |
|                            | AUTH                                                                                                    | 2*                                     | Authorization file                                       |
|                            | CKPT                                                                                                    | 2*                                     | Checkpoint/restart file                                  |
|                            | DEFAULT                                                                                                    | 1                                      | Default value for VSAM files other than the ones listed  |
|                            | MSG                                                                                                    | 4*                                     | Message file                                             |
|                            | NETMAP                                                                                                    | 4                                      | Network Map file                                         |
|                            | STAT                                                                                                    | 2                                      | Statistics file                                          |
|                            | TCQ                                                                                                    | 6*                                     | TCQ file                                                 |
|                            | тсх                                                                                                    | 3*                                     | TCX file                                                 |
|                            | TYPE                                                                                                    | 2*                                     | Type defaults file                                       |
|                            | * The value sl<br>maximum Pro                                                                                                    | hown for this file<br>cesses +1.       | ID is the minimum value. The default value is            |
|                            | Each increme                                                                                                    | nt of STRNO val                        | ue uses approximately 5K of virtual storage.             |
|                            | Default: None                                                                                                    | 9                                      |                                                          |
| SUBMIT.EXIT=<br>modulename | specifies the name of the module responsible for controlling changes to parameters, such as Process name, priority, class, and secondary node. The module name can be 1-8 alphanumeric characters, with the first character alphabetic.                                                                            |                                        |                                                          |
|                            | The supplied (<br>sublibrary <b>S</b> of<br>Default: None                                                                                                    | Connect:Direct s<br>f the source state | ample exits, DMCXSUB and DMCXSUBM, are in ement library. |
| TCP= OCS   CSI   <u>NO</u> | specifies whet                                                                                                    | her the TCP/IP of                      | connection modules are loaded during                     |
|                            |                                                                                                    | the OpenCopp                           | IU.                                                      |
|                            | CSI specifies t                                                                                                    | the Connectivity                       | Systems TCP/IP support                                   |
|                            | NO causes no                                                                                                    | modules for the                        | TCP/IP connection to be loaded during                    |
|                            | initialization.                                                                                                    |                                        |                                                          |
|                            | Default: NO                                                                                                    |                                        |                                                          |
| TCP.NAME=nn                | specifies the Connectivity Systems, Inc. subsystem identification number. Valid value range is 00-99.                                                                                                    |                                        |                                                          |
|                            |                                                                                                    |                                        | the sumber The sumber set of faces 4 to 05000            |
| ICP.PORINUM= port#         | specifies the I<br>Default: 1364                                                                                                    | CP/IP server po                        | ort number. The number ranges from 1 to 65000.           |
|                            |                                                                                                    |                                        |                                                          |

| Parameter                                    | Description                                                                                                    |
|----------------------------------------------|----------------------------------------------------------------------------------------------------|
| TCQ= <u>WARM  </u> COLD                      | specifies how the TCQ will be initialized. If you specify WARM, Connect:Direct will use the TCQ as it exists.                                                                                                    |
|                                              | <b>Note:</b> If you specify <b>COLD</b> , the Connect:Direct software reinitializes the TCQ and any Processes left on the TCQ will be lost.                                                                                                    |
| V2.BUFSIZE= maximum<br>buffer size for LU6.2 | specifies the maximum buffer size that Connect:Direct uses for LU6.2 data transmission. The valid number range is 3712-65536. Default: 4096                                                                                                    |
| WTRETRIES= hh:mm:ss                          | specifies the amount of time in hours, minutes, and seconds between attempts<br>to reestablish a node-to-node session. This parameter is used in conjunction<br>with the MAXRETRIES initialization parameter when attempting to establish a<br>lost session. The default is three minutes. |
|                                              | For related information, see the MAXRETRIES initialization parameter on page 75.                                                                                                    |
|                                              |                                                                                                    |

### Initialization Parameters for VSAM Files and Catalogs

The following initialization parameters are for Connect:Direct VSAM files and (optional) VSAM catalogs. You must specify each DSN parameter. The catalog parameter needs to be specified only if it is different from the catalog specified by IJSYSUC.

| Parameter   | Description                                                  |
|-------------|--------------------------------------------------------------|
| AUTHDSN=dsn | specifies the file name of the VSAM authorization file.      |
| CKPTDSN=dsn | specifies the file name of the VSAM checkpoint/restart file. |
| MSGDSN=dsn  | specifies the file name of the VSAM message file.            |
| NETDSN=dsn  | specifies the file name of the VSAM network map file.        |
| TCQDSN=dsn  | specifies the file name of the VSAM TCQ.                     |
| TCXDSN=dsn  | specifies the file name of the VSAM TCX.                     |
| TYPEDSN=dsn | specifies the file name of the VSAM type defaults file.      |

### Optional Initialization Parameters for VSAM Files and Catalogs

The following parameters are necessary only when a Connect:Direct file has been defined on a VSAM catalog other than that specified by IJSYSUC. There is no default for these parameters. If you do not specify these parameters, the job catalog (IJSYSUC) or the VSAM main catalog is used.

| Parameter   | Description                                                           |
|-------------|-----------------------------------------------------------------------|
| AUTHCAT=dsn | specifies the catalog name of the VSAM authorization file.            |
| CKPTCAT=dsn | specifies the catalog name of the VSAM checkpoint/restart file.       |
| MSGCAT=dsn  | specifies the catalog name of the VSAM message file.                  |
| NETCAT=dsn  | specifies the catalog name of the VSAM network map file.              |
| STATCAT=dsn | specifies the catalog name of the VSAM statistics file. Default: None |
| TCQCAT=dsn  | specifies the catalog name of the VSAM TCQ file.                      |
| TCXCAT=dsn  | specifies the catalog name of the VSAM TCX file.                      |
| TYPECAT=dsn | specifies the catalog name of the VSAM type defaults file.            |

Chapter 6 Defining Initialization Parameters

# **Starting Connect: Direct**

After you complete your installation, you can start Connect:Direct and run sample Processes to verify your installation. You can also customize your Connect:Direct. This chapter explains how to perform these activities.

### Start Connect:Direct

Start Connect:Direct by using the start-up job stream called NDM.PROC in the distribution library.

Complete the following instructions for the appropriate VSE/ESA operating system before starting Connect:Direct.

1. Prepare the Connect:Direct job stream as shown in the following figure. This is done by identifying where the initialization parameters are located on the EXEC parameter of the member and the optional sublibrary.

If you do not specify a PARM= on the EXEC parameter, initialization parameters will be read from SYSIPT.

Note: This job stream is loaded to the procedure library as NDM.PROC during installation.

If your VTAM definitions are in nonsystem VTAM libraries, such as PRD2.CONFIG, you will need to add a LIBDEF card to reference your VTAM mode tables to all job streams to run the DTF.

```
// JOB
         NDMINIT
* THIS JOB STREAM STARTS UP C:D for VSE. THE INITIALIZATION PARAMETERS
* ARE INCLUDED FROM THE LIBRARY MEMBER INDICATED IN THE "PARM="
* KEYWORD ON THE "EXEC DMINIT" STATEMENT. IF YOU WANT THE
* INITIALIZATION PARAMETERS TO BE IN-STREAM, REMOVE THE "PARM= ..."
* KEYWORD FROM THE "EXEC DMINIT" STATEMENT AND INSERT THE
* INITIALIZATION PARAMETERS IMMEDIATELY FOLLOWING THE
* "EXEC DMINIT" STATEMENT.
* CHANGE "$HILQ" TO THE HIGH-LEVEL QUALIFIER.
* CHANGE "$VSVOL" TO THE APPROPRIATE VOLUME SERIAL NUMBERS.
* CHANGE "$RTRK" TO THE STARTING RELATIVE TRACK/BLOCK NUMBER.
* CHANGE "$NTRKS" TO THE NUMBER OF TRACKS/BLOCKS.
* CHANGE "$MEMBER" TO THE MEMBER THAT CONTAINS THE INITIALIZATION
*
     PARAMETERS.
\star Change "$Type" to the $member type.
// OPTION LOG, NODUMP
// EXEC PROC=NDMLIBS
* NDM TEMPORARY FILE
// DLBL NDMX001, '$HILQ.DMTEMPF',0000
// EXTENT SYS003,$VSVOL,1,0,$RTRK,$NTRKS
// ASSGN SYS003, DISK, VOL=$VSVOL, SHR
// EXEC PGM=DMINIT, SIZE=(DMINIT, 512K), PARM='N($MEMBER)', DSPACE=6M
/&
/*
```

Note: If you are using VSE/ESA Version 1, do not use the DSPACE parameter.

2. Submit the start-up job stream to batch processing. The following messages may be issued for Connect:Direct for VSE/ESA.

```
STTA001T
Connect:Direct for VSE/ESA INITIALIZATION BEGUN.
SITA002I CONNECT: Direct PARAMETER FILE ALLOCATED AND OPEN.
SITA0221 LOADING CONNECT: Direct MODULES.
SITA023I INITIALIZING CONNECT: Direct STORAGE.
SITA024I BUILDING THE TCA CHAIN.
SITA025I BUILDING THE ECB ADDRESS LIST.
SITA026I CREATING THE SYSTEM TASKS (MASTER and TIMER).
SITA027I BUILDING THE DDN TABLE.
SITA067I MESSAGE FILE IS OPEN.
SITA068I AUTHORIZATION FILE IS OPEN.
SITA134I TYPE DEFAULTS FILE IS OPEN.
SITA069I NETWORK MAP FILE IS OPEN.
SITA129I OPENING CHECKPOINT DATASET.
SITA074I CHECK POINT FILE IS OPEN.
SITA030I PCQ/TCQ BEING BUILT.
SITA029I STATISTICS FACILITY BEING INITIATED.
SSTL019I Statistics Facility successfully initiated.
SSTL026I
SITA137I XPCC DMINITF4 INTERFACE ESTABLISHED TO POWER.
SITA034I VTAM SERVICES BEING INITIATED. APPLID=V1CDD701.
SITA036I
Connect:Direct for VSE/ESA 3.01.00 PUF 0 INITIALIZATION COMPLETE.
CONNECT: Direct PUF0 - READY FOR COMMAND:
```

3. An alternate jobstream in member CDVSE32.S in the installation library has all the system DLBLs required for Connect:Direct product/system traces. Place the trace DLBLs into your Connect:Direct batch job so that you can create system traces dynamically.

**Note:** These DLBLs will not be opened unless you specify DEBUG.BITS in your initialization parameters or enter the Connect:Direct for VSE/ESA console command: MODIFY BITS.ON. This job sample assumes that you are using CA-DYNAM/D for your disk management system.

```
* $$ JOB JNM=CDVSE32,CLASS=C,DISP=D,NTFY=YES,USER='CONNECT:Direct'
* $$ LST CLASS=Q,DISP=L,PRI=9,LST=SYSLST,DEST=(,USER01)
// JOB CDVSE32 CONNECT:Direct for VSE/ESA Version 3.2.00
* +-----
* | CDVSE32 - JOB - 10/20/97 - Sterling Commerce CONNECT:Direct
                                                           * +-----
* | This job is used to initialize the CONNECT:Direct for VSE/ESA
 system. Be sure that you have reviewed all of the DLBL's in
 | this sample job and make sure they contain the correct data set |
 | names, extent cards are correct, etc.
* | NOTE: The initialization Parameters (INITPARMs) are located in
 the VSE CONNECT:Direct sample sublibrary under member:
* |
        INITPARM.S
* +-----
/. VERIFY ..... VERIFY VSAM FILES
// DLBL IJSYSUC, 'VSE.COMMON.CATALOG',, VSAM
// EXEC IDCAMS, SIZE=AUTO
VERIFY DATASET (USER01.CSD2100.STATS.ESDS01)
VERIFY DATASET (USER01.CSD2100.STATS.KSDS01)
VERIFY DATASET (USER01.CSD2100.AUTH)
/*
/. LOADLABL ..... LOAD CONNECT:Direct LABELS
// OPTION PARTDUMP
// EXEC PROC=NDMLIBS
// DLBL IJSYSUC, 'VSE.COMMON.CATALOG', VSAM VSAM Catalog Name
// DLBL SYSOUT,'SYSOUT.SYSO02' General SYSOUT Messages
// ASSGN SYS002,SYSLST
// DLBL NDMX001, 'USER01.TEST.DMTEMPF' CONNECT:Direct Dynam Workfile
// EXTENT SYS003, WORK00, 1, 0, 1, 25
// DLBL ESTAE, 'SYSOUT.SYSO04' STXIT/ABEND Information
// ASSGN SYS004.SYSLST
// DLBL NDMCMDS, 'SYSOUT.SYS006'
                                 CONNECT:Direct Commands Issued
// ASSGN SYS006, SYSLST
// DLBL RADBD01, 'SYSOUT.SYS001' Copy Routine/Run Task Traces
// ASSGN SYS001,SYSLST
// DLBL RADBD05, 'SYSOUT.SYS005'
                                Session Manager Traces
// ASSGN SYS005, SYSLST
// DLBL RADBD07,'SYSOUT.SYS007' API Session Trace
// ASSGN SYS007,SYSLST
// DLBL RADBD08,'SYSOUT.SYS008'
                                 DMGCBSUB Trace
// ASSGN SYS008.SYSLST
// DLBL RADBD16,'SYSOUT.SYS016'
                                GETMAIN/FREEMAIN Trace
// ASSGN SYS016, SYSLST
// DLBL RADBD21,'SYSOUT.SYS021'
                                I/O Buffer Trace
// ASSGN SYS021,SYSLST
// DLBL RADBD22,'SYSOUT.SYS022' WTO Allocation Parameters
// ASSGN SYS022,SYSLST
// DLBL RADBD35, 'SYSOUT.SYSO35' Logon Exit Trace
// ASSGN SYS035, SYSLST
// DLBL RADBD36,'SYSOUT.SYS036'
                                Logon Processor Trace
// ASSGN SYS036,SYSLST
// DLBL RADBD37, 'SYSOUT.SYS037'
                                 SCIP Exit Trace
// ASSGN SYS037,SYSLST
// DLBL DYNDIAG, 'SYSOUT.SYS040'
                                 Dynamic Allocation Trace
// ASSGN SYS040,SYSLST
// DLBL NDMLOG, 'SYSOUT.SYS041'
                                 CONNECT:Direct Log
// ASSGN SYS041, SYSLST
// DLBL RPLOUT, 'SYSOUT.SYS042'
                                 RPL List Trace
// ASSGN SYS042,SYSLST
```

(continued)

```
/. TRACE2 ..... SEPERATE PER TASK DIAGS
// DLBL R000005, 'SYSOUT.SYS050'
                                    TRACE FOR PROCESS # 0005
// ASSGN SYS050, SYSLST
// DLBL R000006,'SYSOUT.SYS051' TRACE FOR PROCESS # 0006
// ASSGN SYS051,SYSLST
// DLBL R000007, 'SYSOUT.SYS052' TRACE FOR PROCESS # 0007
// ASSGN SYS052, SYSLST
// DLBL R000008, 'SYSOUT.SYS053'
                              TRACE FOR PROCESS # 0008
// ASSGN SYS053,SYSLST
// DLBL NETLOG, 'SYSOUT.SYS058'
                                    CONNECT: Direct Network Log
// ASSGN SYS058,SYSLST
// DLBL APITRAC, 'SYSOUT.SYS059'
                                    CONNECT: Direct API Trace
// ASSGN SYS059,SYSLST
                                    SYSLST Assignment
// ASSGN SYS060,SYSLST
// ASSGN SYS200,DISK,VOL=USER05,SHR CA-DYNAM Catalog Assignment
/. DMINIT ..... CONNECT:Direct INITIALIZATION
// EXEC PGM=DMINIT,SIZE=(DMINIT,512K),PARM='N(INITPARM)',DSPACE=6M
/*
/&
* $$ EOJ
```

Note: If you are using VSE/ESA Version 1, do not use the DSPACE parameter.

## Sign On to Connect: Direct and Run Sample Processes

The software should now be correctly installed. To gain experience with Connect:Direct operation, you can now sign on to Connect:Direct and run the sample Processes provided.

You can sign on to the Connect:Direct software using the following methods:

- Operator Interface
- ♦ CICS Interface
- ♦ Batch Interface

#### **Operator Interface**

You are automatically signed on to Connect:Direct when the first command or CLIST is issued. The MCS.SIGNON initialization parameter must be specified in the appropriate initialization parameter file. For instructions on using the operator interface, see the *Connect:Direct Console Operator's Guide*.

#### **CICS** Interface

For instructions on use of the CICS interface, refer to the Using Connect:Direct CICS Interface Signon Defaults chapter in the Connect:Direct for VSE/ESA Administration Guide.

#### **Batch Interface**

For instructions on using the batch interface, see the Connect:Direct for VSE/ESA User's Guide.

The following table describes the sample Processes distributed as Type N members of the Connect:Direct source library. These Processes require some customization before they can be submitted. The comments section of each Process provides instructions.

You must also define a VSAM file, with attributes identical to the Connect:Direct message file, prior to running some of the Processes.

| Process | Purpose                         |
|---------|---------------------------------|
| PROC01  | VSAM to SAM example             |
| PROC02  | SAM to SAM example              |
| PROC03  | SAM to NL TAPE example          |
| PROC04  | SAM to VSAM example             |
| PROC05  | RUN TASK and DMNOTIFY example   |
| PROC06  | SUBMIT within a Process example |
| PROC07  | VSAM to VSAM example            |

### Extended Submit Facility (ESF)

The extended submit facility (ESF) allows Processes to be submitted even if the Connect:Direct DTF or VTAM connection between nodes is not active. As a result, users can sign on and submit requests that will execute when the DTF becomes active. When a Process is submitted and the DTF is not active, the request is stored in a file. When the DTF resumes operation, Connect:Direct completes the submission procedure.

The ESF is only available for jobs being submitted to the local node. For information about the local and adjacent nodes, see the *Maintaining Connect:Direct for VSE/ESA* chapter in the *Connect:Direct for VSE/ESA* Administration Guide.

You must be unable to establish a session with the DTF before the ESF can become active. If this condition is met, the Process will be submitted and the user will be notified.

Only the SIGNON, SUBMIT, and SIGNOFF commands can be issued using the ESF. All other commands will be rejected.

The SUBMIT.EXIT initialization parameter will not be used if Processes are submitted by means of the ESF. At submit time, only the Stage 1 signon and submit exits will be used.

#### Perform Verification

Perform the following steps for verification:

1. Customize the test Processes.

Customize the node names, data set names, unit, and VOLSER as required in each test Process before submitting it. The comments section of each Process provides instructions.

Consult your *Connect:Direct for VSE/ESA User's Guide* for how to modify and submit Processes.

2. Run the test Processes using the IUI, batch, or operator interface.

## **Customize After Installation**

After the installation is complete and you have verified its success, you might want to customize files, screens, and Processes. Consult the pages mentioned below for instructions.

The following steps are optional:

- 1. Modify the network map file. For additional information, refer to the Maintaining *Connect:Direct for VSE/ESA* chapter in the *Connect:Direct for VSE/ESA* Administration *Guide*.
- 2. Modify the user authorization file. Further information on the user authorization file is in *Maintaining User Authorization File* in the *Connect:Direct for VSE/ESA Administration Guide*.
- 3. Modify the type file. For detailed information about commands you can use to modify the type file, refer to the *Using Type Key File Commands* chapter in the *Connect:Direct for VSE/ESA Administration Guide*.
- 4. Modify the Messages file. Refer to the *Maintaining Connect:Direct for VSE/ESA* chapter in the *Connect:Direct for VSE/ESA Administration Guide*.
- Modify the sample Processes. Information on modifying the sample Processes is on the Connect:Direct Processes Web site at <u>www.sterlingcommerce.com/Documentation/processes/processhome.html</u> and the Using Environment Commands chapter in the Connect:Direct for VSE/ESA User's Guide.

### **Optional Disk Management Post-Installation Customization**

If you will use either CA-DYNAM, CA-EPIC, or BIM-EPIC Tape/Disk Management Systems with Connect:Direct, you should perform the following steps after your installation:

1. Add new sequential files (disk or tape) that will be controlled by either CA-DYNAM, CA-EPIC, or BIM-EPIC. Ensure that you specify a default allocation amount and type in the catalog records.

- 2. Establish a new storage pool if you want to create Connect:Direct disk files outside your other production files.
- 3. Update your vault rotation list if the Connect:Direct files need to be archived off site.

Refer to the CA-DYNAM, CA-EPIC, or BIM-EPIC administration guides for product assistance.

# **Chapter 8**

# Tuning the Connect:Direct CICS Interface for Performance

Once you have Connect:Direct CICS Interface installed and functional, you can tune it to enhance performance and usage of resources.

Actual resource usage by Connect:Direct varies widely, depending on the implemented configuration, including the number of DTF nodes that can be signed on to by Connect:Direct CICS Interface, the number of subtasks defined per node, and other considerations, such as the types of commands executed.

You can tune your Connect:Direct CICS Interface system based upon guidelines provided to assist you in estimating the impact of Connect:Direct on your CICS online environment for the following:

- ✦ File I/O Buffers
- ✦ Auxiliary or Main Temporary Storage
- Transaction Priorities and Class Assignments

### Auxiliary or Main Temporary Storage

You can choose main or auxiliary temporary storage as a trade-off between using more real storage (main) and increasing disk I/O activity (auxiliary). Connect:Direct makes heavy usage of temporary storage, especially during SELECT PROCESS and SELECT STATISTICS operations.

#### CICS Dynamic Storage Area Usage

The Connect:Direct CICS Interface product uses the CICS dynamic storage area as follows:

- ◆ CICS task control global exit uses approximately 1K.
- CD and CDA transactions use approximately 10-20K for transaction-related storage and temporary storage records.

In addition, the SELECT PROCESS (SP) and SELECT STATISTICS (SS) functions are heavy users of CICS temporary storage. Results returned by these functions are written to temporary

storage as a series of 300-byte records. The amount of available CICS dynamic storage area could be seriously diminished.

Parameters are provided on the DTF NODE configuration screen, as shown in the *Using Connect:Direct CICS Interface DTF Node Records* chapter, of the CDA transaction (OUTPUT RECORD LIMIT) and on the IUI.NODE statement of the Connect:Direct CICS Interface configuration load program (TDLIMIT) to limit the amount of data returned by these commands. TDLIMIT is a parameter on the IUI.NODE statement.

#### Storage Requirements

Non-CICS storage used by Connect:Direct CICS Interface follows:

- ◆ Connect:Direct API programs use approximately 340K.
- Connect:Direct CICS Interface signon table, node table, and subtask table(s) are allocated above the line, with the total amount required calculated as follows:

36 + (18\*(T+W)) + (304\*S) + (224\*N) + (144\*T)

In the previous example, **T** is the sum of the maximum subtask per node values or all nodes eligible for sign on by Connect:Direct (MAXIMUM WORKER SUBTASKS on the DTF NODE configuration screen or VTAM.SESSIONS on the IUI.NODE parameter of the Connect:Direct Configuration Load program).

W is the total number of entries in the WORK QUEUE for all DTF nodes.

**S** is the value of the MAX.SIGNON parameter of the Configuration Parameters screen or CONTROL.PARMS statement of the Configuration Load program.

**N** is the number of nodes eligible to be signed on to by Connect:Direct (the number of DTF.NODE records defined in the Connect:Direct configuration file).

- Work queues for each DTF node are allocated from storage. The size of these can be calculated as 64 \* W, where W is the total number of work queue entries for all DTF nodes as defined in the ENTRIES IN WORK QUEUE parameter on the CONFIGURATION DTF RECORDS screen for each node.
- ◆ Activation of the Connect:Direct interface requires approximately 400K of storage.
- Activation of each DTF node subtask requires approximately 18K.
- ♦ Storage required for command submission varies depending on the command, with the range being from 18K (for the SELECT STATISTICS function) to almost 200K (for the SUBMIT PROCESS function). You can limit the number of simultaneous command submissions by limiting the total number of subtasks for all nodes (using the MAX.TASKS configuration parameter), or by implementing CICS transaction class (TCLASS) limitations on the Connect:Direct transaction to limit the maximum number of concurrent users of the transaction.

# **Transaction Priorities and Class Assignments**

If you find that heavy usage of Connect:Direct CICS Interface causes resource shortages in CICS, you can impose transaction class limits on the Connect:Direct transaction. You can impose class limits by first assigning a transaction class to the transaction, and then placing a limit on the number of transactions in that class. You can assign the Connect:Direct transaction to a lower priority than those of other tasks in your system to increase system throughput.

Chapter 8 Tuning the Connect:Direct CICS Interface for Performance

# **Installation Worksheets**

The worksheets included in this appendix are to help you plan and complete your installation and set up your Connect:Direct for VSE/ESA node.

# **Planning Your Installation**

Read your Connect: Direct for VSE/ESA Release Notes and complete the following information.

Verify Your Hardware and Software Requirements:

|                                                                            | Available | Required |
|----------------------------------------------------------------------------|-----------|----------|
| DASD                                                                       |           |          |
| MSHP                                                                       |           |          |
| Tape Drive                                                                 |           |          |
| VSE/ESA Operating System                                                   |           |          |
| VSE/ESA                                                                    |           |          |
| VTAM Release                                                               |           |          |
| Static Partition                                                           |           |          |
| Dynamic Partition                                                          |           |          |
| Connect:Direct for CICS                                                    |           |          |
| SNA Network Requirements (LU6.2)                                           |           |          |
| VTAM                                                                       |           |          |
| IBM Advanced Communications Functions for<br>Network Control Program (NCP) |           |          |
| SNA Network Requirements (Non-LU6.2)                                       |           |          |
| VTAM                                                                       |           |          |
| IBM Advanced Communications Functions for<br>Network Control Program (NCP) |           |          |

### Plan Your DASD Requirements

|                                                               | Available | Required |
|---------------------------------------------------------------|-----------|----------|
| VSAM Files Space Requirements                                 |           |          |
| Data Transmission Facility (DTF) Virtual Storage Requirements |           |          |

### Prepare Your VTAM Definitions

| APPLID of Local DTF                       |
|-------------------------------------------|
| APPLID for IUI and Batch Sessions         |
| APPLID for Loop-Back Processing           |
| APPLID for MS-DOS                         |
| Logmode Table Entries                     |
| Cross-Domain Resource Manager Minor Nodes |
| Cross-Domain Resources                    |
| Multiple DTFs on Same Machine or VTAM     |
| Network or Domain Name                    |
|                                           |

### Prepare VTAM and NCP Parameters

Select RU Size for SNA Sessions

Determine Effects of NCP Parameters

# **Information Required During Installation**

Compile the following information on this worksheet before you begin your installation. This information will be required during the installation:

| Logical node name for local Connect:Direct node                                                                |  |
|----------------------------------------------------------------------------------------------------|--|
| VTAM DTF APPLID for local Connect:Direct node                                                                  |  |
| SUPERUSR password for local Connect:Direct node (optional)                                                     |  |
| Logical node names for adjacent nodes (remote nodes)                                                           |  |
| VTAM DTF APPLIDS for adjacent nodes (remote nodes)                                                             |  |
| Interactive APPLIDS (for all nodes)                                                                            |  |
|                                                                                                    |  |
| High-level qualifier for Connect:Direct files (\$HLQ)                                                          |  |
| High-level qualifier for Connect:Direct VSAM files (\$HILQ)                                                    |  |
| High-level qualifier for Connect:Direct VSAM files (\$HILQ)                                                    |  |
| Device address for Connect:Direct distribution tape for MSHP (\$CUU)                                           |  |
| Volume serial number for Connect:Direct VSAM files (\$VSVOL)                                                   |  |
| Appropriate starting relative track/block number (\$RTRK)<br>(One for each )                                   |  |
| Appropriate number of tracks/blocks (\$NTRKS)<br>(One for each)                                                |  |
| VSAM catalog name for Connect:Direct VSAM files (\$CAT)                                                        |  |
| Sublibrary name for installation library (\$SLIB) for MSHP                                                     |  |
| Sublibrary name for CICS installation library for MSHP<br>(\$CLIB optional) (Can be same sublibrary as \$SLIB) |  |

# **Installation Steps Worksheet**

This worksheet follows the installation process as explained in *Installing Connect:Direct for VSE/ESA for the First Time* on page 15.

#### Step 1-Allocate/Define Libraries

Use the information you gathered for the *Information Required During Installation* worksheet to complete this step of the installation.

#### Step 2-Load Installation Libraries to Disk

| Which installation procedure will you use? (Choose one)                                                                                                    |     |    |
|----------------------------------------------------------------------------------------------------|-----|----|
| Step 2a-Installation Using VSE/ESA Interactive Interface Panels                                                                                                    |     |    |
| Step 2b-Installation Using MSHP                                                                                                    |     |    |
| If you selected to use Step 2a, you will be asked to provide the following information:                                                                                                    |     |    |
| Tape Drive Address                                                                                                    |     |    |
| Job Destination                                                                                                    |     |    |
|                                                                                                    |     |    |
| Will you install CICS now?                                                                                                    | Yes | No |
| Will you install CICS now?<br>If you selected to use Step 2b, you will be required to provide the following information:                                                                                       | Yes | No |
| Will you install CICS now?<br>If you selected to use Step 2b, you will be required to provide the following information:<br>Sublibrary name (\$SLIB)                                                           | Yes | No |
| Will you install CICS now?<br>If you selected to use Step 2b, you will be required to provide the following information:<br>Sublibrary name (\$SLIB)<br>Sublibrary name (\$CLIB)                               | Yes | No |
| Will you install CICS now?<br>If you selected to use Step 2b, you will be required to provide the following information:<br>Sublibrary name (\$SLIB)<br>Sublibrary name (\$CLIB)<br>Tape Drive Address (\$CUU) | Yes | No |

### Step 3--Catalog and Link-edit DMGRATX (New Installations Only)

- Retrieve CATLRATX.PROC from the Connect:Direct distribution library.
- Edit the job stream as instructed in the comments at the beginning of the job stream.
- Add POWER JECL
- Replace \$CUU and \$SLIB with the values you defined in Step 2.

# **Post Installation Worksheet**

### **Prepare VTAM Definitions**

Prepare the following definitions:

| APPLID (local node)                                                      |  |
|--------------------------------------------------------------------------|--|
| APPLID (PNODE=SNODE processing)                                          |  |
| Example definitions (NDMAPPL and NDMIAPPL) are source members of type V. |  |
| APPLIDs (interactive and batch users on the same node)                   |  |
|                                                                          |  |
|                                                                          |  |
|                                                                          |  |
|                                                                          |  |
| Mode table entry (local node)                                            |  |
| Example definitions (NDMMODET) are source members of type V.             |  |
| Mode table entries (one for each type of connection)                     |  |
|                                                                          |  |
|                                                                          |  |
|                                                                          |  |
|                                                                          |  |

#### Create and Load the Network Map

Use the Network Map Definitions Worksheets in this appendix to prepare your adjacent node definitions.

#### **Select Initialization Parameters**

The NDM.NODE and NDM.KEY parameters are required for proper initialization of the Connect:Direct for VSE/ESA software.

| NDM.NODE | <br> |
|----------|------|
| NDM.KEY  |      |

Initialization parameter for VSAM files are also required. Refer to DEFVSAM.PROC which you loaded in Step 2.

For initial installation and testing, specify SECURITY=OFF until you install a security system.
## Start Connect:Direct

Use the start-up job stream NDM.PROC in the distribution library.

## Sign On to Connect:Direct and Run Sample Processes

Which method will you use to sign on to Connect:Direct?

Operator Interface CICS Interface

Batch Interface

## Customize After Installation (optional)

You can customize your Connect:Direct for VSE/ESA after installation by modifying the following:

| Network Map File        |
|-------------------------|
| User Authorization File |
| <br>Type File           |
| <br>Messages File       |
| <br>Sample Processes    |

Instructions for making these modifications are in the *Connect:Direct for VSE/ESA Administration Guide* and the *Connect:Direct for VSE/ESA User's Guide*.

## Worksheet for Local Node and Generated Adjacent Node Definitions

#### Local Node:

The following entries define the local Connect:Direct node in the Network Map. Reference the Connect:Direct for VSE/ESA Administration Guide for information about the syntax, valid parameters and an example.

Local Node logical node name

Communications Name (VTAM APPLID or NETEX PNAME)

SUPERUSR password (optional)

#### VTAM APPLIDS for IUI and Batch Sessions (adjacent node definition):

The following entry defines the VTAM APPLIDS for the local Connect:Direct to be used for IUI and batch sessions. See page 43 for more information.

Interactive VTAM APPLIDS

#### **PNODE=SNODE** Definitions (adjacent node definition):

The following entries define the adjacent node definition for PNODE=SNODE processing. Reference the Connect:Direct for VSE/ESA Administration Guide for a discussion of PNODE=SNODE processing.

Communications Name (VTAM APPLID) for the Adjacent Node

Parallel Sessions Parameter: PARSESS=(max, default)

## Network Map Adjacent Node Definitions for 370 SNA LU0 Nodes

Use this worksheet for adjacent node definitions for 370 SNA LU0 nodes. See the *Connect:Direct for VSE/ESA Administration Guide* for information about the syntax, valid parameters and an example. See the worksheet on page 114 for Tandem SNA nodes.

| Adjacent Node Name                                  |     |
|-----------------------------------------------------|-----|
| Communications Name (VTAM APPLID)                   |     |
| Parallel Sessions Parameter: PARSESS=(max, default) |     |
| Session Type                                        | SNA |
| Adjacent Node Name                                  |     |
| Communications Name (VTAM APPLID)                   |     |
| Parallel Sessions Parameter: PARSESS=(max, default) |     |
| Session Type                                        | SNA |
| Adjacent Node Name                                  |     |
| Communications Name (VTAM APPLID)                   |     |
| Parallel Sessions Parameter: PARSESS=(max, default) |     |
| Session Type                                        | SNA |
| Adjacent Node Name                                  |     |
| Communications Name (VTAM APPLID)                   |     |
| Parallel Sessions Parameter: PARSESS=(max, default) |     |
| Session Type                                        | SNA |

.

# Network Map Adjacent Node Definitions for MS-DOS LU0 Nodes (and OS/2)

Use this worksheet for adjacent node definitions for MS-DOS and OS/2 LU0 nodes. See the *Connect:Direct for VSE/ESA Administration Guide* for information about the syntax, valid parameters and an example.

| Adjacent Node Name                      |  |
|-----------------------------------------|--|
| Communications Name (Logical Unit Name) |  |
| Adjacent Node Name                      |  |
| Communications Name (Logical Unit Name) |  |
| Adjacent Node Name                      |  |
| Communications Name (Logical Unit Name) |  |
| Adjacent Node Name                      |  |
| Communications Name (Logical Unit Name) |  |
| Adjacent Node Name                      |  |
| Communications Name (Logical Unit Name) |  |
| Adjacent Node Name                      |  |
| Communications Name (Logical Unit Name) |  |
| Adjacent Node Name                      |  |
| Communications Name (Logical Unit Name) |  |
| Adjacent Node Name                      |  |
| CommunicationsName (Logical Unit Name)  |  |
| Adjacent Node Name                      |  |
| CommunicationsName (Logical Unit Name)  |  |
| Adjacent Node Name                      |  |
| CommunicationsName (Logical Unit Name)  |  |
| Adjacent Node Name                      |  |
| Communications Name (Logical Unit Name) |  |
| Adjacent Node Name                      |  |
| Communications Name (Logical Unit Name) |  |

## Network Map Adjacent Node Definitions for OpenVMS Nodes

Connect:Direct for OpenVMS Node Names and associated Logical Unit Pools. See the *Connect:Direct for VSE/ESA Administration Guide* for information about the syntax, valid parameters and an example.

The following entries define the local Connect:Direct node in the Network Map.

| Adjacent Node Name                        |  |
|-------------------------------------------|--|
| Parallel Sessions (PARSESS) Default Class |  |
| PNODE LU Pool (PNODE.LUS)                 |  |
|                                           |  |
|                                           |  |
| SNODE LU Pool (SNODE.LUS)                 |  |
|                                           |  |
|                                           |  |
|                                           |  |
| Adjacent Node Name                        |  |
| Parallel Sessions (PARSESS) Default Class |  |
| PNODE LU Pool (PNODE.LUS)                 |  |
|                                           |  |
|                                           |  |
| SNODE LU Pool (SNODE.LUS)                 |  |
|                                           |  |
|                                           |  |
|                                           |  |
| Adjacent Node Name                        |  |
| Parallel Sessions (PARSESS) Default Class |  |
| PNODE LU Pool (PNODE.LUS)                 |  |
|                                           |  |
|                                           |  |
| SNODE LU Pool (SNODE.LUS)                 |  |
|                                           |  |
|                                           |  |
|                                           |  |

## Network Map Adjacent Node Definitions for Tandem SNA Nodes

Connect:Direct for Tandem Node Names and associated Logical Unit Pools. Refer to the description of adjacent node definitions and examples in the *Connect:Direct for VSE/ESA Administration Guide*.

# 

# Network Map Adjacent Node Definitions for OS/400 SNUF Nodes (LU0)

Enter Connect:Direct for OS/400 Node Names and associated Logical Unit Pools. Refer to the description of adjacent node definitions and examples in the Connect:Direct for VSE/ESA Administration Guide

| Adjacent Node Name                                  |      |
|-----------------------------------------------------|------|
| Remote Library Name                                 |      |
| Session Type                                        | SNUF |
| Parallel Sessions Parameter: PARSESS=(max, default) |      |
| LU Pool (SNODE.LUS)                                 |      |
|                                                     |      |
|                                                     |      |
| A discont Nada Nama                                 |      |
|                                                     |      |
| Remote Library Name                                 |      |
| Session Type                                        | SNUF |
| Parallel Sessions Parameter: PARSESS=(max, default) |      |
| LU Pool (SNODE.LUS)                                 |      |
|                                                     |      |
|                                                     |      |
| Adjacent Node Name                                  |      |
|                                                     |      |
|                                                     |      |
| Session Type                                        | SNUF |
| Parallel Sessions Parameter: PARSESS=(max, default) |      |
| LU Pool (SNODE.LUS)                                 |      |
|                                                     |      |
|                                                     |      |

# Network Map Adjacent Node Definitions for OS/400 LU6.2 Nodes

Enter Connect:Direct for OS/400 Node Names and associated Logical Unit Pools. Refer to the description of adjacent node definitions and examples in the Connect:Direct for VSE/ESA Administration Guide

| Adjacent Node Name                                  |       |
|-----------------------------------------------------|-------|
| Communications Name (not on installation panel)     |       |
| Remote Library Name                                 |       |
| Session Type                                        | LU62  |
| Parallel Sessions Parameter: PARSESS=(max, default) |       |
| Logmode Entry Name (LOGMODE) - Required             |       |
| Operating Environment (ENVIRONMENT) - Required      | AS400 |
| LU Pool (SNODE.LUS)                                 |       |
|                                                     |       |
|                                                     |       |
|                                                     |       |
| Adjacent Node Name                                  |       |
| Communications Name (not on installation panel)     |       |
| Remote Library Name                                 |       |
| Session Type                                        | LU62  |
| Parallel Sessions Parameter: PARSESS=(max, default) |       |
| Logmode Entry Name (LOGMODE) - Required             |       |
| Operating Environment (ENVIRONMENT) - Required      | AS400 |
| LU Pool (SNODE.LUS)                                 |       |
|                                                     |       |
|                                                     |       |

## Worksheet for Updating Network Map Adjacent Node Definitions: 370 SNA LU6.2 Nodes

Use this worksheet for adjacent node definitions for 370 SNA LU6.2 nodes. There is no installation panel for this type of adjacent node definition. You can define these nodes after your installation is complete. Refer to the description of adjacent node definitions and examples in the *Connect:Direct for VSE/ESA Administration Guide*.

| Adjacent Node Name                                  |      |
|-----------------------------------------------------|------|
| Communications Name (VTAM APPLID)                   |      |
| Session Type                                        | LU62 |
| Parallel Sessions Parameter: PARSESS=(max, default) |      |
| Logmode Entry Name (LOGMODE                         |      |
| Operating Environment (ENVIRONMENT)                 |      |
| APPLIDS                                             |      |
|                                                     |      |
|                                                     |      |
| Adjacent Node Name                                  |      |
| Communications Name (VTAM APPLID)                   |      |
| Session Type                                        | LU62 |
| Parallel Sessions Parameter: PARSESS=(max, default) |      |
| Logmode Entry Name (LOGMODE                         |      |
| Operating Environment (ENVIRONMENT)                 |      |
| APPLIDS                                             |      |
|                                                     |      |
|                                                     |      |

# Network Map Adjacent Node Definitions for MVS TCP/IP Nodes

Use this worksheet for adjacent node definitions for MVS TCP/IP nodes. There is no installation panel for this type of adjacent node definition. You can define these nodes after your installation is complete. Refer to the description of adjacent node definitions and examples in the *Connect:Direct for VSE/ESA Administration Guide*.

| Adjacent Node Name                                  |     |
|-----------------------------------------------------|-----|
| Communications Name (TCP/IP Port Number)            |     |
| Session Type                                        | ТСР |
| Parallel Sessions Parameter: PARSESS=(max, default) |     |
| Operating Environment (ENVIRONMENT)                 | MVS |
| Pacing Parameter: NDMPACE= (#sends, time)           |     |
| APPLIDS                                             |     |
|                                                     |     |
|                                                     |     |
| Adjacent Node Name                                  |     |
| Communications Name (TCP/IP Port Number)            |     |
| Session Type                                        | ТСР |
| Parallel Sessions Parameter: PARSESS=(max, default) |     |
| Operating Environment (ENVIRONMENT)                 | MVS |
| Pacing Parameter: NDMPACE= (#sends, time)           |     |
| APPLIDS                                             |     |
|                                                     |     |
|                                                     |     |

# Network Map Adjacent Node Definitions for MS-DOS and OS/2 LU6.2 Nodes

Use this worksheet for the definition of MS-DOS and OS/2 LU6.2 Adjacent Node parameters. There is no installation panel for this type of adjacent node definition. You can define these nodes after your installation is complete. Refer to the description of adjacent node definitions and examples in the *Connect:Direct for VSE/ESA Administration Guide*.

| Adjacent Node Name                      |       |
|-----------------------------------------|-------|
| Communications Name (Logical Unit Name) |       |
| Remote Library Name (for OS/2 only)     | CDOS2 |
| Session Type                            | LU62  |
| Logmode Entry Name (LOGMODE) - Required |       |
| Operating Environment (ENVIRONMENT)     |       |
| Adjacent Node Name                      |       |
| Communications Name (Logical Unit Name) |       |
| Remote Library Name (for OS/2 only)     | CDOS2 |
| Session Type                            | LU62  |
| Logmode Entry Name (LOGMODE) - Required |       |
| Operating Environment (ENVIRONMENT)     |       |
| Adjacent Node Name                      |       |
| Communications Name (Logical Unit Name) |       |
| Remote Library Name (for OS/2 only)     | CDOS2 |
| Session Type                            | LU62  |
| Logmode Entry Name (LOGMODE) - Required |       |
| Operating Environment (ENVIRONMENT)     |       |

## Network Map Adjacent Node Definitions for UNIX LU6.2 Nodes

Use this worksheet for UNIX LU6.2 Adjacent Node information. There is no installation panel for this type of adjacent node definition. You can define these nodes after your installation is complete. Refer to the description of adjacent node definitions and examples in the *Connect:Direct for VSE/ESA Administration Guide*.

| Adjacent Node Name                                  |      |
|-----------------------------------------------------|------|
| Communications Name                                 |      |
| Session Type                                        | LU62 |
| Parallel Sessions Parameter: PARSESS=(max, default) |      |
| Logmode Entry Name (LOGMODE) - Required             |      |
| Operating Environment (ENVIRONMENT)                 | UNIX |
|                                                     |      |
| Adjacent Node Name                                  |      |
| Communications Name                                 |      |
| Session Type                                        | LU62 |
| Parallel Sessions Parameter: PARSESS=(max, default) |      |
| Logmode Entry Name (LOGMODE) - Required             |      |
| Operating Environment (ENVIRONMENT)                 | UNIX |
|                                                     |      |
| Adjacent Node Name                                  |      |
| Communications Name                                 |      |
| Session Type                                        | LU62 |
| Parallel Sessions Parameter: PARSESS=(max, default) |      |
| Logmode Entry Name (LOGMODE) - Required             |      |
| Operating Environment (ENVIRONMENT)                 | UNIX |

## Network Map Adjacent Node Definitions for NetWare LU6.2 Nodes

Use this worksheet for NetWare LU6.2 Adjacent Node information. There is no installation panel for this type of adjacent node definition. You can define these nodes after your installation is complete. Refer to the description of adjacent node definitions and examples in the *Connect:Direct for VSE/ESA Administration Guide*.

| Adjacent Node Name                                     |      |
|--------------------------------------------------------|------|
| Communications Name (when specifying a single LU name) |      |
| Parallel Sessions Parameter: PARSESS=(max, default)    |      |
| Operating Environment Parameter: ENVIRONMENT           | NW   |
| Session Type                                           | LU62 |
| Logmode Entry Name (LOGMODE) - Required                |      |
| PNODE LU Pool (PNODE.LUS)                              |      |
|                                                        |      |
|                                                        |      |
| SNODE LU Pool (SNODE.LUS)                              |      |
|                                                        |      |
|                                                        |      |
|                                                        |      |
| Adjacent Node Name                                     |      |
| Communications Name (when specifying a single LU name) |      |
| Parallel Sessions Parameter: PARSESS=(max, default)    |      |
| Operating Environment Parameter: ENVIRONMENT           | NW   |
| Session Type                                           | LU62 |
| Logmode Entry Name (LOGMODE) - Required                |      |
| PNODE LU Pool (PNODE.LUS)                              |      |
|                                                        |      |
|                                                        |      |
| SNODE LU Pool (SNODE.LUS)                              |      |
|                                                        |      |
|                                                        |      |
|                                                        |      |
|                                                        |      |

# Network Map Adjacent Node Definitions for UNIX, NetWare, or Windows NT TCP/IP Nodes

Use this worksheet for UNIX, NetWare, or Windows NT TCP/IP Adjacent Node information. There is no installation panel for this type of adjacent node definition. You can define these nodes after your installation is complete. Refer to the description of adjacent node definitions and examples in the *Connect:Direct for VSE/ESA Administration Guide*.

| Adjacent Node Name                                  |                             |
|-----------------------------------------------------|-----------------------------|
| Communications Name                                 |                             |
| Session Type                                        | ТСР                         |
| Parallel Sessions Parameter: PARSESS=(max, default) |                             |
| Operating Environment Parameter: ENVIRONMENT        | UNIX / NW / NT (circle one) |
|                                                     |                             |
| Adjacent Node Name                                  |                             |
| Communications Name                                 |                             |
| Session Type                                        | ТСР                         |
| Parallel Sessions Parameter: PARSESS=(max, default) |                             |
| Operating Environment Parameter: ENVIRONMENT        | UNIX / NW / NT (circle one) |
|                                                     |                             |
| Adjacent Node Name                                  |                             |
| Communications Name                                 |                             |
| Session Type                                        | ТСР                         |
| Parallel Sessions Parameter: PARSESS=(max, default) |                             |
| Operating Environment Parameter: ENVIRONMENT        | UNIX / NW / NT (circle one) |

## **Tape Contents**

This appendix contains descriptions of the tape contents, the sample source, and the procedures that are provided with the Connect:Direct for VSE/ESA base product and the CICS interface.

## **Connect:Direct for VSE/ESA Data Sets**

The format of the first 18 data sets on the tape is compatible with MSHP. Following the 18th data set, several files contain the data necessary to load the Connect:Direct message, authorization, and type default files. For new installations, the asset protection module, DMGRATX, provided in unlinked, card-image format, is cataloged into the Connect:Direct object library and then link-edited. See *Step 3–Catalog and Link-Edit DMGRATX* on page 27 for details.

| Number | Data Set                          | Description                                                                                                    |
|--------|-----------------------------------|----------------------------------------------------------------------------------------------------|
| 1      | Null File                         | Supplies a null file required by MSHP                                                                                                    |
| 2      | Stacked Tape Record               | Supplies the Stacked Tape Record required by MSHP                                                                                                    |
| 3      | Null File                         | Supplies a null file required by MSHP                                                                                                    |
| 4      | Copyright information             | Supplies the copyright information for Connect:Direct for VSE/ESA base                                                                                                    |
| 5      | MSHP History File                 | Consists of the MSHP History File information for Connect:Direct for VSE/ESA base                                                                                                    |
| 6      | Connect:Direct Base<br>Sublibrary | Provides product backup created by MSHP containing sample<br>source members, object modules, link-edited phases and<br>procedures for Connect:Direct for VSE/ESA in MSHP format. See<br>the Tape Contents for Connect:Direct Base Product appendix for a<br>complete list of the source members and procedures that are<br>included. |
| 7      | Null File                         | Supplies a null file required by MSHP                                                                                                    |

| Number | Data Set                                    | Description                                                                                                    |
|--------|---------------------------------------------|----------------------------------------------------------------------------------------------------|
| 8      | End of Backup File                          | Contains the end-of-backup file required by MSHP                                                                                                    |
| 9      | Null File                                   | Supplies a null file required by MSHP                                                                                                    |
| 10     | Copyright information                       | Supplies the copyright information for Connect:Direct CICS Interface                                                                                                    |
| 11     | MSHP History File                           | Consists of the MSHP History File information for Connect:Direct CICS Interface                                                                                                    |
| 12     | Connect:Direct CICS<br>Interface Sublibrary | Provides product backup created by MSHP containing sample<br>source members, object modules, link-edited phases and<br>procedures for Connect:Direct CICS Interface in MSHP format. See<br>the Tape Contents for Connect:Direct CICS Interface Product<br>Appendix for a complete list of the source members and procedures<br>that are included. |
| 13     | Null File                                   | Supplies a null file required by MSHP                                                                                                    |
| 14     | End of Backup File                          | Contains the end-of-backup file required by MSHP                                                                                                    |
| 15     | Null File                                   | Supplies a null file required by MSHP                                                                                                    |
| 16     | Null File                                   | Supplies a null file required by MSHP                                                                                                    |
| 17     | End of Stacked Tape File                    | Supplies the end of stacked tape record required by MSHP                                                                                                    |
| 18     | Null File                                   | Supplies a null file required by MSHP                                                                                                    |
| 19     | Message REPRO                               | Contains all of the data necessary to load the Connect:Direct message file. The data is in a format that can be used directly by the REPRO function of IDCAMS.                                                                                                    |
| 20     | Authorization REPRO                         | Contains the data necessary to load the Connect:Direct Authorization File.                                                                                                    |
| 21     | Type-Defaults REPRO                         | Supplies all data necessary to load the Connect:Direct type defaults file, provided in a format that can be used directly by the REPRO function of IDCAMS.                                                                                                    |
| 22     | CICS CSD Definitions                        | Provides all the combined PPT and PCT definitions for the                                                                                                    |
|        |                                             | Connect:Direct CICS Interface software in a format that can be used directly by the REPRO function of IDCAMS                                                                                                    |
| 23     | CICS USER PROFILE                           | Contains the default CICS USER PROFILE record. Connect:Direct provides the data in a format that enables the REPRO function of IDCAMS to use it directly.                                                                                                    |
| 24     | DMGRATX Object<br>Module                    | Contains the asset protection module DMGRATX in unblocked,<br>card-image format. The DMGRATX is only for new installations. For<br>maintenance and upgrades, the DMGRATX you are currently using<br>should be carried forward to the new install libraries. See the<br><i>Connect:Direct for VSE/ESA Administration Guide</i> for more details    |

## Source

This library contains source members of several types as defined in the following tables.

## Connect:Direct for VSE/ESA

| Туре | Source Members                                                                                       |
|------|----------------------------------------------------------------------------------------------------|
| А    | Connect:Direct macros and DBCS Tables                                                                |
| Ν    | Sample Processes                                                                                     |
| S    | Sample exit routines, JCL, and user programs that interface with the Connect:Direct system           |
| V    | Sample VTAM definitions, mode table entries and sample control statements for creating a Network Map |
| 0    | Connect:Direct Operator Processes                                                                    |

## Connect:Direct CICS Interface

| Туре | Source Members                                                                                                    |
|------|----------------------------------------------------------------------------------------------------|
| А    | Connect:Direct macros and CICS copy books                                                                                           |
| С    | Connect:Direct CICS Interface for COBOL copy book                                                                                   |
| Ν    | Sample Connect:Direct Processes                                                                                                    |
| S    | Sample Connect:Direct exit routines and user programs that interface with Connect:Direct, initialization parameters, and sample JCL |

## A - Connect:Direct Macros and CICS Table Entries

Use the following assembly language macros when you code user programs and exits that interface with the Connect:Direct for VSE/ESA system and CICS table entries.

## **Connect:Direct Macros**

| Entry   | Description                               |
|---------|-------------------------------------------|
| BG5XNHC | Chinese Big5 to new host code translation |
| BOOLEAN | Macro Subroutine                          |
| CLEAR   | Macro Subroutine                          |

| Entry    | Description                                                        |
|----------|--------------------------------------------------------------------|
| C55XNHC  | Chinese 5550 to new host code translation                          |
| DATALEN  | Macro Subroutine                                                   |
| DCL      | Macro Subroutine                                                   |
| DCLREG   | Macro Subroutine                                                   |
| DEBUG    | Macro Subroutine                                                   |
| DISPBASE | Macro Subroutine                                                   |
| DISPLAY  | Macro Subroutine                                                   |
| DMABMEQU | Authorization file bit mask function code equated values           |
| DMABMFLG | Connect:Direct authorization bit mask (User Profile Control Block) |
| DMAER    | Authorization event statistics record                              |
| DMCPTR   | CHANGE PROCESS statistics record                                   |
| DMCTR    | COPY termination statistics record                                 |
| DMDDESCR | TCQ COPY destination data set description mapping macro (DSECT)    |
| DMDDN    | Data Definition Name Variable Section                              |
| DMDPTR   | DELETE PROCESS statistics record                                   |
| DMDTR    | SELECT PROCESS statistics record                                   |
| DMDYNCB  | Dynamic allocation control block                                   |
| DMEVEXCB | ESO Exit Control Block                                             |
| DMEVR    | ESO Statistics Record                                              |
| DMEXITCB | Control block for I/O exit communications                          |
| DMFIUPQ  | Process queue element mapping macro (DSECT)                        |
| DMFMCR   | Statistics record for PDS member copy                              |
| DMFPTR   | Flush Process statistics record                                    |
| DMFREPT  | Report Line Statistics Record                                      |
| DMFRJXCB | RUN JOB exit control block (RJXCB)                                 |
| DMFSCMD  | Map the "CS" statistics record                                     |
| DMFSCR   | Map the NDM Statistics file ESDS control record                    |
| DMFSQCB  | Connect:Direct security interface control block (SQCB)             |
| DMFS2R   | Map the "S2" statistics record                                     |
| DMFS2S   | Map accumulators in the STCB                                       |

| Entry    | Description                                                       |
|----------|-------------------------------------------------------------------|
| DMFTCQRJ | TCQ RUN JOB statement mapping macro (DSECT)                       |
| DMFTCQRT | TCQ RUN TASK statement mapping macro (DSECT)                      |
| DMFTCQSB | TCQ SUBMIT statement mapping macro (DSECT)                        |
| DMFWTOST | Statistics record for WTO                                         |
| DMGFTR   | General function termination record                               |
| DMGSAFWA | Map the common security workarea                                  |
| DMGSECUR | Connect:Direct Security Interface                                 |
| DMINFO   | Information record for dynamic allocation                         |
| DMLSR    | Log swap statistics record                                        |
| DMMF     | Message data set constants                                        |
| DMMSGCB  | Message data set control block                                    |
| DMMNHDR  | Map of an event record                                            |
| DMMODAL  | Statistics Records for Modal Statements after Statement Processed |
| DMOS     | Operating system name                                             |
| DMPIR    | ESO Statistics records for process initiation                     |
| DMPSSR   | Submit Process statistics record                                  |
| DMPSTCMP | Macro subroutine                                                  |
| DMPTR    | Process termination record                                        |
| DMQCR    | Queue change statistics record                                    |
| DMRJTR   | Statistics record for run job                                     |
| DMRTTR   | Statistics record for run task                                    |
| DMSDCR   | Start Connect:Direct statistics record                            |
| DMSDESCR | TCQ copy source data set description mapping macro (DSECT)        |
| DMSFR    | Signon statistics record                                          |
| DMSTDCR  | Stop Connect:Direct statistics record                             |
| DMTCA    | Task control block                                                |
| DMTCQE   | TCQ entry mapping macro (DSECT)                                   |
| DMTCQGT  | TCQ GOTO statement mapping macro (DSECT)                          |
| DMTCQIF  | TCQ IF statement mapping macro (DSECT)                            |
| DMTCQNUL | TCQ NULL statement mapping macro (DSECT)                          |

| Entry    | Description                                 |
|----------|---------------------------------------------|
| DMTCQSH  | TCQ section header mapping macro (DSECT)    |
| DMTPCB   | Text parser control block                   |
| DMTSMQ   | Task storage management queue               |
| DMTSMQE  | Task storage management queue element       |
| DMUICB   | User Interface Control Block (UICB) (DSECT) |
| DMUSECMP | Macro subroutine                            |
| DMVSAMPL | VSAM parameter list                         |
| DMWKAREA | Trace work areas                            |
| DMWRPST  | Statistics record for stats file wrap       |
| DMXOR    | TRACE ON/OFF statistics record              |
| DROPBASE | Macro subroutine                            |
| EBCXJIS  | Japanese host EBCDIC to Japanese ASCII      |
| EBCXKPC  | Host EBCDIC to PC-DBCS Korean translation   |
| EBCXKSC  | Host EBCDIC to KS5601 ASCII translation     |
| EDCL     | Macro subroutine                            |
| FINDREG  | Macro subroutine                            |
| GENCALL  | Macro subroutine                            |
| JISXEBC  | Japanese ASCII to Japanese host EBCDIC      |
| KPCXEBC  | PC-DBCS Korean to host EBCDIC translation   |
| KSCXEBC  | KS5601 ASCII to host EBCDIC translation     |
| NHCXBG5  | New host code to Chinese Big5 translation   |
| NHCXC55  | New host code to Chinese 5550 translation   |
| POPBASE  | Macro subroutine                            |
| PUSHBASE | Macro subroutine                            |
| REGS     | Macro subroutine                            |
| SCJFHCB  | AP file handler interface                   |
| SCSTART  | Macro subroutine                            |
| SETTYPE  | Macro subroutine                            |
| TRACELA  | Macro subroutine                            |
| USEBASE  | Macro subroutine                            |

| Entry    | Description      |  |
|----------|------------------|--|
| USREPORT | Macro subroutine |  |

## **CICS** Table Entries

| Entry    | Description                             |
|----------|-----------------------------------------|
| DMQBMSTB | Required for assembly of sample program |
| DMQCA012 | Sample Assembler DSECT for API COMMAREA |
| NDCDCT   | CICS Destination Control Table          |
| NDCFCT   | CICS File Control Table                 |
| NDCPCT   | CICS Program Control Table              |
| NDCPLT   | CICS Program Load Table                 |
| NDCPPT   | CICS Program Processing Table           |
| NDCSIT   | CICS System Initialization Table        |

## S - Sample JCL, Programs, and Exit Routines

The members described in the following table contain sample JCL, programs, and exit routines.

| Member   | Description                                                      |
|----------|------------------------------------------------------------------|
| ARCHJOB  | IDCAMS sample job to archive the statistics ESDS data set        |
| ASMSAMP  | Sample assembler interface to DMCHLAPI                           |
| ASMTASK  | Sample task for use with the RUN TASK statement                  |
| CDREMOVE | Delete Connect:Direct product history from system history file   |
| CDSTDLBL | Job to add/delete Connect:Direct VSE Librarian standard labels   |
| CDTYPKEY | Job to maintain the Connect:Direct TYPE file                     |
| CDVSE32  | Connect:Direct for VSE/ESA initialization job with trace DLBLs   |
| COBSAMP  | Sample COBOL interface to DMCHLAPI, DMCSRJ RUN JOB exit skeleton |
| DMCXRJ   | RUN JOB exit skeleton                                            |
| DMBATCH  | DMBATCH job example with trace DLBLs                             |
| DMCXRT   | RUN TASK exit skeleton                                           |
| DMCXSEC  | Security exit skeleton                                           |

| Member   | Description                                                                                                    |
|----------|----------------------------------------------------------------------------------------------------|
| DMCXSIGN | Sign-on exit skeleton                                                                                                    |
| DMCXSUB  | Nucleus Submit Process exit skeleton                                                                                                    |
| DMCXSUBM | API Submit Process exit skeleton                                                                                                    |
| DMGACF32 | DMSECUR security interface to CA-ACF/2                                                                                                    |
| DMGALOEX | Allocation exit skeleton                                                                                                    |
| DMNOTIFY | Sample program to display information messages on console                                                                                 |
| DMRTSUB  | RTSUB example job to archive statistics                                                                                                   |
| NDMINT01 | All initialization parameters are allowed to default. Used for Connect:Direct for VSE/ESA nucleus                                         |
| NDMINT02 | All parameters are specified with all options used, including data set passwords.<br>Used for Connect:Direct for VSE/ESA nucleus.         |
| NDMIOX01 | Sample I/O exit skeleton                                                                                                    |
| PLISAMP  | Sample PL/I interface to DMCHLAPI, DMCSRJ RUN JOB exit skeleton                                                                           |
| RESETAPE | Utility program to reset VSE PUB ownership flags for tapes                                                                                |
| SCCSTAT  | Display statistics index information                                                                                                    |
| SCVCLSHK | Sample close exit used in conjunction with CA-DYNAM/D, CA-EPIC, CA-DYNAM/T, or BIM-EPIC to communicate data set disposition at close time |
| STATEXIT | Sample Connect:Direct statistics exit                                                                                                    |
| STATEXMC | Sample statistics exit with record type `MC' exclusion                                                                                    |

## S - Sample CICS JCL and Programs

These sample Connect:Direct exits and user programs interface with DMCHLAPI, the Connect:Direct for VSE/ESA high-level API program. DMCHLAPI handles communications with the Connect:Direct for VSE/ESA nucleus.

| Entry    | Description                                                   |
|----------|---------------------------------------------------------------|
| CICSJCL  | Sample CICS JCL that needs to be added for the CICS interface |
| DFHTABLE | Sample JCL to assemble and link-edit a CICS/VSE table         |
| DMQM98   | API Screen Drive (CICS BMS map)                               |
| DMQ247   | Connect:Direct - CICS/VSE API driver                          |
| DMQ249   | Connect:Direct - CICS/VSE sample assembler program            |

## S - Sample Exits and UTILITY Programs

The following sample Connect:Direct exits and user programs interface with DMCHLAPI, the Connect:Direct for VSE/ESA high-level API program. DMCHLAPI handles communications with the Connect:Direct for VSE/ESA nucleus.

| Entry                | Description                                                                                                    |
|----------------------|----------------------------------------------------------------------------------------------------|
| ASMSAMP              | Sample Assembler Interface to DMCHLAPI                                                                            |
| ASMTASK              | Sample task for use with the RUN TASK statement                                                                   |
| COBLSAMP             | Sample COBOL interface to DMCHLAPI DMCXRJ RUN JOB exit skeleton                                                   |
| DMCXRT               | RUN TASK exit skeleton                                                                                            |
| DMCXSEC              | Security exit skeleton                                                                                            |
| DMCXSIGN             | Signon exit skeleton                                                                                              |
| DMCXSUB              | Nucleus Submit Process exit skeleton                                                                              |
| DMCXSUBM             | API Submit Process exit skeleton                                                                                  |
| DMGALOEX             | Allocation exit skeleton                                                                                          |
| DMNOTIFY             | Sample program to display information messages on console                                                         |
| NDMIOX01             | Sample I/O exit skeleton                                                                                          |
| PLISAMP              | Sample PL/I interface to DMCHLAPI commands                                                                        |
| RESETAPE             | Utility program to reset PUB ownership flags for tapes                                                            |
| SCVCLSHK             | Sample close exit used with CA-DYNAM/D, CA-DYNAM/T, or BIM-EPIC to communicate data set disposition at CLOSE time |
| STATEXIT<br>STATEXMC | Sample statistics exit to process copy termination record to exclude specific records from the logging process    |

## V - VTAM Sample Definitions

The following entries are sample VTAM definition statements, a sample Connect:Direct mode table entry, and sample control statements for creating a Connect:Direct Network Map.

| Entry    | Description                                                             |
|----------|-------------------------------------------------------------------------|
| NDMAPPL  | Sample VTAM application definition for Connect:Direct                   |
| NDMCDRM  | Sample Connect:Direct cross-domain resource manager definition          |
| NDMCDRSC | Sample Connect:Direct cross-domain resources definition                 |
| NDMIAPPL | Sample VTAM application definition for interactive Connect:Direct users |
| NDMMAP01 | Control statements for creating a Network Map                           |
| NDMMODET | Sample Connect:Direct mode table                                        |

## **Procedures**

The procedure library contains all of the jobstreams used for the following procedures:

- ✦ Connect:Direct for VSE/ESA installation
- ◆ Running the Connect:Direct for VSE/ESA nucleus
- ♦ Operator and batch interface
- ◆ Procedures to perform VSAM data set allocation and loading
- ✦ Link-editing of Connect:Direct processing phases

### **Connect:Direct Procedures**

| Entry    | Description                                                                                                    |
|----------|----------------------------------------------------------------------------------------------------|
| DEFVSAM  | Procedure to allocate and define the VSAM files necessary for Connect:Direct for VSE/ESA operation                                          |
| DMBATCH  | Jobstream that executes the batch interface program should be run to initialize the Connect:Direct authorization and type defaults data set |
| DMCAUTH  | Authorization file sample conversion job                                                                                                    |
| DMCNVTYP | Type file sample conversion                                                                                                    |
| DMDBCSPR | Control statements used to create 'DBCSTBL'                                                                                                 |
| LDNETMAP | Jobstream that executes the network load program                                                                                            |
| LINKNDM  | Relink-edit Connect:Direct modules                                                                                                    |

| Entry    | Description                                                      |
|----------|------------------------------------------------------------------|
| MSGLOAD  | Jobstream that executes the message load program                 |
| NDM      | Jobstream that executes the Connect:Direct for VSE/ESA nucleus   |
| OI       | Jobstream that executes the operator interface                   |
| CATLRATX | Jobstream that link edits DMGRATX into Connect:Direct sublibrary |

### **CICS** Procedures

The Procedure Library contains the following jobstreams for:

| Entry    | Description                                                                                                    |
|----------|----------------------------------------------------------------------------------------------------|
| CATCOPY  | Procedure to catalog COPYNC.PROC to the Process Library                                                                                                    |
| CONFGLD  | Procedure to initialize the configuration data set                                                                                                    |
| CSDBUILD | Procedure to define and load the CSD file, update the site CSD and delete the CSD file                                                                                                |
| DEFCVSAM | Procedure to define the configuration data set and user profile data set.                                                                                                    |
| LINKNDMC | Procedure used during the installation process to link the CICS object modules from the Connect:Direct for VSE/ESA core-image library or the Connect:Direct CICS Interface core-image |
| USRPROF  | Procedure to REPRO user entry data to the user profile data set                                                                                                    |

## C - COBOL Copybook

The following is a sample Connect:Direct CICS Interface COBOL copybook.

| Entry   | Description                                    |
|---------|------------------------------------------------|
| DMQAPIC | Copybook for Connect:Direct CICS Interface API |

## **N**-CICS Process Sample

The following sample Process is for use with the Connect:Direct CICS Interface system. You can use this Process as a basis for building new Processes and for testing the functionality of the software.

| Entry  | Description               |
|--------|---------------------------|
| COPYNC | COPYFILE skeleton Process |
| 1      | 2                         |

## **N** - Process Samples

The sample Connect:Direct Processes are to be used with the Connect:Direct for VSE/ESA product. They can be used as a basis for building new Processes and for testing the functionality of the Connect:Direct software. These processes are located in the installation library with the suffix **N**.

## Glossary

## Α

## ADJACENT.NODE

Adjacent node entries in the network map define nodes in the network with which the local Connect:Direct may communicate. Each entry specifies a locally used Connect:Direct name, its associated network communications name, and session control parameters for these nodes.

## **API (Application Program Interface)**

This Connect:Direct component accepts commands from the Interactive User Interface (IUI), Connect:Direct Batch Interface, the console operator interface, or user-written program and places the commands in a format so that the user's request can be executed by the DTF. If there are errors, the API returns a message to the user. If there are no errors, the API sends the command to the DTF using a VTAM session.

### APPLID

The APPLID is the name specified in the ACB macro that identifies the application program to VTAM. For Connect:Direct, these APPLIDS correspond to a DTF node name or an interactive or batch API APPLID.

### **APPLID POOL**

The pool identifies the APPLIDS to be used for interactive or batch communication with the DTF.

### **APPLID POOL Segregation**

APPLID POOL segregation separates the pools of APPLIDs for use by the individual API types (BATCH and CICS).

## API System ID(s)

This ID is the system identifier (SYSIDs or SMF IDs) of the CPUs (up to 16) that will be sharing a copy of the Connect:Direct for VSE/ESA DTF utilizing the Shared DASD Facility (SDF) option of Connect:Direct.

## **Authorization Facility**

Connect:Direct authorization facility grants access to Connect:Direct commands.

## **Authorization File**

Connect:Direct for VSE/ESA authorization file controls access to Connect:Direct for VSE/ESA and identifies commands that can be executed by the userid. This file can also be used in conjunction with security exit interfaces with the secure point-of-entry feature.

## В

## **Batch Interface**

This Connect:Direct interface allows users to request Connect:Direct services from a batch jobstream through control statements passed to a Connect:Direct-supplied program, DMBATCH.

## С

## **Checkpoint/Restart**

For the COPY statement, checkpoint/restart eliminates the need to retransmit an entire file in the event of a transmission failure. A value on the COPY statement or in the initialization parameters, CKPT.MODE and CKPT, specifies the checkpoint interval. If a copy procedure is interrupted, Connect:Direct will restart that copy at the last checkpoint.

For the RUN TASK Statement, checkpoint/restart determines whether the RUN TASK program is to be executed again at Process restart if Connect:Direct is unable to determine whether the program has executed. RESTART in the RUN TASK statement or the RUNTASK.RESTART initialization parameter specifies whether to restart the program at the last checkpoint.

## **Connect:Direct Commands**

These commands initiate and monitor activity within the Connect:Direct system. You can issue commands from the IUI, the operator console, a batch job or a user application program.

#### **Connect:Direct Process**

The Connect:Direct Process is a series of statements submitted through the API to initiate Connect:Direct for VSE/ESA activity, such as copying files and running jobs. The Processes can be predefined and stored in a library.

#### **Cross Domain**

Cross domain pertains to controlling resources that involve more than one domain. A domain consists of one SSCP (System Services Control Point) and all the SNA resources under its control. This term applies when you perform a multiple-session signon to another Connect:Direct DTF and when you establish a connection to another Connect:Direct DTF to copy files.

## D

#### **DTF (Data Transmission Facility)**

The DTF is the nucleus component of Connect:Direct. The DTF controls information distribution to other Connect:Direct nodes in the network. Start-up parameters that govern the overall activity of the DTF are defined within the initialization parameters.

### Ε

#### ESF (Extended Submit Facility)

The ESF allows users to queue data transfer requests to a Connect:Direct node that is not active. This allows users to submit work to Connect:Direct, even when the Connect:Direct DTF is down.

## 

#### **IUI (Interactive User Interface)**

The IUI is a screen and dialog component that allows users to define and submit Connect:Direct Processes and issue Connect:Direct commands that monitor and control administrative and operations activity. An IUI is available for a CICS environment with the CICS interface provided with the Connect:Direct for VSE/ESA product.

## L

## LOCAL.NODE

The local node entry defines the logical Connect:Direct name of the local Connect:Direct DTF and its associated communications name. The local node entry also contains the name of the transmission queue and the SUPERUSR ID password, if specified. The local node entry is in the network map.

## Μ

### **Modal Statements**

Connect:Direct modal statements (IF THEN, EIF, ELSE, EXIT, and GOTO) allow you to alter the sequence of Connect:Direct Process execution based on the completion of a previous Process step.

## Ν

#### **Network Map**

VSAM file identifying all valid Connect:Direct nodes and applids in the network. Each Connect:Direct for VSE/ESA node has a network map. There is one entry within that network map for each of the other Connect:Direct nodes to which the local Connect:Direct for VSE/ESA node can initiate a session. The entries also contain the rules or protocol the nodes use when communicating.

#### Node

Any site within a network from which information distribution is initiated.

## 0

#### **Online Messages**

Completion and error messages that are displayed online.

#### **Operator Interface**

Allows Connect:Direct commands to be issued from the VSE operator console. This interface also allows tailoring of Connect:Direct commands through a command list (CLIST) facility.

#### Ρ

### **Parallel Sessions**

Parallel sessions allow you to have two or more concurrently active sessions between the same set of two LUs. With parallel session support, Connect:Direct allows multiple, concurrent file transfers between two Connect:Direct nodes.

#### **PNODE (Primary Node)**

The PNODE is the Connect:Direct node on which the Process is being submitted. The primary node may also be referred to as the controlling or source node, but should not necessarily be interpreted as the sending node since PNODE can be the receiver. In every Process, there is one PNODE and one SNODE specified. The submitter of a Process is always the PNODE. The PNODE name can be expressed in 1-16 alphanumeric and national characters (@ # \$), with imbedded periods. The first character must be alphabetic.

#### Process

A Process is a series of statements (which can be predefined and stored in a library) submitted through the API to initiate Connect:Direct for VSE/ESA activity, such as copying files and running jobs.

#### **Process Statements**

Process statements are used to build a Connect:Direct Process. They contain instructions for transferring files, running operating system jobs, executing programs, or submitting other Connect:Direct Processes. Process statements include COPY, RUN JOB, RUN TASK, SUBMIT, SYMBOL, and Modals (conditional logic).

## R

#### **Retry Interval**

This initialization parameter specifies the interval, in minutes, that the retries mentioned in the MAX RETRIES parameter will be performed.

#### **RUN JOB Statement**

This statement, executed as a Connect:Direct Process statement, allows a JCL job to be submitted to the POWER reader queue.

#### **RUN TASK Statement**

The RUN TASK statement allows an external program to be executed under the control of Connect:Direct

## S

## **SNA (Systems Network Architecture)**

SNA is a network architecture designed to provide compatibility among a wide variety of hardware and software products so that they can be used to build complex networks. It defines protocols, standards, and message formats to which different hardware and software products must conform.

## **SNODE (Secondary Node)**

The SNODE is a Connect:Direct node that interacts with the primary node (PNODE) during process execution. The secondary node (SNODE) may also be referred to as the participating, target or destination node. In every Process, there is one PNODE and one SNODE.

## **Statistics File**

This file is a VSAM relative record data set that holds Connect:Direct statistics records to document the history of a Process. This file is a wrap-around file.

## **Statistics Facility**

The Connect:Direct statistics facility records all Connect:Direct activities

## SUPERUSR Password

This password is reserved for the SUPERUSR userid. The password can be 1--8 characters. Also see SUPERUSR ID.

### SUPERUSR ID

Special ID that is not required to pass through normal security checking when signing on to Connect:Direct. This ID allows you to perform Connect:Direct administrative functions.

### **SYMBOL Statement**

This Connect:Direct Process statement allows you to build symbolic substitution values.

### Symbolics

Connect:Direct Processes support symbolic parameters. The parameters allow one predefined Process to be used for multiple applications. For example, the file names for a COPY could be passed to the Process by the user submitting the Process.

## Т

## **TCQ (Transmission Control Queue)**

The TCQ is a VSAM relative record data set (RRDS) used to hold all Processes that have been submitted to Connect:Direct for VSE/ESA. It contains four logical queues:

- ♦ HOLD
- ♦ WAIT
- ✦ TIMER
- ♦ EXECUTION

## TCP/IP (Transmission Control Protocol/Internet Protocol)

TCP/IP is a set of network standards that specify the details of how computers communicate, as well as a set of conventions for interconnecting networks and routing traffic.

Glossary
# Index

## Symbols

\$CAT 16 \$CLIB 16, 26 \$CUU 26, 27 \$HILQ 9, 16 \$NTRKS 16 \$RTRK 16 \$SLIB 16, 26, 27 \$VSVOL 16

### **Numerics**

370 SNA LU6.2 nodes worksheet 117

## Α

ALLOC.CODES initialization parameter 69 ALLOC.RETRIES initialization parameter 69 ALLOC.STORAGE initialization parameter 69 ALLOC.WAIT initialization parameter 69 allocate installation libraries 15 allocation error codes 69 ALLOCATION.EXIT initialization parameter 70 API (Application Program Interface) 7 API.SYSTEMS initialization parameter 70 Application Program Interface 7 AUTHCAT file initialization parameter 89 **AUTHDSN** file initialization parameter 88 VSAM definition 11 authorization file 11 auxiliary temporary storage 99

#### В

batch interface messages 93 batch users, maximum 75 BIM-EPIC 13, 16, 73, 74, 97, 130, 131 BUFND initialization parameter 70

base libraries 10

### С

CA-DYNAM/T 73, 74 CA-EPIC 73, 74 CD.CNTL, members NDMCDRM 52 NDMCDRSC 52 checkpoint file, VSAM definition 11 Checkpoint/Restart Block Mode 70 NOVSAM 70 Record Mode 70 VSAM 70 checkpointing modes 71 CICS definition 14 CICSJCL jobstream 33 CKPT initialization parameter 70 **CKPT.DAYS** initialization parameter 70 **CKPT.MODE** initialization parameter 70 CKPTCAT file initialization parameter 89 **CKPTDSN** file initialization parameter 88 VSAM definition 11 commandS SIGNOFF 96 SUBMIT 96 communications name 44

configuration file, VSAM definition 14 CONNECT.WAIT initialization parameter 71 Connect:Direct description 7 starting 91 cross-domain resource 52 cross-domain resource manager 52

## D

DASD requirements, installation files 10 Data Transmission Facility (DTF) 52 DATEFORM initialization parameter 72 DEBUG initialization parameter 73 define installation libraries 15 Destination Control Table (DCT) 33 distribution tape 19, 29, 123 DMTEMPF VSAM definition 13 domain name vs network name 53, 56 DTF 7 Dynamic Storage Area (DSA) 99 DYNT.AUTOCAT initialization parameter 73 DYNT.DYNAMT initialization parameter 74

## Ε

ECZ.COMPRESSION.LEVEL initialization parameter 74
ECZ.MEMORY.LEVEL initialization parameter 74
ECZ.WINDOWSIZE initialization parameter 74
error codes 69
ESF.WAIT initialization parameter 74
ESTAE initialization parameter 74
Extended Submit Facility (ESF) 96

## F

file initialization parameters 89

## Η

Held for call (HC) status 75 high-level qualifier 9 HP Nonstop node type 40

initialization parameters 69 ALLOC.CODES 69 ALLOC.RETRIES 69 ALLOC.STORAGE 69 ALLOC.WAIT 69 ALLOCATION.EXIT 70 API.SYSTEMS 70 **BUFND** 70 CKPT 70 **CKPT.DAYS** 70 CKPT.MODE 70 CONNECT.WAIT 71 DATEFORM 72 DEBUG 73 DYNT.AUTOCAT 73 DYNT.DYNAMT 74 ECZ.COMPRESSION.LEVEL 74 ECZ.MEMORY.LEVEL 74 ECZ.WINDOWSIZE 74 ESF.WAIT 74 ESTAE 74 LOG.PRINTER 74 MAXBATCH 75 MAXPRIMARY 75 MAXPROCESS 75 MAXRETRIES 75, 88 MAXSECONDARY 75 MAXUSERS 75 MCS.SIGNON 75 NDM.KEY 75 NDM.NODE 76 NETMAP.CHECK 77 POWER.LST.CLASS 78 **POWER.LST.NETMAP** 78 POWER.LST.PROC 78 POWER.LST.SNODE 78 POWER.LST.USERID 78 POWER.MPWD 79 POWER.PUN.CLASS 79 POWER.PUN.NETMAP 79 POWER.PUN.PROC 79

POWER.PUN.SNODE 79 POWER.PUN.USERID 80 PRTYDEF 80 **OUIESCE 80 REUSE.SESSIONS 80 RUN.JOB.EXIT 81 RUN.TASK.EXIT 81 RUNTASK.RESTART 81** SECURITY.EXIT 81 SECURITY.NOTIFY 82 STAT.ARCH.CONFIRM 82 STAT.ARCH.DIR 82 STAT.BUFFER.ESDSDATA 83 STAT.BUFFER.KSDSDATA 83 STAT.BUFFER.KSDSINDX 83 STAT.DSN.BASE 83 STAT.ERROR 83 STAT.EXCLUDE 84 STAT.FILE.PAIRS 85 STAT.INIT 85 STAT.QUEUE.ELEMENTS 85 STAT.SWITCH.SUBMIT 86 STAT.SWITCH.TIME 86 STATISTICS.EXIT 86 STRNO 87 SUBMIT.EXIT 87, 96 **TCP 87** TCP.NAME 87 **TCP.PORTNUM 87 TCQ 88** V2.BUFSIZE 88 WTRETRIES 75, 88 installation catalog and linkedit DMGRATX 27 define/allocate installation libraries 15 load installation libraries 19, 29 run Processes 95 steps 107 tape contents 123 using interactive interface panels 19 using usertailored jobstream 26 interface activation 34 internal components 7

Application Program Interface 7 Data Transmission Facility 7 interfaces 7

libraries, VSE/ESA installation 16 LOG.PRINTER initialization parameter 74 LOGMODE 47 logmode in APPL for DTF 43 table 45 LU2 mode table example 50 LU6.2 mode table example 47 mode table example for MS-DOS 51 mode table example for SNA services manager 48 VTAM definition for DTF 42

### Μ

Main Temporary Storage 99 MAXBATCH initialization parameter 75 MAXDATA NCP parameter 65 MAXPRIMARY initialization parameter 75 MAXPROCESS initialization parameter 75 MAXRETRIES initialization parameter 75, 88 MAXSECONDARY initialization parameter 75 MAXUSERS initialization parameter 75 MCS.SIGNON initialization parameter 75 message file, VSAM definition 11 mode table, RU size 66 MODETAB example entry 65 MS-DOS COAX 46 LU0 mode table example 49 LU0 nodes worksheet 112 LU6.2 nodes worksheet 119 structured field support 46 MS-DOS/IRMA mode table example 45 MSGCAT file initialization parameter 89 MSGDSN 11 MSGDSN file initialization parameter 88 MSP node type 40

MVS mode table example 45 node type 40 TCP/IP nodes worksheet 118

#### Ν

NCP parameters effects of 67 MAXDATA 65 **TRANSFR 68** NDM.KEY initialization parameter 75 NDM.NODE initialization parameter 76 NDM.STAT 11 NDMAPPL example 42 NDMCICS.CONFIG VSAM definition 14 NDMCICS.CSD VSAM definition 14 NDMCICS.USRPROF VSAM definition 14 NDMIAPPL example 43 VTAM definition 43 NDMLIBS VSAM definition 10 NDMMODET example in \$CD.CNTL 45 LU2 50 LU6.2 47 LU6.2 for MS-DOS 51 MS-DOS LU0 49 MS-DOS, coax attached to non-SNA local controller 46 MS-DOS, structured field support 46 MS-DOS/IRMA (local SNA controller) 45 MVS nodes 45 non-SNA cluster controller 51 OpenVMS nodes 46 OS/2 LU0 49 OS/400, SNUF (LU0) 47 PC LU0 49 remote X.25/ASYNC SDLC modem 51 SNA services manager for LU6.2 48 structured fields 50 Tandem nodes 47 VSE nodes 45 NETCAT file initialization parameter 89

NETDSN file initialization parameter 88

NETDSN VSAM definition 13 NETMAP.CHECK initialization parameter 77 NetWare LU6.2 nodes worksheet 121 node type 40 TCP/IP nodes worksheet 122 network map size 75 VSAM definition 13 worksheets 110 370 SNA LU0 111 370 SNA LU6.2 117 MS-DOS LU0 112 MS-DOS LU6.2 119 MVS TCP/IP 118 NetWare LU6.2 121 NetWare TCP/IP 122 OpenVMS 113 OS/2 LU0 112 OS/2 LU6.2 119 OS/400 LU0 115 OS/400 LU6.2 116 PNODE=SNODE processing 110 Tandem SNA 114 UNIX LU6.2 120 UNIX TCP/IP 122 Windows NT TCP/IP 122 network name vs domain name 53, 56 node type MVS 40 NetWare 40 OS/2 40 OS/400 40 Tandem 40 UNIX 40 VM 40 VMS 40 VSE 40 Windows 40 non-SNA cluster controller 51 notification, security 82 number of batch users 75 Processes allowed 75

#### 0

OpenVMS mode table example 46 nodes worksheet 113

OS/2 LU0 nodes worksheet 112 LU6.2 nodes worksheet 119 node type 40

OS/2 LU0 mode table example 49

OS/400 LU6.2 nodes worksheet 116 mode table example 47 node type 40

OS/400 LU0 nodes worksheet 115

OSCOR, above the line 100

#### Ρ

PC LU0 mode table example 49 permanent sequential files VSAM definition 13 PNODE=SNODE processing VTAM definitions 44 POA (Program Operator Application) sample APPL 44 port number for TCP/IP server 87 POWER.LST.CLASS initialization parameter 78 POWER.LST.NETMAP initialization parameter 78 POWER.LST.PROC initialization parameter 78 POWER.LST.SNODE initialization parameter 78 POWER.LST.USERID initialization parameter 78 POWER.MPWD initialization parameter 79 POWER.PUN.CLASS initialization parameter 79 POWER.PUN.NETMAP initialization parameter 79 POWER.PUN.PROC initialization parameter 79 POWER.PUN.SNODE initialization parameter 79 POWER.PUN.USERID initialization parameter 80 preparing VTAM definitions 41 Process termination 71 Processes number allowed 75

verify install 95

Program Load Table (PLT) 33 Program Operator Application interface 44 Program Operator Interface (POA) sample APPLID 44 PRTYDEF initialization parameter 80

## Q

QUIESCE initialization parameter 80

#### R

RECORDS parameter 14 remote X.25/ASYNC SDLC Modem 51 resource usage 99 REUSE.SESSIONS initialization parameter 80 RU size calculating 65 Connect:Direct to MS-DOS connection 66 mode table 66 RUN.JOB.EXIT initialization parameter 81 RUN.TASK.EXIT initialization parameter 81 running sample Processes 95 RUNTASK.RESTART initialization parameter 81 RUSIZES parameter 47 RUSIZES VTAM parameter 65

## S

sample Processes to verify install 95
Secondary Program Operator (SPO) purpose 44 sample 44
security errors 82
SECURITY.EXIT initialization parameter 81
SECURITY.NOTIFY initialization parameter 82
server port number for TCP/IP 87
setting up the ESF 96
signing on to Connect:Direct 95
SIGNOFF command 96
Source 125 SPO (Secondary Program Operator) purpose 44 sample 44 starting Connect:Direct 91 startup procedure 33 STAT.ARCH.CONFIRM initialization parameter 82 STAT.ARCH.DIR initialization parameter 82 STAT.BUFFER.ESDSDATA initialization parameter 83 STAT.BUFFER.KSDSDATA initialization parameter 83 STAT.BUFFER.KSDSINDX initialization parameter 83 STAT.DSN.BASE initialization parameter 83 STAT.ERROR initialization parameter 83 STAT.EXCLUDE initialization parameter 84 STAT.FILE.PAIRS initialization parameter 85 STAT.INIT initialization parameter 85 STAT.QUEUE.ELEMENTS initialization parameter 85 STAT.SWITCH.SUBMIT initialization parameter 86 STAT.SWITCH.TIME initialization parameter 86 STATCAT file initialization parameter 89 statistics file NDM.STAT 11 VSAM definition 11, 12 statistics file pairs 85 STATISTICS.EXIT initialization parameter 86 storage above/below line 69 STRNO initialization parameter 87 structured fields 50 SUBMIT command 96 SUBMIT.EXIT initialization parameter 87, 96 Т

tables CICS 33 Destination Control Table (DCT) 33 Program Load Table (PLT) 33 Tandem mode table example 47 node type 40 SNA nodes worksheet 114 tape contents 123 TCP data transmission 88 TCP initialization parameter 87 TCP.NAME initialization parameter 87 **TCP.PORTNUM** initialization parameter 87 TCP/IP modules loaded 87 TCQ (Transmission Control Queue) VSAM definition 12 TCQ initialization parameter 88 TCQCAT file initialization parameter 89 TCQDSN file initialization parameter 88 **TCQDSN VSAM definition** 12 TCX (Transmission Control Queue Index) VSAM definition 13 TCXCAT file initialization parameter 89 TCXDSN file initialization parameter 88 TCXDSN VSAM definition 13 timeout wait initialization parameter 71 trace options 73 trace types 73 transaction class limits 101 transaction class priority 101 TRANSFR NCP parameter 68 Transmission Control Queue (TCQ) 88 transmission of data, TCP maximum buffer size 88 tuning Auxiliary Temporary Storage 99 Dynamic Storage Area (DSA) 99 Main Temporary Storage 99 OSCOR, above the line 100 transaction class limits 101 transaction class priority 101 type file 11 TYPECAT file initialization parameter 89 **TYPEDSN** file initialization parameter 88

TYPEDSN VSAM definition 11

### U

Unformatted Systems Services table 52

UNIX LU6.2 nodes worksheet 120 node type 40 TCP/IP nodes worksheet 122

user profile VSAM definition 14

USS table 52

## V

V2.BUFSIZE initialization parameter 88 VM node type 40 VMS node type 40 VSAM definitions authorization file 11 base libraries 10 checkpoint file 11 CICS definition 14 configuration file 14 message file 11 Network Map 13 permanent sequential files 13 statistics files 12 Transmission Control Queue 12 Transmission Control Queue Index 13 Type file 11 user profile 14 VSAM files **DEFVSAM.PROC** 10 description 10 organization and attributes 10 VSE/ESA mode table example 45 node type 40 VTAM Defining 41 network name vs domain name 53, 56 VTAM definitions batch interface 43 DTF with LU6.2 (NDMAPPL) 42 example 53 IUI 43 mainframe-to-microcomputer 60 Preparing 41 Program Operator Application interface 44 required 41

VTAM MODEENT macro 65

#### W

Windows 95 node type 40 Windows node type 40 Windows NT TCP/IP nodes worksheet 122 worksheets Installation Information 106 Installation Steps 107 Network Map definitions generated adjacent node 110 local node 110 MS-DOS LU0 112 MS-DOS LU6.2 119 MVS TCP/IP 118 NetWare LU6.2 nodes 121 NetWare TCP/IP 122 OS/400 LU6.2 116 OS/400 SNUF LU0 115 UNIX LU6.2 120 UNIX TCP/IP 122 Windows NT TCP/IP 122 Planning the Installation 104 Post Installation 108

WTRETRIES initialization parameter 75, 88

#### Ζ

z/OS node type 40

Index